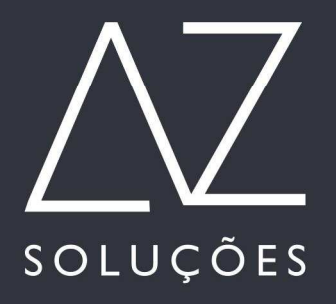

# APOSTILA DE TREINAMENTO DO SOFTWARE

# AZ Cabelo&Estética

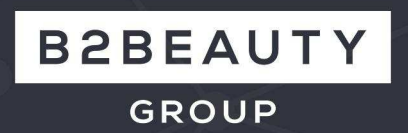

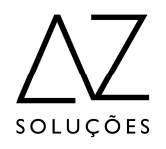

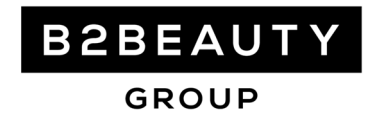

# TREINAMENTO AZ CABELO & ESTÉTICA

#### <u>Sumário</u>

- Passo 1 Tabela de Serviço
- Passo 2 Grupo de Habilidades
- Passo 3 Cadastro de Profissionais
- Passo 4 Cadastro de Fornecedores
- Tabela de Produtos
- Movimento de Estoque
- Passo 5 Cadastro de Pacotes (baseado em serviços)
- Passo 6 Cadastro de Conta Corrente
- Cadastro de Plano de Contas
- Cadastro de Formas de Pagamento
- Passo 7 Parâmetros
- Passo 8 Cadastro de Clientes 01
- Passo 9 Agenda dos Profissionais
- Passo 10 Frente de Caixa

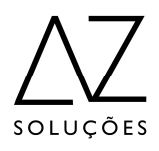

# B2BEAUTY group

### <u>Sumário</u>

- Passo 12– Controle de Contas
- Passo 13 Movimentações das Contas Bancárias
- Passo 14 Controle de Cheques
- Passo 15 Plano de Contas e Analise de Resultados
- Passo 16 Fluxo de Caixa
- Passo 17 Antecipação de Cartão de Crédito
- Passo 18 Processamento de Rateio dos Profissionais
- Passo 19 Resumo de Vendas
- Passo 20 Fechamento de Caixa
- Passo 21– Histórico de Vendas

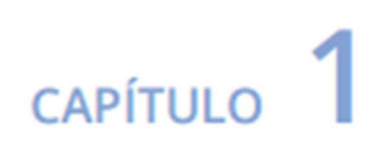

# Implantação

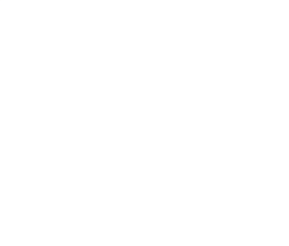

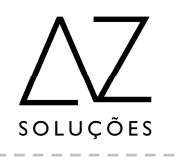

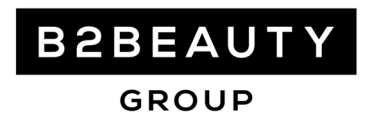

# Treinamento

# Az Cabelo & Estética

# Modelo de Implantação

**Introdução:** A Implantação de todo e qualquer sistema, para ser bem sucedida, deve ser muito bem planejada. E o AZ Cabelo &Estética não é diferente, para isso desenvolvemos um modelo que utilizaremos durante o treinamento para dar aos participantes as habilidades necessárias para a implantação correta e planejada do sistema.

# Planejar e implementar toda a TABELA DE SERVIÇOS

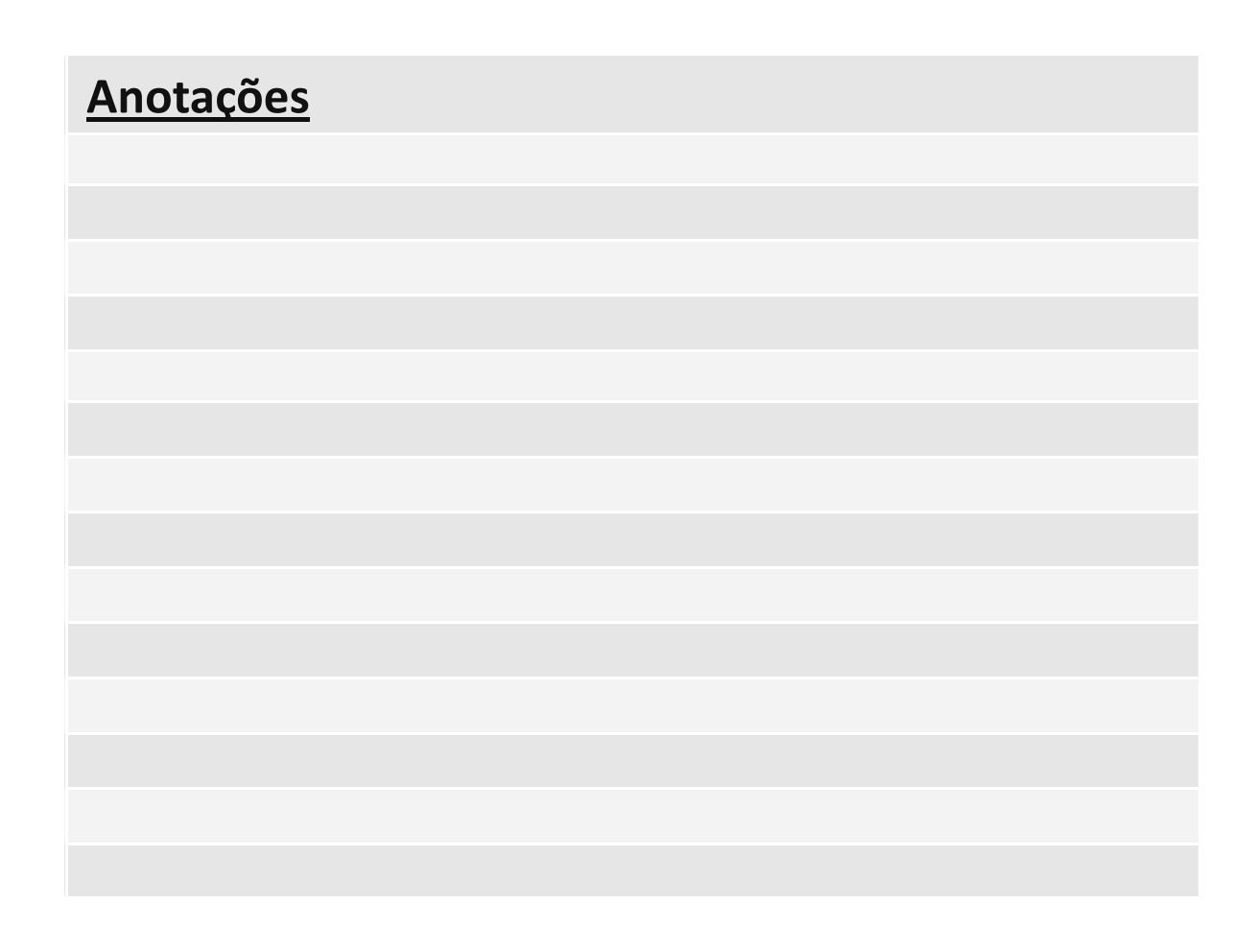

# Adicionando Novo Serviço

Para cadastrar um novo serviço é muito simples, basta seguir o passo a passo abaixo: Passo 1 - Clique no menu Gestão do Salão e escolha a opção Tabela de Serviços ou clique no botão Tabelas e escolha a opção **Tabela de Serviços**;

Passo 2 - Clique na aba Adicionar;

Passo 3—Clique no botão Ficha Completa para registrar um novo serviço.

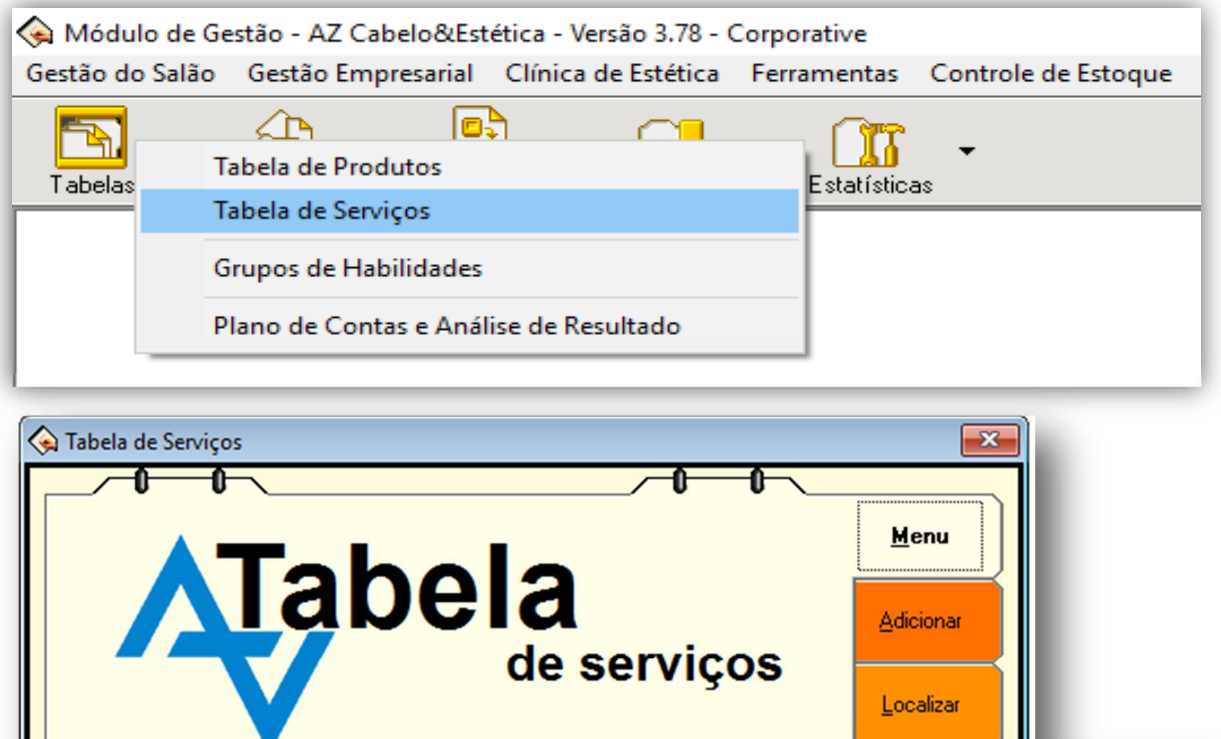

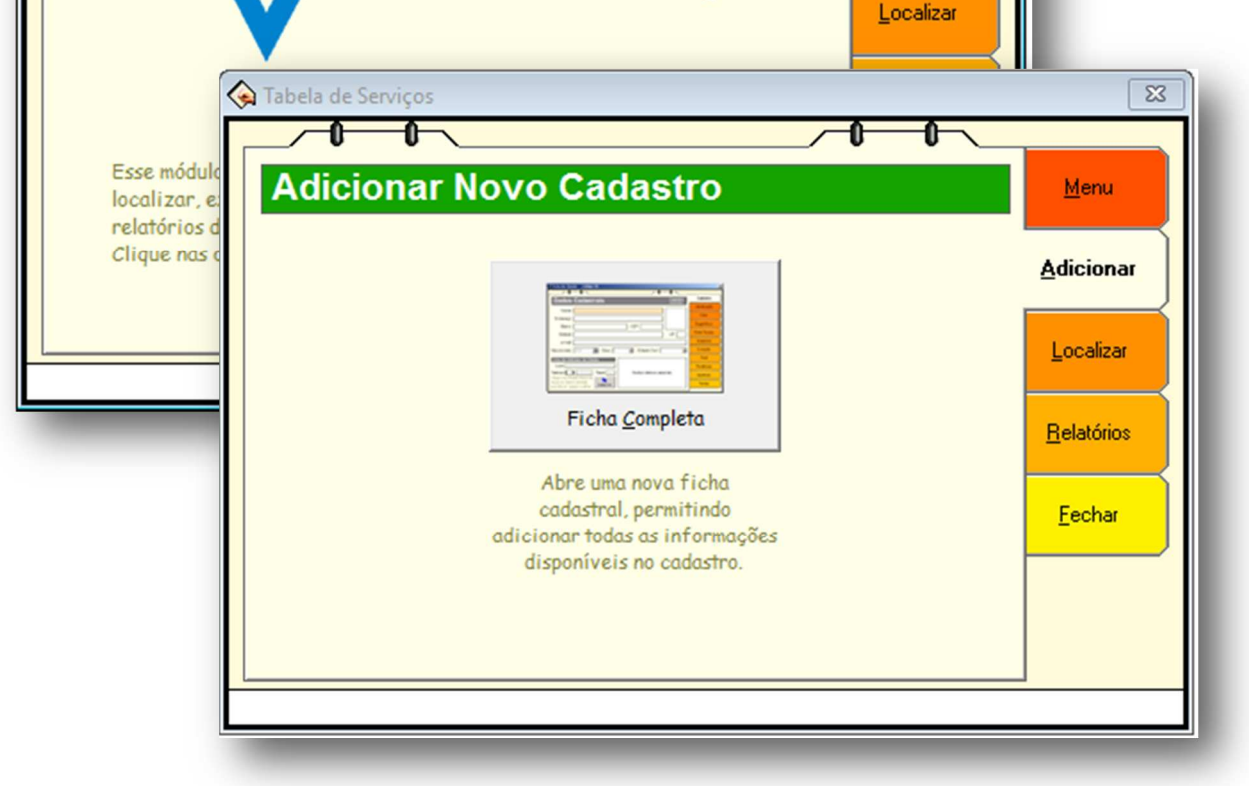

# Adicionando Novo Serviço

Aba Identificação: nesta aba é possível cadastrar as informações sobre determinado serviço, como: nome, descrição, família, duração, preço de venda entre outros. Caso os campos, "Aceita Desconto" e "Aceita ajuste no Caixa" estejam marcados com "Sim" você poderá fazer alterações de preços no momento da venda, através de descontos ou ajustes, sendo eles em porcentagem ou em reais.

| 💊 Ficha do Serviço - Co | 6digo: 4    |                                            |               | 83              |
|-------------------------|-------------|--------------------------------------------|---------------|-----------------|
|                         |             |                                            |               |                 |
| Identificaç             | ão          |                                            |               | Identificação   |
| Código:                 | 4           | Ativo                                      | Sim 🗸         | Custos e Rateio |
| Nome Reduzido:          |             |                                            |               | Descontos       |
| Descrição:              |             |                                            |               | Composição      |
| Família:                |             | ···· Preço de Venda:                       | R\$ 0,00 🗐    | Vinculados      |
| Aceita desconto:        | Sim 👻       | Aceita ajuste no Caixa:                    | Sim 👻         | Estatísticas    |
| Desc.Máximo:            | 0,00%       | Desc. Promocional:                         | R\$ 0,00 🔟    | Impressos       |
| Duração:                | 0 Minutos   | Pontos:                                    | 0 🔲           | Fechar          |
| Mês Promoção:           | 0 🔟 Obs:    | Preço Venda Prof.:                         | R\$ 0,00000 🗐 |                 |
| Crédito Aquisição:      | R\$ 0,00 💼  | Limites da Agenda:                         | 0             |                 |
| Código NBS:             |             | Utiliza Agenda On Line:                    | Sim 👻         |                 |
| Alíquota:               | 0 %         | Categoria Beauty Date: Selecio             | one 💌         |                 |
|                         |             | Sala padrão:                               | -             |                 |
|                         | Orig        | pem Utilizar Alíquota<br>C IBPT<br>© Outro |               |                 |
|                         | Permite ace | esso ao módulo mobile AZCliente:           | Sim 💌         |                 |
|                         | 3 6 1       |                                            |               |                 |

Obs: Para alterar o código do cadastro do serviço, clique no botão

Alterar Código

No campo **"Pontos"** é possível atribiur um número de pontos para cada serviço. Os pontos são somadoa através dos gastos que o cliente tem no salão. Cada serviço pode ter um valor diferente, variando de serviço para serviço. Com esse registro você pode fazer premiações para os clientes ativos, como por exemplo: "Desconto de 10% para quem atingiu 100 pontos durante o mês de Abril."

O campo **"Limites da Agenda"** indica o número máximo de agendamentos que esse serviço pode ter durante o mesmo período.

## Aba Rateio

Nesta aba você irá definir o rateio dos profissionais para cada tipo de serviço, somado com os descontos de custos programados (custo com produto e custo operacional).

O campo **"Custo com Produtos"**, indica qual o valor com Produtos que será descontado do valor total de venda, para o cálculo da comissão do profissional que fez o serviço. Já o **"Custo Operacional"**, é indicado para colocar o desconto referente as despesas do salão em geral. Você pode utilizar este campo para qualquer outro tipo de desconto que achar necessário.

| Ficha do Serviço - Código: 4                                                                    |                             | ×               |
|-------------------------------------------------------------------------------------------------|-----------------------------|-----------------|
|                                                                                                 |                             | Identificação   |
| Custos                                                                                          |                             | Custos e Rateio |
| Custo com Produtos:                                                                             | Custo Operacional: 0,00 % 🗐 | Descontos       |
| Desconta no Rateio: Sim 🗨                                                                       | Desconta no Rateio: Não 🗨   | Composição      |
|                                                                                                 | Arredondamento: Não         | Vinculados      |
|                                                                                                 | Valor do Custo: R\$ 0.00    | Estatísticas    |
|                                                                                                 |                             |                 |
| Ratelo - Tipo do calculo                                                                        | o de Ratelo                 | Fechar          |
| <ul> <li>Percentual do valor da Venda</li> <li>Velor fivo independente de volor de 1</li> </ul> | Rateio: 0 % 🔟 %             |                 |
| Valor IIXo, independente do valor da                                                            | venua                       |                 |
|                                                                                                 |                             |                 |
|                                                                                                 |                             |                 |
|                                                                                                 |                             |                 |
|                                                                                                 |                             |                 |
|                                                                                                 |                             |                 |
|                                                                                                 |                             |                 |
|                                                                                                 |                             |                 |

Para definir o valor do Rateio pago aos profissionais na execução do serviço existem duas formas:

1- **"Percentual do valor da venda"** - ao marcar esta opção, você definirá que o rateio ao profissional será pago de acordo com o percentual de rateio cadastrado.

2- **"Valor fixo, independente do valor da venda"-** ao marcar esta opção, você estará definindo que o rateio ao profissional será pago de acordo com o valor fixo em reais cadastrado. Na Ficha do Serviço existem alguns campos importantes que podem fazer a diferença no Processamento do Rateio, como: "Custo com Produtos" e "Custo Operacional".

**Custo com Produtos:** aqui você irá definir em **valores reais**, qual o valor em produtos utilizados/gastos para o serviço cadastrado. O mais importante é definir se descontará o **"Custo com Produtos"** no processamento do rateio do profissional.

Ao marcar a opção **Sim**, no momento do processamento do rateio, o sistema irá subtrair o **"Custo com Produtos"** do valor total do serviço e em seguida irá calcular o rateio do profissional. Se marcar a opção **Não**, o rateio do profissional será calculado sobre o valor total do serviço.

**Custo Operacional:** aqui você irá definir em **porcentagem**, qual o custo operacional utilizados/gastos para o serviço cadastrado. O mais importante é definir se descontará o **"Custo Operacional"** no processamento do rateio do profissional.

Ao marcar a opção **Sim**, no momento do processamento do rateio, o sistema irá subtrair o **"Custo Operacional"** do valor total do serviço e em seguida irá calcular o rateio do profissional. Se marcar a opção **Não**, o rateio do profissional será calculado sobre o valor total do serviço.

|                                                                        |                                       | X               |
|------------------------------------------------------------------------|---------------------------------------|-----------------|
| Custos                                                                 |                                       | Identificação   |
|                                                                        |                                       | Custos e Rateio |
| Custo com Produtos:                                                    | Custo Operacional: 0,00 % 🗐           | Descontos       |
| Desconta no Rateio: Sim 🗸                                              | Desconta no Rateio: Não 🗸             | Composição      |
|                                                                        | Arredondamento: Não                   | Vinculados      |
|                                                                        | Valor do Custo: R\$ 0.00              | Estatísticas    |
|                                                                        |                                       | Impressos       |
| Rateio - Tipo do cálcul                                                | o de Rateio                           | Fechar          |
| Percentual do valor da Venda<br>C Valor fixo, independente do valor da | Rateio: <mark>0 % ∭</mark> ≈<br>Venda |                 |
|                                                                        |                                       |                 |

# **Aba Descontos**

Esta aba possibilita o lançamento de descontos correspondentes ao serviço que foi cadastrado.

Para ativar essa funcionalidade vocês terá que:

1- Marcar a opção Habilitar sistema de Desconto Programado para este Serviço.

2- Marcar também a espécie que será dado o desconto, se em % ou em R\$.

Com este recuso habilitado os descontos serão aplicados de forma automática sempre que você realizar a venda do produto habilitado.

Para atrelar o desconto a um determinado período ou dia da semana, ative o parâmetro "Utilizar data no desconto programado" nas configurações do Frente de Caixa.

| 💊 Ficha do Serviço - Códi | go: 4                                  |                      | ß               |
|---------------------------|----------------------------------------|----------------------|-----------------|
| Descontos                 | por dias da Semana                     |                      | Identificação   |
| Habilitar sistema         | de Desconto Programado para este       | •<br>e Servico       | Custos e Rateio |
| Aplicar Desconto er       | n: Ercentual (%)                       | Reais (B\$)          | Descontos       |
| Selecione                 | o período em que os descontos serão ef | etuados:             | Composição      |
| Data bioisk               | Data Finali                            | (La)                 | Vinculados      |
| Data micial.              | Data Final. 11                         | TE                   | Estatísticas    |
| Domingo:                  | Em Percentual: 0 %                     | Em Reais: R\$ 0,00 🔳 | Impressos       |
|                           | Em Percentual: 0 %                     | Em Reais: R\$ 0,00 📓 | Fechar          |
| Terça-Feira:              | Em Percentual: 0 %                     | Em Reais: R\$ 0,00 🗐 |                 |
| Quarta-Feira:             | Em Percentual: 0 %                     | Em Reais: R\$ 0,00 🗐 |                 |
| Quinta-Feira:             | Em Percentual: 0 %                     | Em Reais: R\$ 0,00 🗐 |                 |
| Sexta-Feira:              | Em Percentual: 0 %                     | Em Reais: R\$ 0,00 🔟 |                 |
| Sábado:                   | Em Percentual: 0 %                     | Em Reais: R\$ 0,00 🗐 |                 |
|                           |                                        |                      |                 |
|                           |                                        |                      |                 |
|                           |                                        |                      |                 |

# Aba Composição

Essa aba permite você cadastrar os produtos e a quantidade utilizada para execução do serviço cadastrado.

|                                | posição do Ser                                                                                    | VIÇO                                                     |                                             |                 | Custos e Rateio |
|--------------------------------|---------------------------------------------------------------------------------------------------|----------------------------------------------------------|---------------------------------------------|-----------------|-----------------|
| no mor                         | odutos cadastrados aqui ser<br>nento da venda deste serviç                                        | rão automaticamente la<br>:0.                            | ançados da                                  | do baixa no est | Descontos       |
| Código                         | Nome dos Produtos                                                                                 | Quantidade                                               | Custo                                       | At. Estoque     | Composição      |
|                                |                                                                                                   |                                                          |                                             |                 | Vinculados      |
|                                |                                                                                                   |                                                          |                                             |                 | Estatísticas    |
|                                |                                                                                                   |                                                          |                                             |                 | Impressos       |
|                                |                                                                                                   |                                                          |                                             |                 |                 |
|                                |                                                                                                   |                                                          |                                             |                 | Fechar          |
|                                |                                                                                                   |                                                          |                                             |                 | Fechar          |
|                                |                                                                                                   |                                                          |                                             |                 | Fechar          |
| Atualizar                      | o campo "Custo com Produtos"                                                                      | Custo com Produtos T                                     | otal: R\$ 0,                                | 00              | Fechar          |
| Atualizar                      | o campo "Custo com Produtos"<br>ar o campo "Custo com Produto                                     | Custo com Produtos T                                     | otal: R\$ 0,                                | 00<br>produtos. | Fechar          |
| Atualizar<br>Atualiz<br>Dias ; | o campo "Custo com Produtos"<br>ar o campo "Custo com Produto<br>xara Retorno: dias.              | Custo com Produtos T<br>s'' automaticamente quan         | otal: R\$ 0,<br>do comprar j                | 00<br>produtos. | Fechar          |
| Atualizar<br>Atualiz<br>Dias p | o campo "Custo com Produtos"<br>ar o campo "Custo com Produto<br>vara Retorno: dias.              | Custo com Produtos T<br>s'' automaticamente quan         | otal: R\$ 0,<br>do comprar p                | 00<br>produtos. | Fechar          |
| Atualizar<br>Atualiz<br>Dias p | ocampo "Custocom Produtos"<br>arocampo "Custocom Produto<br>para Retorno: dias.<br>Adicionar Alte | Custo com Produtos T<br>s'' automaticamente quan<br>rran | otal: <b>R\$ 0</b> ,<br>do comprar p<br>ver | 00<br>produtos. | Fechar          |

Ao clicar no **"Adicionar"** você verá uma tela com todos os produtos cadastrados. Selecione o produto que deseja e clique novamente em "Adicionar". Após isso, abrirá uma segunda tela, onde é possível cadastrar a quantidade do produto que será gasto durante o serviço e também definir se deseja atualizar o estoque ou não.

|           | posi      | Loc | calizar:                          |                                                   |      | Custos e Bateio |
|-----------|-----------|-----|-----------------------------------|---------------------------------------------------|------|-----------------|
| Os Pr     | odutos c  |     | Códioo 🗸                          | Name                                              |      | Descentes       |
| no mor    | mento da  | +   | 5                                 | Sh Bain Satin1 250ml                              | -    | Descontos       |
| Código    | Nome      | H   | 6                                 | Sh Bain Satin2 250ml                              |      | Composição      |
|           |           | H   | 7                                 | Sh Bain Satin3 250ml                              |      | Vinculados      |
|           |           | -   | 8                                 | Sh Bain Óleo Relax                                |      |                 |
|           |           | H   | 9                                 | Lait Vital-protéiné 200g                          |      | Estatísticas    |
|           |           | >   | 10                                | Masc. Masg. Finos 150g                            |      | Impressos       |
|           |           |     | 11                                | Masc. Masq. Grossos 150g                          |      | Foobar          |
|           |           |     | 12                                | Masc. Óleo Relax 150g                             |      | recriai         |
|           |           |     | 13                                | Rep. Pontas Sérum                                 | ~    |                 |
|           |           |     | Tudo B                            | luece:                                            | Itar |                 |
| A1        |           |     |                                   |                                                   | a a  |                 |
| Atualizar | o campo   | De  | an enlaster on m                  | aia da um item mantenha a ta da Chilana airea     | 10   |                 |
| Atualiz   | ar o camp | Par | ra selecionar m<br>ra ordenar uma | coluna, clique em seu título. Para localizar um i | tem  |                 |
| Dias      | para Reto | di  | igite parte do n                  | ome no campo "Busca" e clique no botão "Filtrar   | r".  |                 |
|           |           |     |                                   |                                                   |      |                 |
|           |           | -   | _                                 |                                                   |      |                 |
|           | Adjoing   |     |                                   |                                                   |      |                 |
| B         | Aurciono  |     |                                   | Additionan Addition                               |      |                 |

Caso marque o parâmetro **"Atualizar o campo Custo com Produtos automaticamente quando comprar produtos"** o preço do custo com produto vai ser alterado para o preço que foi lançado na compra do mesmo.

| Com                              | posi                             | cão do Servico                                                       | Identificação   |
|----------------------------------|----------------------------------|----------------------------------------------------------------------|-----------------|
| Os Pro                           | adutas (                         | adastradas aqui serão automaticamente lancadas dada baixa no estaque | Custos e Rateio |
| no mor                           | nento do                         | a venda deste serviço.                                               | Descontos       |
| Código                           | Nome                             | Composição dos Serviços X                                            | Composição      |
|                                  |                                  | Digite a quantidade do produto que é utilizado na serviço e marque   | Vinculados      |
|                                  |                                  | Sim ou Não no campo Atualiza Estoque. Caso este campo seja           | Estatísticas    |
|                                  |                                  | estoque será atualizado considerando a quantidade configurada.       | Impressos       |
|                                  |                                  | Quantidade: 1,0000 🗐                                                 | Fechar          |
| Atualizar<br>Z Atualiz<br>Dias p | o campo<br>ar o cam<br>para Reto | Atualiza Estoque: Sim                                                |                 |
|                                  | Adiciona                         | ar Alterar Remover Abrir Ficha                                       |                 |

Caso opte por atualizar o estoque informe a quantidade de produto que será usada e se deseja que a quantia seja atualizada automaticamente no estoque.

Importante: se a opção **"Atualiza Estoque"** estiver marcada com **"Sim"** a baixa no estoque é feita automaticamente , ou seja, não é necessário lançar a baixa manualmente no movimento de estoque.

Após o preenchimento dos campos, clique em "Gravar".

| Com                              | nosicão do Servic                                                                                                   | 0                                     |                                          | •                             |           | Identificação       |
|----------------------------------|----------------------------------------------------------------------------------------------------|---------------------------------------|------------------------------------------|-------------------------------|-----------|---------------------|
| e o i iii                        |                                                                                                    |                                       |                                          |                               |           | Custos e Rateio     |
| no mor                           | odutos cadastrados aqui serao au<br>nento da venda deste serviço.                                                   | tomaticamente                         | lançados dad                             | lo baixa no e                 | stoque    | Descontos           |
| Código                           | Nome dos Produtos                                                                                                   | Quantidade                            | Custo                                    | At. Estoque                   | ^         | Composição          |
| 1                                | 0 Masc. Masq. Finos 150g                                                                                            | 1,0000                                | R\$ 7,00                                 | Sim                           |           | Vinculados          |
| 1:                               | 2 Masc. Oleo Relax 150g                                                                                             | 1,0000                                | R\$ 10,00                                | Sim                           |           | Estatísticas        |
|                                  |                                                                                                    |                                       |                                          |                               |           |                     |
|                                  |                                                                                                    |                                       |                                          |                               |           | Impressos           |
|                                  |                                                                                                    |                                       |                                          |                               |           | Impressos           |
|                                  |                                                                                                    |                                       |                                          |                               |           | Impressos<br>Fechar |
|                                  |                                                                                                    |                                       |                                          |                               |           | Impressos<br>Fechar |
|                                  |                                                                                                    |                                       |                                          |                               | ~         | Impressos<br>Fechar |
| Atualizar                        | o campo "Custo com Produtos"   Cu                                                                                   | sto com Produtos                      | Total: R\$ 17                            | ,00                           | ~         | Impressos<br>Fechar |
| Atualizar                        | o campo "Custo com Produtos" Cu                                                                                     | sto com Produtos                      | Total: R\$ 17                            | ,00                           | ~         | Impressos<br>Fechar |
| Atualizar<br>Atualiz             | o campo "Custo com Produtos" Cu<br>ar o campo "Custo com Produtos" auto                                             | sto com Produtos<br>omaticamente qua  | Total: R\$ 17<br>ando comprar p          | ,00<br>rodutos.               |           | Impressos<br>Fechar |
| Atualizar<br>✓ Atualiz<br>Dias   | o campo "Custo com Produtos" Cu<br>ar o campo "Custo com Produtos" auto<br>para Retorno: dias.                      | sto com Produtos<br>prmaticamente qua | Total: R\$ 17<br>ando comprar p          | ,00<br>rodutos.               | ~         | Impressos<br>Fechar |
| Atualizar<br>Z Atualiz<br>Dias I | o campo "Custo com Produtos" Cu<br>ar o campo "Custo com Produtos" auto<br>para Retorno: dias.<br>Adicionar Alterar | sto com Produtos<br>maticamente qua   | Total: <b>R\$ 17</b><br>ando comprar p   | ,00<br>produtos.              | v<br>icha | Impressos<br>Fechar |
| Atualizar<br>Z Atualiz<br>Dias ( | o campo "Custo com Produtos" Cu<br>ar o campo "Custo com Produtos" auto<br>para Retorno: dias.<br>Adicionar Alterar | sto com Produtos<br>omaticamente qua  | Total: R\$ 17<br>ando comprar p<br>nover | ,00<br>rodutos.<br>S Abrir Fi | icha      | Impressos<br>Fechar |

O campo **Custo com Produtos** pode ser **atualizado automaticamente** de acordo com o valor de compra preenchido na ficha do produto, para isso basta pressionar o botão **"Atualizar o campo Custo com Produtos"**.

## Aba Vinculados

Para vincular um serviço a uma venda, basta clicar no **"Botão Adicionar".** Após essa vinculação os serviços cadastrados são automaticamentes lançados para o Profssional e Assistente no momento que forem vendidos.

|                                   |                                                           |                                             |                   | Identificação   |
|-----------------------------------|-----------------------------------------------------------|---------------------------------------------|-------------------|-----------------|
| Serviço                           | s Vinculados                                              |                                             |                   | Custos e Rateio |
| Os Serviços co<br>for vendido par | idastrados aqui serão auto<br>ra o mesmo Profissional e / | imaticamente lançados no moi<br>Assistente. | nento que este se | m Descontos     |
| Código                            | Nome                                                      | Quantidade                                  | ^                 | Composição      |
| 7                                 | Penteado P Longo D                                        |                                             | 1                 | Vinculados      |
| 10                                | Esc. Qmc L                                                |                                             | 1                 | Estatísticas    |
|                                   |                                                           |                                             |                   | Impressos       |
|                                   |                                                           |                                             |                   | Fechar          |
|                                   |                                                           |                                             |                   |                 |
|                                   |                                                           |                                             |                   |                 |
|                                   |                                                           |                                             | ~                 |                 |
|                                   |                                                           |                                             |                   |                 |
| Somar duraçã                      | o dos servicos vinculados no a                            | agendamento                                 |                   |                 |
| Somar duraçã                      | io dos serviços vinculados no a                           | agendamento                                 |                   |                 |
| 🗌 Somar duraçã                    | io dos serviços vinculados no a                           | agendamento                                 |                   |                 |
| Somar duraçã                      | io dos serviços vinculados no a<br>onar Alterar           | agendamento                                 | 🖇 Abrir Ficha     |                 |

Caso o **profissional** que executou o serviço **não estiver habilitado** para fazer os serviços vinculados, o **rateio será de 0%**.

## Aba Estatísticas

Para verificar a evolução de vendas do serviço selecionado, escolha a data da pesquisa e clique no botão "Clique aqui para verificar a análise de distribuição".

| Estatísticas                                                      | Identificação   |
|-------------------------------------------------------------------|-----------------|
|                                                                   | Custos e Rateio |
|                                                                   | Descontos       |
| Data Inicial: 01/08/2016                                          | Composição      |
| Data Final: 31/08/2016                                            | Vinculados      |
|                                                                   | Estatísticas    |
|                                                                   | Impressos       |
| Clique aqui para verificar a análise de distribuição              | Fechar          |
| Analíse a evolução de vendas de Serviços<br>no período informado. |                 |
|                                                                   |                 |

Após esse procedimento uma nova janela abrirá com os detalhes de venda do serviço dentro do período selecionado. Também é possível gerar gráficos de comparativo, análise evolutiva e também realizar a impressão desses dados.

| - C       | orte F      | eminin        | ouiçac<br>o | : Ser       | ∕iços ∙     | - Perio       | odo: 0 <sup>.</sup> | 1/08/2     | 016 - 3      | 51/08/                 | 2016         |          |
|-----------|-------------|---------------|-------------|-------------|-------------|---------------|---------------------|------------|--------------|------------------------|--------------|----------|
| )bs.: Par | a uma melho | or vizualição | dos gráfic  | os de Comp  | aritivo Anu | al, utilize p | eríodos que         | correspond | lam a primei | ra e a ultin           | na data do a | ino.     |
| Ano       | janeiro     | fevereiro     | março       | abril       | maio        | junho         | julho               | agosto     | setembro     | outubro                | novembro     | dezembro |
| 2.016     |             |               |             |             |             |               |                     | 0          |              |                        |              |          |
|           |             |               | Meno        | or Valor: O |             |               | Média:              | 0,00       | Des          | <mark>vio Padrā</mark> | io: 0,00     |          |
| Maior     | Valor: 0    |               |             |             |             |               |                     |            |              |                        |              |          |

# Aba Impressos

Aqui você pode obter relatórios com os dados de cada produto, basta escolher o relatório desejado e clicar em **"Processar e Imprimir"** para visualizar.

Também é possível editar o relatório, clicando no botão **"Alterar relatório"** e adicionar um novo rela-

ma no bonovo Rela-

| Iod  | los <u>F</u> avoritos                                  |                  |              | Custos e Rateio<br>Descontos |  |
|------|--------------------------------------------------------|------------------|--------------|------------------------------|--|
| O    | bter Relatórios                                        |                  |              | Composição                   |  |
|      | Título                                                 | Autor            | Descrição    | Vinculados                   |  |
| 53   | Clientes que Consumiram Fora do Período                | AZ Soluções      | Clientes qu  | VIII COILDOS                 |  |
| ŝ    | Clientes que não Consumiram o Serviço no Período       | AZ Soluções      | Lista os cli | Estatísticas                 |  |
| 3    | Ficha Completa                                         | AZ Soluções      | Ficha Com    | Impressos                    |  |
| 3    | Ficha do Serviço                                       | AZ Soluções      | Ficha com    |                              |  |
| 3    | Movimentações de um Serviço por Período                | AZ Soluções      | Relatório c  | Fechar                       |  |
| 3    | Serviços Vinculados                                    | AZ Soluções      | Mostra os    |                              |  |
|      |                                                        |                  |              |                              |  |
| <    |                                                        |                  | >            |                              |  |
| Dupl | o clique na primeira coluna, adiciona ou retira os rel | atórios da aba F | avoritos.    |                              |  |
|      | Crian Novo                                             | Processon        |              |                              |  |
|      | Relatório Relatório                                    | Imprimir         |              |                              |  |
| _    |                                                        | -                |              |                              |  |
|      |                                                        |                  |              |                              |  |
|      |                                                        |                  |              |                              |  |
|      |                                                        |                  |              |                              |  |
|      |                                                        |                  |              |                              |  |

# Localizando Serviço

Você pode localizar um serviço pelo Código ou pelo Nome, basta seguir as intruções abaixo:

**Pelo Código:** escolha a guia **Código**, digite o código do serviço e clique no botão **"Localizar"**. Se for encontrado algum registro, será aberta uma tela onde é possível ver a ficha do serviço.

Caso não saiba o código, clique no botão **"Localizar"**, para o sistema a tela com todos os serviços cadastrados.

**Pelo Nome:** escolha a guia **Nome**, digite o nome do serviço ou uma parte dele e clique no botão **"Localizar"**. Se for encontrado algum registro, será aberta uma tela onde é possível ver a ficha do serviço.

Para incluir os cadastros inativos na pesquisa marque o campo **"Incluir inativos na pesquisa"**.

| Localizar /                               | Alterar Cadastros                                                                                                    | <u>M</u> enu                                                               |
|-------------------------------------------|----------------------------------------------------------------------------------------------------|----------------------------------------------------------------------------|
| <u>C</u> ódigo                            | <u>N</u> ome <u>F</u> amília                                                                                                    | Adicionar                                                                  |
| S                                         | Incluir Inativos na Pesquisa                                                                                                    | Localizar                                                                  |
|                                           | Ś                                                                                                    | <u>R</u> elatórios                                                         |
| Dana lacalizanu                           | Localizar                                                                                                    | <u>F</u> echar                                                             |
| ou utilize o leit<br>registro, será abert | or de códigos de barras. Caso seja encontrado algu<br>a uma nova tela, permitindo alterar ou excluir o ca                           | m<br>dastro                                                                |
|                                           |                                                                                                    |                                                                            |
|                                           |                                                                                                    |                                                                            |
| _                                         |                                                                                                    |                                                                            |
| abela de Serviços                         |                                                                                                    |                                                                            |
| Fabela de Serviços                        | ∕_0<br>Alterar Cadastros                                                                                                    | C<br>Menu                                                                  |
| Tabela de Serviços                        | Alterar Cadastros                                                                                                    | Menu<br>Adicionar                                                          |
| Tabela de Serviços                        | Alterar Cadastros          Nome       Eamília         Incluir Inativos na Pesquisa       Corte                                      | ∑3<br>0<br><u>M</u> enu<br><u>A</u> dicionar<br><u>L</u> ocalizar          |
| Tabela de Serviços                        | Alterar Cadastros          Nome       Eamília         Incluir Inativos na Pesquisa         corte                                    | €3<br>Menu<br>Adicionar<br>Localizar<br>Relatórios                         |
| Tabela de Serviços                        | Alterar Cadastros                                                                                                    | ∑<br>Menu<br>Adicionar<br>Localizar<br>Relatórios<br>Eechar                |
| Tabela de Serviços                        | Alterar Cadastros           Nome         Eamília           Incluir Inativos na Pesquisa         Corte           Corte         Corte | €23                                                                        |
| Tabela de Serviços                        | Alterar Cadastros                                                                                                    | Menu         Adicionar         Localizar         Relatórios         Eechar |

# Alterando dados do serviço

Você pode alterar os dados de um serviço cadastrado a qualquer momento, basta escolher o serviço desejado e realizar as alterações necessárias.

Quando finalizar as alterações clique na aba "Fechar" e no botão "Fechar e Gravar as alterações". Se clicar apenas em "Fechar sem Gravar as alterações" todas as modificações efetuadas serão canceladas.

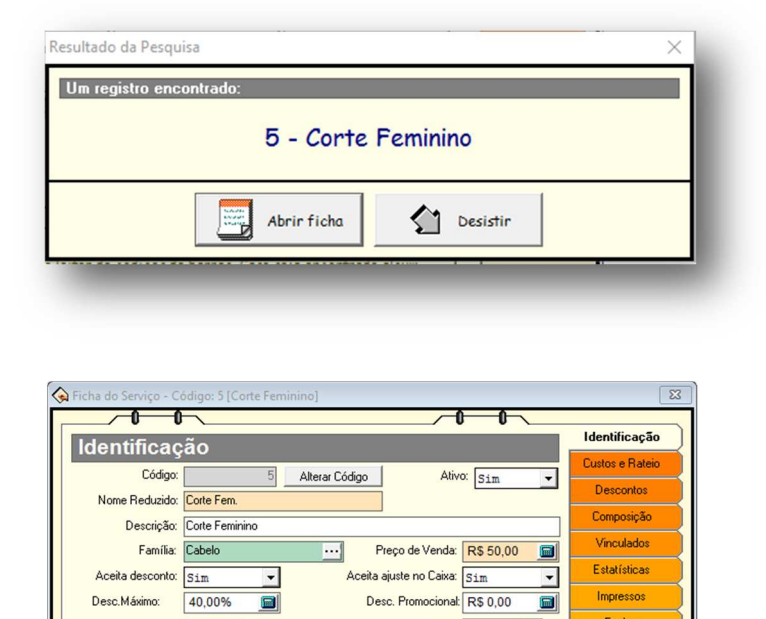

Desc. Promocional: R\$ 0.00

Limites da Agenda: 0

Utiliza Agenda On Line: Sim Categoria Beauty Date: Selecione..

> Utilizar Alíquota O IBPT O UIZar Alia O IBPT O Utro

Sala padrão:

Pontos: 12 🗐

Preço Venda Prof.: R\$ 30,0000()

Desc.Máximo:

Código NBS:

Alíquota: 0 %

Crédito Aquisição:

Origem

Duração: 45 🗐 Minutos

Mês Promoção: 0 🗐 Obs: R\$ 0,00 🔳 Impressos

Fechar

•

-

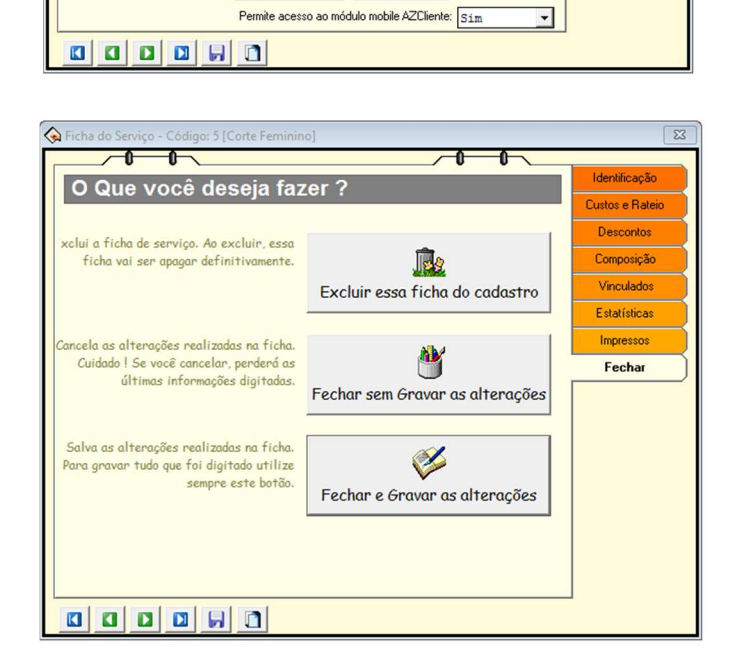

# Grupos de Habilidade

A Criação dos grupos de habilidades é muito importante, ele serve para informar ao sistema quais os serviços determinados profissionais prestam e quais os valores de comissões praticados.

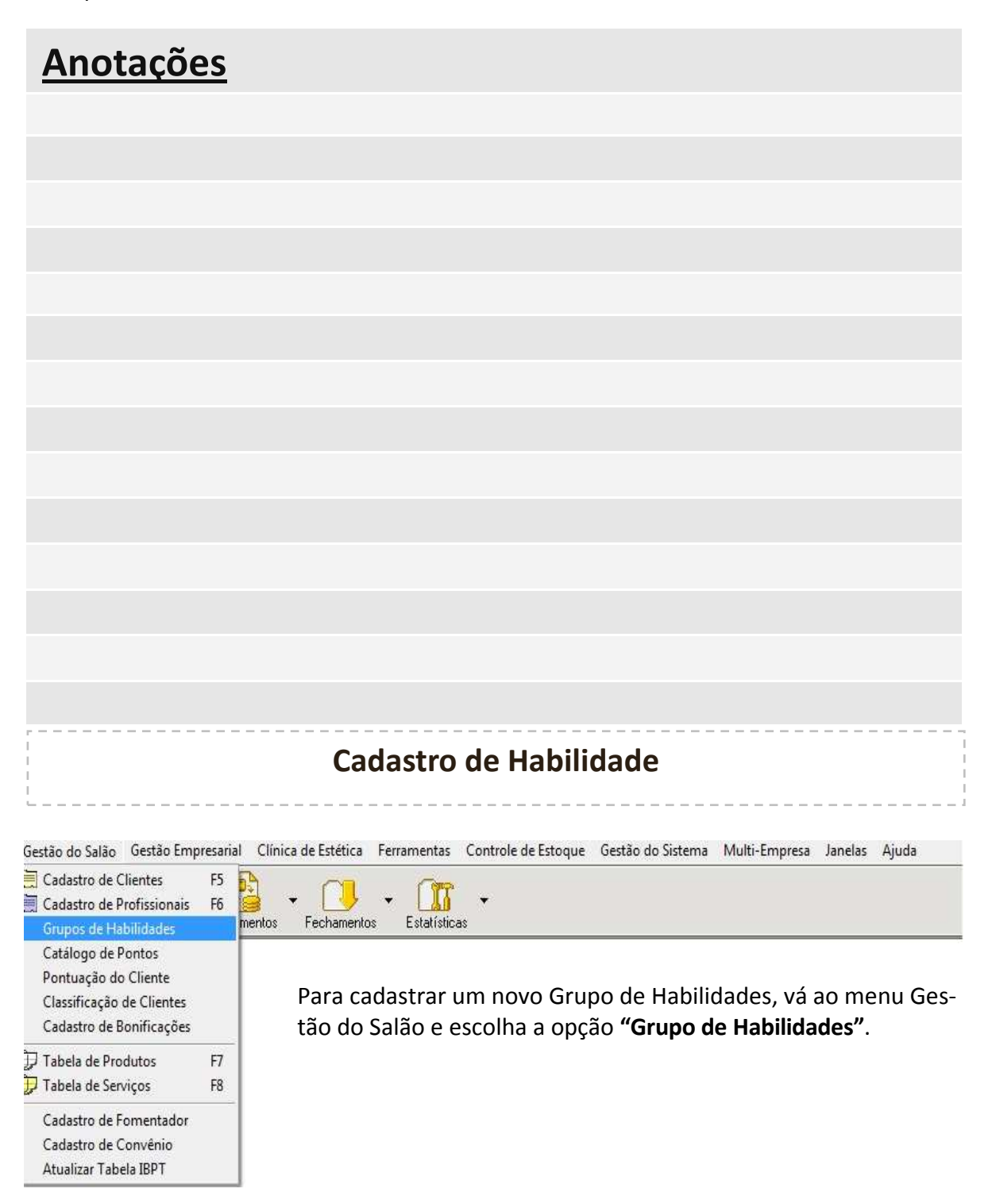

Nesta tela é possível adicionar um novo grupo de profissionais e definir as comissões pagas pelos serviços realizados. Siga o passo a passo abaixo:

1– Clique no botão **"Novo"** para adiconar um novo grupo de profissionais; Informe o nome do grupo e uma descrição (não obrigatória). Adicione as habilidades deste grupo (definidas em Tabela de Serviços), clicando em Adicionar.

| <b></b>    | Nome do Grupo                                                 | A     | Nome          | do Grupo   | Prestadores de Serviço       |                  |               |                |            |
|------------|---------------------------------------------------------------|-------|---------------|------------|------------------------------|------------------|---------------|----------------|------------|
|            | Fisioterapêuta                                                |       |               | escrição:  | Recepcionistas / médic       | os / nutricionis | tas/          |                |            |
| Novo       | Esteticista e Estagiárias                                     |       |               | 0 · •      |                              |                  |               |                |            |
|            | Prestadores de Servico                                        |       | Habilloades   | e Comisso  | es                           | 1                |               | T              | ı T        |
|            | Beaualiação                                                   |       |               | Código     | Nome                         | Titular          | Assist. Tit.  | Assist. Casa   | Assistente |
| Carl I     | i i cavaliação                                                |       | Adiatanan     | 2          | Eletroino                    | 0%               | 0%            | 5%             | 5%         |
| ~          | Clinica Lev                                                   |       | Mulcionary    | 3          | Manthus                      | 0%               | 0%            | 5%             | 5%         |
| Altenan    | Manicure e Pedicure                                           |       | -             | 4          | Ultrasson                    | 0%               | 0%            | 5%             | 5%         |
| Anterar    |                                                               |       | L D           | 6          | Gesso                        | 0%               | 0%            | 5%             | 5%         |
|            | Fisioterapeuta Pilates                                        |       | Remover       | 8          | Acupuntura                   | 0%               | 0%            | 5%             | 5%         |
|            | Cabelereiro                                                   |       |               | 10         | Drenagem                     | 0%               | 0%            | 5%             | 5%         |
|            | LLY Plan                                                      |       |               | 11         | Massagem Relaxante           | 0%               | 0%            | 5%             | 5%         |
|            | Medicos                                                       | · • • |               | 12         | Massagem Turbinada           | 0%               | 0%            | 5 %            | 5%         |
| Cadada     | a da Uzbilidadas é stilizada nova dafinia a comissão nova se  |       |               | 14         | Nutricionista Pacote         | Tabela           | R\$ 0,00      | R\$ 0,00       | 0%         |
| Cauasin    | o de Habilidades e difilizado para definir a comissão paga do | 20    |               | 15         | Manta                        | 0%               | 0%            | 5%             | 5%         |
| profi      | ssionais por serviço realizado. Esse cadastro substitui o     |       |               | 16         | Physic Plate                 | 0%               | 0%            | 5%             | 5%         |
|            | módulo "Níveis de Comissão" da versão 2.0.                    |       |               | 17         | Physic Light                 | 0%               | 0%            | 5%             | 5%         |
| ra definii | r a qual Grupo de Habilidades o profissional pertence, consu  | lte   |               | •          |                              |                  |               |                | •          |
|            | a páoina "Habilidades" da Ficha do Profissional.              |       | Clique no bot | õo "Adicio | nar" para escolher os servia | os. Ao finaliza  | r a escolha.  | será perqunto  | ndo qual   |
|            |                                                               |       | o nível de    | comissão   | para os serviços escolhidos  | Repita a open    | ação de adiçã | io quantas ve: | zes        |
|            | 6 / AND 26                                                    |       | necessito     | r. Caso pr | ecise excluir algum serviço  | clique no botã   | o "Remover".  | Para alterar   | 05         |
|            |                                                               |       |               | nív        | eis de comissão clique 2 vez | es em cima do i  | tem da lista  |                |            |
|            | Relatórios Fechar                                             |       |               |            |                              |                  |               | 1              |            |
|            |                                                               |       |               |            | Excluir 🚺                    | Gravar           | S Des         | istin          |            |
|            |                                                               |       |               |            | 26.575-57                    | _                |               |                |            |

2- Ao selecione a opção "Adicionar" abrirá uma nova tela, onde será possível informar o tipo de rateio ('Percentual' ou 'Valor Fixo') para cada profissional;

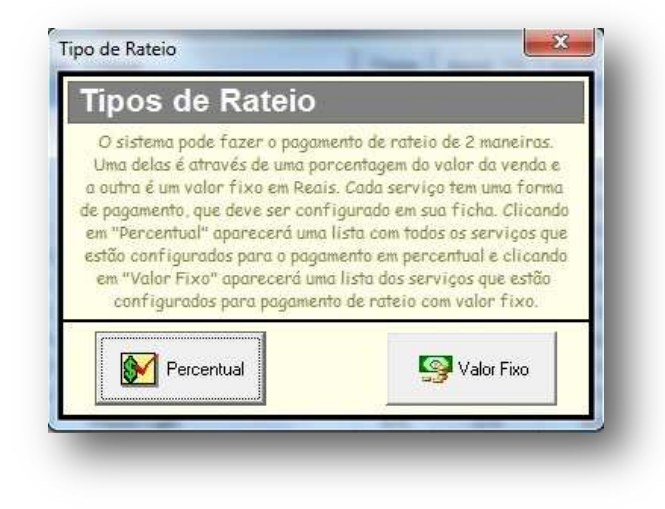

3- Após selecionar o tipo de rateio abrirá uma tela para indicar os itens que farão parte da lista de habilidades do grupo. Clique em **"Adicionar"** para salvar, caso queira adicionar todos os serviços clique no botão **"Tudo".** 

Para realizar uma pesquisa basta clicar no campo busca, informar o nome do serviço e após cliqclicar em **"Filtrar"**. Para fechar sem salvar, clique em **"Desistir"**.

| Códi                   | go 🗸               | Nome                                                | Família                                       |                    |
|------------------------|--------------------|-----------------------------------------------------|-----------------------------------------------|--------------------|
| া                      |                    | Carbox                                              | Fisioterápicos                                |                    |
| 2                      |                    | Eletrolipo                                          | Fisioterápicos                                |                    |
| 3                      |                    | Manthus                                             | Estéticist/Estag.                             |                    |
| 4                      |                    | Ultrasson                                           | Estéticist/Estag.                             |                    |
| 6                      |                    | Gesso                                               | Estéticist/Estag.                             |                    |
| 8                      |                    | Acupuntura                                          | Estéticist/Estag.                             |                    |
| 10                     |                    | Drenagem                                            | Estéticist/Estag.                             |                    |
| 11                     |                    | Massagem Relaxante                                  | Estéticist/Estag.                             |                    |
| 12                     |                    | Massagem Turbinada                                  | Estéticist/Estag.                             |                    |
| 🕨 Tudo                 | в                  | usca:                                               |                                               | Filtrar            |
| [                      | Filtrar (<br>No    | oor:<br>ome C Far                                   | nília                                         |                    |
| ra seleci<br>1a ordeno | onar m<br>Ir uma i | ais de um item, mantent<br>coluna, clique em seu ti | ia a tecla Ctrl press<br>tulo. Para localizar | ionada.<br>um item |

4- Ao finalizar a escolha, indique um nível de comissão e uma parcentagem para os serviços escolhidos. Para finalizar o procedimento clique no botão **"Gravar"**.

Observação: o valor de rateio pode ser um valor personalizado ou o valor definido no cadastro do serviço.

O pagamento da comissão ao assistente, pode ser feito pelo Titular, pela Casa ou pelos dois.

|                                                                                                    | es ue porceinagen                                                                                                    |
|----------------------------------------------------------------------------------------------------|----------------------------------------------------------------------------------------------------|
| 🗹 Titular Autorizado ( Pe                                                                                                    | ermite trabalhar como titular )                                                                                                    |
| A opção "Titular Autorizad<br>Se a opção "Utilizar valor<br>configurado em cada serviç<br>a receber pelo índice infor<br>IV Utilizar valor da tabe                         | lo" indica se esse profissional poderá trabalhar como Titulc<br>da tabela" estiver marcada, o profissional receberá pelo ín<br>io. Se essa opção estiver desmarcada o profissional passa<br>mado abaixo no campo "Rateio",<br>el <b>a de Serviços</b>                                       |
| 🗹 Assistente Autorizado                                                                                                    | ( Permite trabalhar como assistente )                                                                                                    |
| A opção "Assistente Autor<br>"Rateio pago pelo Titular"<br>o Assistente. Os o campo "<br>Assistente. Os dois campo<br>Rateio pago pelo I itular:<br>Rateio pago pela Casa: | izado" indica se esse profissional é um Assistente. Se o car<br>for preenchido, o Titular do serviço será descontado para p<br>Rateio pago pela Casa" estiver preenchido, a casa paga o<br>s nadem ser utilizados juntos dividindo o pagamento.<br>0 10 10 10 10 10 10 10 10 10 10 10 10 10 |
| Utiliza Agenda On Line:                                                                                                    | Não 💌                                                                                                    |
|                                                                                                    |                                                                                                    |

# Alterando a Habilidade

Para alterar alguma habilidade, basta selecionál-la e clicar em "Alterar".

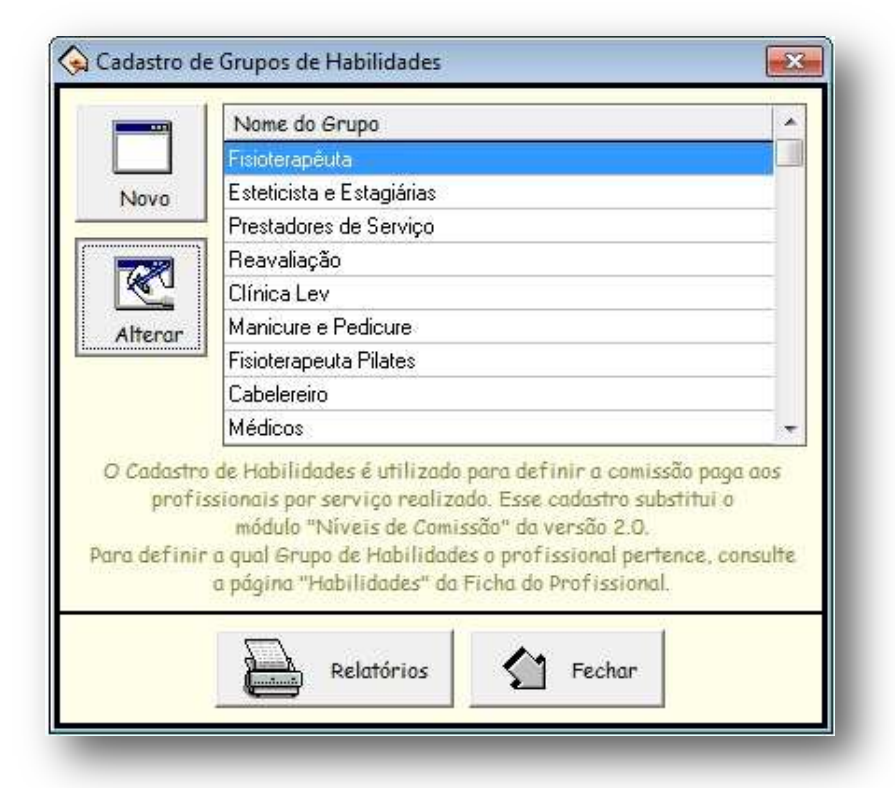

Após fazer as modificações desejadas clique em **"Gravar"** para salvar ou em "Desistir" para sair sem salvar as alterações.

| Nome       | ao Grupo.    | Prestadores de Serviço       |                  |                |               |            |   |
|------------|--------------|------------------------------|------------------|----------------|---------------|------------|---|
| D          | escrição:    | Recepcionistas / médic       | os / nutricionis | tas/           |               |            |   |
| abilidades | e Comissõ    | es                           |                  |                |               |            |   |
|            | Código       | Nome                         | Titular          | Assist. Tit.   | Assist. Casa  | Assistente |   |
|            | 1            | Carbox                       | 0%               | 0 %            | 5%            | 5%         | 1 |
| dicionar   | 2            | Eletrolipo                   | 0%               | 0%             | 5%            | 5%         |   |
|            | 3            | Manthus                      | 0 %              | 0%             | 5%            | 5%         |   |
|            | 4            | Ultrasson                    | 0%               | 0%             | 5%            | 5 %        |   |
|            | 6            | Gesso                        | 0%               | 0%             | 5%            | 5%         |   |
| Remover    | 8            | Acupuntura                   | 0%               | 0%             | 5%            | 5%         |   |
|            | 10           | Drenagem                     | 0%               | 0%             | 5%            | 5%         |   |
|            | 11           | Massagem Relaxante           | 0 %              | 0%             | 5%            | 5%         |   |
|            | 12           | Massagem Turbinada           | 0%               | 0%             | 5%            | 5%         |   |
|            | 14           | Nutricionista Pacote         | Tabela           | R\$ 0,00       | R\$ 0,00      | 0%         |   |
|            | 15           | Manta                        | 0%               | 0%             | 5%            | 5%         |   |
|            | 16           | Physio Plate                 | 0%               | 0%             | 5%            | 5%         |   |
|            | 17           | Physio Light                 | 0%               | 0%             | 5%            | 5%         |   |
|            |              |                              |                  |                |               |            |   |
| que no bot | ão "Adicio   | nar" para escolher os servio | cos. Ao finaliza | r a escolha. : | será perqunta | ido qual   |   |
| o nível de | comissão     | para os serviços escolhido:  | s.Repita a opera | ação de adiçã  | o quantas vez | zes        |   |
| necessito  | in. Caso pri | ecise excluir algum serviço  | clique no botã   | o "Remover".   | Para alterar  | 05         |   |
|            | níve         | eis de comissão clique 2 vez | zes em cima do i | tem da lista.  |               |            |   |
|            |              | 1                            |                  |                | 1             |            |   |

# Excluindo a Habilidade

| Para excluir alguma habilidade, selecion | e o grupo e clique em <b>"Alterar"</b> . |
|------------------------------------------|------------------------------------------|
|------------------------------------------|------------------------------------------|

| Nome                                     | do Grupo:                                           | Fisioterapêuta                                                                                                    |                                                                                       |                                                                                                    | 1                                                      |                            |                                   |
|------------------------------------------|-----------------------------------------------------|----------------------------------------------------------------------------------------------------|---------------------------------------------------------------------------------------|----------------------------------------------------------------------------------------------------|--------------------------------------------------------|----------------------------|-----------------------------------|
| D                                        | )escrição:                                          | Procedimentos fisioterápico                                                                                                    | s                                                                                     |                                                                                                    |                                                        |                            |                                   |
| abilidades                               | e Comissõ                                           | es                                                                                                    |                                                                                       |                                                                                                    |                                                        |                            |                                   |
|                                          | Código                                              | Nome                                                                                                    | Titular                                                                               | Assist. Tit.                                                                                         | Assist. Casa                                           | Assistente                 |                                   |
|                                          | 2                                                   | Eletrolipo                                                                                                    | 20 %                                                                                  | 0%                                                                                                   | 20 %                                                   | 20 %                       |                                   |
| Adicionar                                | 3                                                   | Manthus                                                                                                    | 20 %                                                                                  | 0 %                                                                                                  | 20 %                                                   | 20 %                       |                                   |
|                                          | 4                                                   | Ultrasson                                                                                                    | 20 %                                                                                  | 0%                                                                                                   | 20 %                                                   | 20 %                       |                                   |
|                                          | 6                                                   | Gesso                                                                                                    | 20 %                                                                                  | 0%                                                                                                   | 20 %                                                   | 20 %                       |                                   |
|                                          | 8                                                   | Acupuntura                                                                                                    |                                                                                       |                                                                                                    |                                                        |                            |                                   |
| Remover                                  | 10                                                  | Drenagem                                                                                                    | Tabela                                                                                | 0%                                                                                                   | 0%                                                     | 0%                         |                                   |
|                                          | 11                                                  | Massagem Relaxante                                                                                                    | 20 %                                                                                  | 0%                                                                                                   | 20 %                                                   | 20 %                       |                                   |
|                                          | 12                                                  | Massagem Turbinada                                                                                                    | 20 %                                                                                  | 0%                                                                                                   | 20 %                                                   | 20 %                       |                                   |
|                                          | 15                                                  | Manta                                                                                                    | 20 %                                                                                  | 0%                                                                                                   | 20 %                                                   | 20 %                       |                                   |
|                                          | 16                                                  | Physio Plate                                                                                                    | 20 %                                                                                  | 0%                                                                                                   | 20 %                                                   | 20 %                       |                                   |
|                                          | 17                                                  | Physio Light                                                                                                    | 20 %                                                                                  | 0%                                                                                                   | 20 %                                                   | 20 %                       |                                   |
|                                          | 18                                                  | Dep. Laser Abdomen Feminino                                                                                                    | Tabela                                                                                | 10 %                                                                                                 | 0%                                                     | 10 %                       |                                   |
|                                          | 19                                                  | Dep. Laser Abdomen Masculino                                                                                                    | Tabela                                                                                | 10 %                                                                                                 | 0%                                                     | 10 %                       |                                   |
|                                          |                                                     |                                                                                                    |                                                                                       |                                                                                                    |                                                        |                            |                                   |
| ique no boti<br>o nível de<br>necessita  | ão "Adicion<br>e comissão<br>ar, Caso pro<br>níve   | nar" para escolher os serviços.<br>para os serviços escolhidos.Rep<br>ecise excluir algum serviço cliq<br>eis de comissão clique 2 vezes es                                                                                                    | Ao finaliza<br>nita a opero<br>nue no botã<br>m cima do i                             | r a escolha, s<br>ação de adiçã<br>o "Remover",<br>tem da lista.                                     | será pergunto<br>o quantas ve:<br>Para alterar         | ►<br>Ido qual<br>Zes<br>os |                                   |
| ique no boti<br>o nível de<br>necessita  | ão "Adicion<br>e comissão<br>ar. Caso pro<br>níve   | nar" para escolher os serviços, a<br>para os serviços escolhidos.Rep<br>ecise excluir algum serviço cliq<br>eis de comissão clique 2 vezes er<br>Excluir Excluir                                                                                                    | Ao finaliza<br>ita a oper<br>jue no botă<br>m cima do i<br>Gravar                     | r a escolha, s<br>ação de adiçã<br>o "Remover",<br>tem da lista<br>Desi<br>Desi<br>ssa ficha         | verá pergunta<br>o quantas ve:<br>Para alterar<br>stir | ►<br>tdo qual<br>zes<br>os |                                   |
| lique no boti<br>o nível de<br>necessito | ião "Adicion<br>e comissão<br>ar. Caso pri-<br>níve | nar" para escolher os serviços, a<br>para os serviços escolhidos.Rep<br>ecise excluir algum serviço cliq<br>eis de comissão clique 2 vezes er<br>interpretation de comissão clique 2 vezes er<br>interpretation de comis | Ao finaliza<br>ita a opera<br>ue no botă<br>m cima do i<br>Gravar<br>Xcluir es<br>o ? | r a escolha, s<br>ação de adiçã<br>o "Remover",<br>tem da lista<br><b>Esta Seconda</b><br>assa ficha | stir<br>Sel                                            | ecione<br>seja exc         | o serviço<br>cluir.<br>a exclusão |

Observação: para excluir uma habilidade, ela não pode estar sendo usada por outras partes do sistema.

Relatórios

Para visualizar ou imprimir um relatório com informações sobre os grupos de habilidades, clique no botão "**Relatórios**".

|                    | Nome do Grupo                                                                                     |         |
|--------------------|---------------------------------------------------------------------------------------------------|---------|
|                    | Fisioterapêuta                                                                                    | _       |
| Novo               | Esteticista e Estagiárias                                                                         |         |
|                    | Prestadores de Serviço                                                                            |         |
|                    | Reavaliação                                                                                       |         |
| 9<br>6             | Clínica Lev                                                                                       |         |
| erar               | Manicure e Pedicure                                                                               |         |
| 5000.001.          | Fisioterapeuta Pilates                                                                            |         |
|                    | Cabelereiro                                                                                       |         |
|                    | Médicos                                                                                           |         |
| profi<br>ra defini | issionais por serviço realizado. Esse cadastro subs<br>módulo "Níveis de Comissão" da versão 2.0. | titul o |

Escolha qual relatório deseja executar e clique no botão "Processar e imprimir".

| *   | Título                                                  | Autor                                                                                                    | Descrição |  |
|-----|---------------------------------------------------------|----------------------------------------------------------------------------------------------------|-----------|--|
| \$  | Ficha Completa dos Grupos                               | AZ Soluções                                                                                                    | Ficha com |  |
| 3   | Lista de Preços dos Serviços                            | AZ Soluções                                                                                                    | Listagem  |  |
| 5   |                                                         |                                                                                                    |           |  |
| Dup | lo clique na primeira coluna, adiciona ou retira os rel | atorios da aba F                                                                                                    | avoritos. |  |
|     | Criar Novo Alterar                                      | A Processar e                                                                                                    | 2         |  |
|     |                                                         | The second second s |           |  |

Para adicionar algum relátório como favorito, basta clicar no **ícone de estrela** localizado na frente do nome do relatório.

| *   | Título                                    |                | Autor                  | Descrição  |
|-----|-------------------------------------------|----------------|------------------------|------------|
| 2   | Ficha Completa dos Grupos                 |                | AZ Soluções            | Ficha com  |
| 2   | Lista de Preços dos Serviços              |                | AZ Soluções            | Listagem ( |
| 1   | m                                         |                |                        | F          |
| Dup | lo clique na primeira coluna, adiciona ou | retira os rela | tórios da aba F        | avoritos.  |
|     | Criar Novo<br>Relatório Re                | latório        | Nocessar e<br>Imprimir |            |

Após adicionado, esse relatório em questão será localizado na aba "Favoritos".

# Cadastro de Profissionais

Saiba como cadastrar todos os profissionais que fazem parte do quadro de trabalho da empresa, além de definir parâmetros administrativos.

| <u>Anotações</u> |  |
|------------------|--|
|                  |  |
|                  |  |
|                  |  |
|                  |  |
|                  |  |
|                  |  |
|                  |  |
|                  |  |
|                  |  |
|                  |  |
|                  |  |
|                  |  |
|                  |  |
|                  |  |

Para cadastrar um novo profissional, abra o menu **Gestão do Salão** e selecione a opção **"Cadastro de Profissionais"**.

| Gentie de Cestão Triz ca   |         | L Clinica | de Estática   | E      | -         | antuala da Catanua | Castão da Sistema | Multi Farmere | Incolar | Ainda |
|----------------------------|---------|-----------|---------------|--------|-----------|--------------------|-------------------|---------------|---------|-------|
| Gestão do Salão Gestão Emp | resaria |           | a de Estetica | remame | ntas C    | ontrole de Estoque | Gestao do Sistema | wuiti-Empresa | Janeias | Ajuda |
| 📃 Cadastro de Clientes     | F5      | <b>D</b>  |               | 0      | (TPP)     |                    |                   |               |         |       |
| Cadastro de Profissionais  | F6      | • ا       |               | • _ L  | <u>10</u> | •                  |                   |               |         |       |
| Grupos de Habilidades      |         | mentos    | Fechamentos   | : Esta | atisticas |                    |                   |               |         |       |
| Catálogo de Pontos         |         |           |               |        |           |                    |                   |               |         |       |
| Pontuação do Cliente       |         |           |               |        |           |                    |                   |               |         |       |
| Classificação de Clientes  |         |           |               |        |           |                    |                   |               |         |       |
| Cadastro de Bonificações   |         |           |               |        |           |                    |                   |               |         |       |
| 🗊 Tabela de Produtos       | F7      |           |               |        |           |                    |                   |               |         |       |
| 🗊 Tabela de Serviços       | F8      |           |               |        |           |                    |                   |               |         |       |
| Cadastro de Fomentador     |         |           |               |        |           |                    |                   |               |         |       |
| Cadastro de Convênio       |         |           |               |        |           |                    |                   |               |         |       |
| Atualizar Tabela IBPT      |         |           |               |        |           |                    |                   |               |         |       |

Você também pode clicar no botão "Cadastros" e escolha a opção "Cadastro de Profissionais".

| 💊 Módulo de Ge  | estão - AZ C | abelo&Est                                    | ética - Versão 3.78 - 0                                                         | Corporative     |                     |                   |               |         |       |
|-----------------|--------------|----------------------------------------------|---------------------------------------------------------------------------------|-----------------|---------------------|-------------------|---------------|---------|-------|
| Gestão do Salão | Gestão En    | npresarial                                   | Clínica de Estética                                                             | Ferramentas     | Controle de Estoque | Gestão do Sistema | Multi-Empresa | Janelas | Ajuda |
| Tabelas -       | Cadas        | Cadastro<br>Cadastro                         | de Clientes                                                                     | _ ( <b>m</b>    | -                   |                   |               |         |       |
|                 |              | Cadastro<br>Cadastro<br>Cadastro<br>Cadastro | de Fornecedores<br>de Usuários<br>de Tipos de Usuário:<br>de Pacotes - Estética | 5               |                     |                   |               |         |       |
|                 |              | Cadastro<br>Cadastro<br>Cadastro<br>Cadastro | de Pacotes ( Baseado<br>de Conta Corrente<br>de Fomentador<br>de Convenio       | o em Serviços ) |                     |                   |               |         |       |

Quando a tela de Cadastros de Profissionais abrir, selecione a aba "Adicionar".

Clique no botão "Ficha Completa" para adicionar um registro de um profissional.

| Cadastro de Profissiona | iis                                                                                                    |                    |
|-------------------------|----------------------------------------------------------------------------------------------------|--------------------|
| Adicionar N             | ovo Cadastro                                                                                               | Menu               |
|                         |                                                                                                    | Adicionar          |
|                         |                                                                                                    | Localizar          |
|                         | Ficha <u>C</u> ompleta                                                                                     | <u>R</u> elatórios |
|                         | Abre uma nova ficha<br>cadastral, permitindo<br>adicionar todas as informações<br>disponíveis no cadastro. | Eechar             |
|                         |                                                                                                    |                    |
|                         |                                                                                                    |                    |
|                         |                                                                                                    |                    |

# Aba Cadastro

Aqui você encontra todos os dados cadastrais do profissional, como: nome, endereço, cidade, email, etc.

Ao clicar com o botão direito em cima do ícone do telefone você tem a opção de **"Discar"**, **"Editar"**, **"Excluir"** ou **"Adicionar Telefone"**.

Ao clicar em cima do ícone do telefone você pode efetuar uma ligação para este número.

| Dados Cadastrais                   |                     | Cadastro                 |
|------------------------------------|---------------------|--------------------------|
| Cidan [                            | Clove para alter    | Identificação            |
| 84                                 |                     | Rateio                   |
| Nome: Eli Pilot                    |                     | Conta Corrente           |
| Endereço: Rua Carmelo Rangel       |                     | Agenda                   |
| Bairro: Batel                      | CEP: 80440-050      | Habilidades              |
| Cidade: Curitiba                   | UF: Pr              | Horários                 |
| e-mail:                            |                     | Antecipação<br>do Rateio |
|                                    |                     | Produtividade            |
| Lista de telefones do Profissional | Casa (41) 3236-5102 | Estatísticas             |
| elefone: [[41]] Bamat [            | Cel                 | Impressos                |
| lique com o botão direito d        | 411 9912-1515       | Fechar                   |
| ara discar, apagar e editar:       |                     | <u> </u>                 |
|                                    |                     |                          |

Para alterar o código do cadastro do profissional, clique no botão

Para inserir uma fotografia do profissional em seu registro, clique no quadrado branco ao lado do campo "Nome".

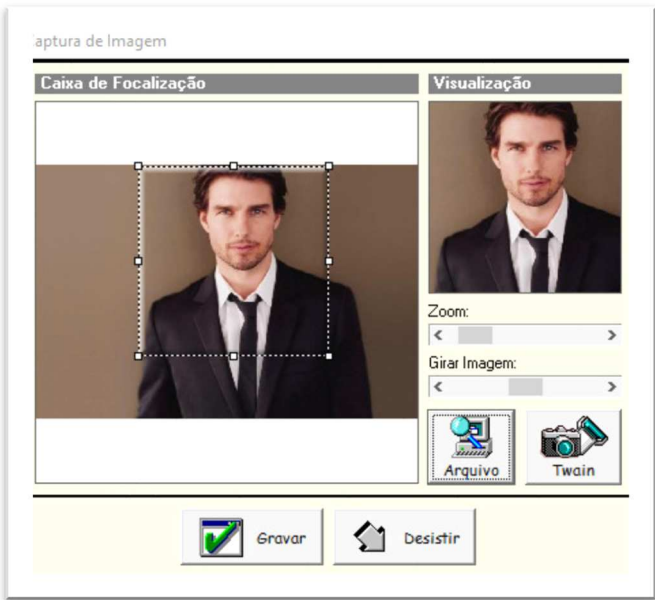

Se a foto já estiver em algum arquivo do seu computador, clique em **"Arquivo"** para procurá-la.

Caso deseje capturar imagens de um scanner ou câmera digital clique no botão "Twain".

Você pode alterar a visualização da imagem com as opções "Zoom" e "Girar Imagem".

Clique em "Gravar" para salvar e em "Desistir" para fechar sem salvar.

## Aba Identificação

Nesta aba você encontra informações detalhadas sobre o profissional, como: apelido, CPF, RG, dados para depósito bancário, número de filhos, naturalidade, data em que foi admitido, um campo indicando se está ativo ou não (trabalhando no momento) e o número da carteira profissional.

Além disso, é disponibilizada uma senha particular onde o profissional pode fazer consulta de comissão no Microterminal e retirar vale no "Frente de Caixa"

**Importante:** se o campo **"Ativo"** estiver marcado **"Não"** o profissional, embora cadastrado no sistema, vai constar como inexistente.

|                                                 | 10 mm                                                   | ~ ~ ~                       |                     | Cadastro       |
|-------------------------------------------------|---------------------------------------------------------|-----------------------------|---------------------|----------------|
| Identificaçã                                    | ao / Config                                             | guraçoes                    | -                   | Identificação  |
| Apelido:                                        | Eli                                                     | Senha:                      | ****                |                |
| CPF/CNPJ:                                       | 050016716-61                                            | RG                          | 12992155-1          | Rateio         |
| Nome Empresarial:                               |                                                         |                             |                     | Conta Corrente |
| Carteira Prof.:                                 |                                                         | Natural:                    |                     | Agenda         |
| Nascimento:                                     | 28/12/1993                                              | 🗾 Estado Civil:             | Solteiro(a)         |                |
| Sexo:                                           | Masculino                                               | Entrada:                    | 11                  | II Horários    |
| Ativo:                                          | Sim                                                     | Saída:                      | 11                  | IS Antecipação |
| Banco:                                          | CitiBank                                                | Agência:                    |                     | do Rateio      |
| Nome Conta:                                     |                                                         |                             |                     | Produtividade  |
| Permite                                         | e acesso ao mó                                          | dulo mobile AZPro:          |                     | Estatísticas   |
| 10 (Sec. 4. 4. 4. 4. 4. 4. 4. 4. 4. 4. 4. 4. 4. | <ul> <li>Mostrar as an<br/>módulo profission</li> </ul> | iotações ao abrir a<br>nal. | ficha e no login do | ) Impressos    |
| Anotações:                                      | Este profissio                                          | onal não trabalha           | aos sábados         | Fechar         |

Se o campo **"Mostrar as Anotações ao Abrir a ficha"** estiver marcado o sistema sempre abrirá uma tela (conforme a figura ao lado) mostrando as anotações realizadas na ficha do profissional.

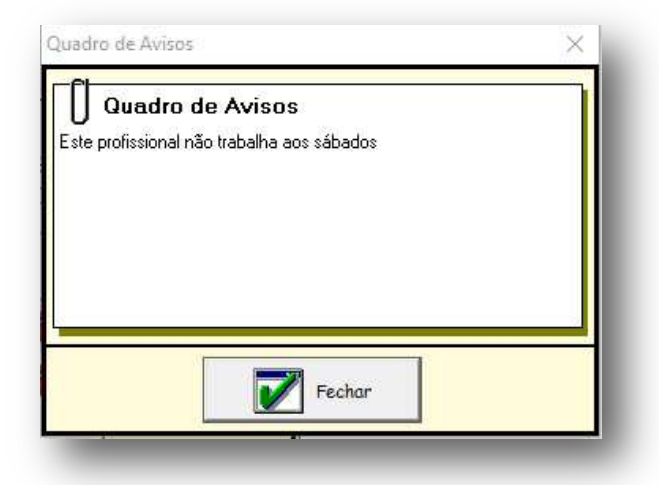

### Aba Rateio

Esta aba é composta por duas divisões **"Configurações de Rateio"** e **"Cálculo de Rateio"**, abaixo vamos explicar o funcionamento de cada funcionalidade.

Configuração de rateio: primeiramente você deve escolher o Grupo de Rateio do qual o profissional pertence. Após isso é possível definir algumas configurações como:
1- Peridiocidade para o pagamento de rateio: essa configuração faz com que apareça os vales ou débitos que ainda não foram descontados do profissional, por exemplo, se realizar uma consulta de rateio no dia 15 e o intervalo médio estiver configurado com 10 dias, todos os vales que for vencer antes do dia 25 vão ser debitados do valor a receber.

2- Rateio personalizado para venda de produtos: caso o profissional em questão também receba rateio pelos produtos vendidos no estabelecimento, marque esta opção.
 3- É possível ainda definir se o profissional: deve receber Adiantamento de Rateio na
 Venda de Pacotes; pertence a uma Tabela de Bonificação como Titular ou como Assistente \*; habilitar acesso ao Módulo do Profissional e limitar (em valores) o máximo que poderá retirar em

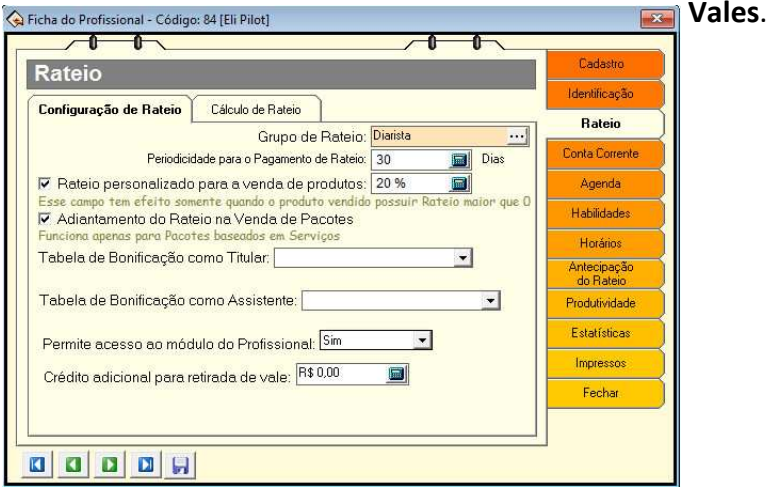

Cálculo de rateio: aqui você fará a configuração de descontos com:

#### Custo com Produtos\*, Custo Operacional\*\* e Taxa administrativa\*\*\*.

É permitido aplicar o desconto antes ou após o cálculo de rateio, ou simplesmente não aplicar os descontos.

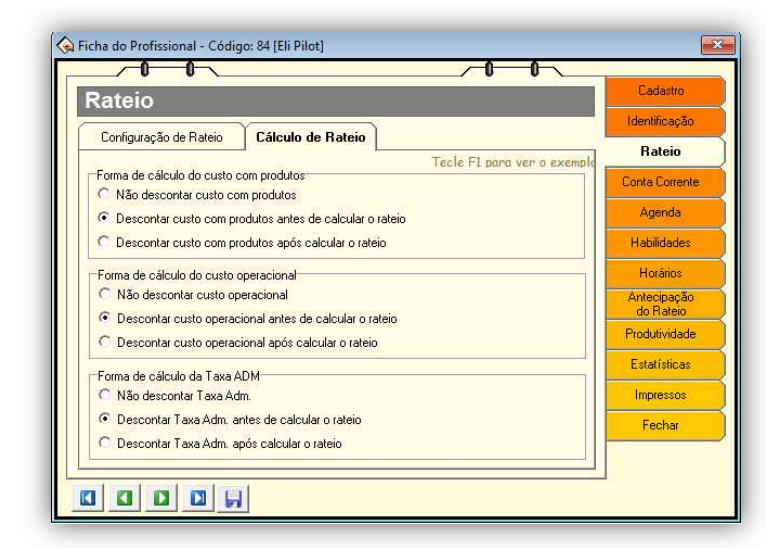

\* Ver na tabela serviço a configuração para o desconto.
 \*\*Ver na tabela serviço a configuração para o desconto.
 \*\*\*Ver no cadastro da forma de pagamento o parâmetro de desconto.

Saiba como funciona detalhadamente cada tipo de cálculo de rateio:

### Forma de cálculo do Custo com Produtos

**1ª Opção: Não descontar custo com produtos:** independente se na ficha do serviço esteja ou não habilitado para descontar custo com produtos dos profissionais, o profissional nunca terá o custo descontado, pois este parâmetro marcado na ficha do profissional é majoritário.

2ª Opção: Descontar Custo com Produtos antes de calcular o rateio: o cálculo será efetuado sobre o restante do total da venda do serviço menos o custo total de produtos.
 3ª Opção: Descontar Custo com Produtos após calcular o rateio: o profissional vai pagar todo o custo de produtos, pois o valor será descontado da comissão que o profissional tem a receber sobre o serviço.

**Importante:** caso marque a opção de **Adiantamento do Rateio na Venda de Pacotes**, quando este profissional efetuar uma venda, automaticamente o rateio vai ser liberado 100%. Quando efetuar as sessões o rateio vai ser de 0% mesmo que outro profissional execute as sessões.

Agora veja um exemplo de como será realizado o cáclulo de rateio considerando as três opções citadas acima.

Supomos que um serviço tem o **preço de R\$ 100,00**, um **custo com produtos de R\$ 10,00**, o parâmetro "**Desconta no rateio**" esta marcado com **"Sim**" e o profissional tem **50 % de rateio**, assim temos os seguintes cálculos:

**1- Marcando "Não descontar custo com produtos":** O rateio do profissional será calculado sobre 100% do valor do serviço = R\$ 100,00 x 50% = R\$ 50,00 de rateio.

**2-Marcando "Descontar Custo com Produtos antes de calcular o rateio":** será descontado R\$ 10,00 do valor do serviço que é de R\$ 100,00 = R\$ 90,00,

e será calculado o rateio do profissional sobre R\$ 90,00 x 50% = R\$ 45,00 de rateio. **3-Marcando "Descontar Custo com Produtos após o rateio calculado":** será calculado o rateio do profissional sobre o valor do serviço R\$ 100,00. Após será descontado o custo com produtos R\$ 10,00 do restante = R\$ 100,00 x 50% = R\$ 50,00 de rateio.

**Importante:** caso você mantenha o valor de 15% no campo **Calcular Rateio** para a venda de produtos, a comissão paga ao profissional quando ele vender um produto será sempre considerada 15%, a não ser quando o produto tiver o valor de 0% em seu rateio, onde a comissão paga será de 0%.

#### Desconto do custo operacional

Segue a mesma regra do **Desconto de Custo com Produto,** porém com duas opções a mais, onde o valor do **Custo Operacional** pode variar dependendo das situações abaixo:

1- Deduzir custo com produtos ao calcular custo operacional, localizado nas **Configurações gerais > Configurações do frente de caixa.** 

2- Calcular custo operacional sobre o valor bruto livre de descontos e ajustes, localizado nas **Configurações gerais > Configurações do frente de caixa.** 

## Aba Conta Corrente

Nesta aba você pode definir Débitos programados, Lançamento de Bônus e o Lançamento de Vales.

**Importante:** os vales lançados pelo caixa entram na relação dos **Vales ao Profissional** e você pode removê-los caso seja necessário. Todos estes lançamentos são processados junto com o cálculo de rateio.

| Conta Corre                                      | nte                |              |                    | Ladastro                 |
|--------------------------------------------------|--------------------|--------------|--------------------|--------------------------|
|                                                  | ·                  |              |                    | Identificação            |
| Vales Debitos B                                  | onus               |              |                    | Rateio                   |
| Vales ao Profissional                            | 🗹 Mostra           | r somente os | Vales sem Quitação | Conta Corrente           |
| Adicionar                                        | Data de Vencimento | Valor        | Data de Quitação   | Agenda                   |
|                                                  |                    |              |                    | Habilidades              |
| Remover                                          |                    |              |                    | Horários                 |
| Neste módulo do sister<br>você pode lançar novos | The                |              |                    | Antecipação<br>do Rateio |
| vales e remover os<br>que foram lancados err     | ~                  |              |                    | Produtividade            |
| dos.                                             |                    |              |                    | Estatísticas             |
| Estes vales serão<br>descontados automatic       | a                  |              |                    | Impressos                |
| mente do profissional i                          | nd                 |              |                    | Fechar                   |
| processamento de Rate                            | 10.                |              |                    |                          |

Para realizar um lançamento manual de Vale, Débito ou bônus clique em **"Adicionar"** e preencha os campos descritos na tela ao lado. É possível também marcar a opção que altera o número de dias para repetir a conta.

| Ianutenção da Conta Corrente dos Profissionais X                   |
|--------------------------------------------------------------------|
| Profissional: 84 - Eli 🔶 🔶                                         |
| Tipo: Vales 🗘 Vales                                                |
| Valor: R\$ 0,00                                                    |
| Repetir: 1 🔲 Vez                                                   |
| Vencimento: 22/08/2016 5                                           |
| Obs.:                                                              |
| Vales Pendentes                                                    |
| Não existe nenhum lançamento<br>pendente para ser mostrado         |
| Impressão de recibo: 🕫 Não Imprimir 🤉 Jato Tinta 🕥 Mini-Impressora |
| Gravar 🚰 Fechar                                                    |

## Aba Agenda

As informações sobre as Funções de cada Profissional ficam nesta aba, onde é possível definir se o **profissional utiliza a agenda**, o limite de agendamentos cadastrados para o profissional **dentro de um mesmo intervalo de tempo** e os **assistentes** que trabalharam com este profissional.

| Agen       | da                                                                         | Cadastro                 |
|------------|----------------------------------------------------------------------------|--------------------------|
| -9         |                                                                            | Identificação            |
| Funções    | do Profissional Assistente do Profissional                                 | Rateio                   |
| Preend     | ha o campo Função do Profissional para identificar o profissional na Agenc | Conta Corrente           |
| Jtiliza Ad | enda On Line: Não V Utiliza Rodízio: Sim V                                 | Agenda                   |
| Infor      | me abaixo as funções secundárias que serão vinculadas a este profissional. | Habilidades              |
| Cádiaa     | Clique 2 vezes na função para alterar suas propriedades.                   | Horários                 |
| coulgo     | runguu                                                                     | Antecipação<br>do Rateio |
|            |                                                                            | Produtividade            |
|            |                                                                            | Estatísticas             |
|            |                                                                            | Impressos                |
|            | Adicionar Função                                                           | Fechar                   |
|            | Limites da Agenda: 👔 👘 🗐 Quando O será considerado ilimitad                |                          |

Para adicionar os Assistentes de um profissional, siga os passos abaixo:

### 1- Clique em "Adicionar Profissional";

2- Escolha um novo profissional já cadastrado no sistema para colocar como assistente desse profissional. Você também pode adicionar um assistente que não esteja cadastrado no sistema, clicando no botão **"Adicionar Avulso"**.

| den                 | da                                  | 2.51 (191 - 8 - 8)                                                            | Cadastro                 |
|---------------------|-------------------------------------|-------------------------------------------------------------------------------|--------------------------|
|                     |                                     | ×X                                                                            | Identificação            |
| Funções             | do Profissional                     | Assistente do Profissional                                                    | Rateio                   |
| ssistente<br>Inform | s do Profission<br>le abaixo os Ass | al (Agenda)<br>sistentes deverão aparecer juntamente com o nome do Titula     | Conta Corrente           |
| sistem              | ia de agendamen                     | to. É possível adicionar Assistentes não cadastrados, para i                  | Agenda                   |
| Código              | Apelido do Pro                      | fissional / Descrição                                                         | Habilidades              |
|                     |                                     |                                                                               | Horários                 |
|                     |                                     |                                                                               | Antecipação<br>do Rateio |
|                     |                                     |                                                                               | Produtividade            |
|                     |                                     |                                                                               | Estatísticas             |
|                     |                                     |                                                                               | Impressos                |
| A                   | dicionar Profiss<br>Clique 2        | sional Adicionar Avulso Remover vezes no îtem para alterar suas propriedades. | Fechar                   |
|                     |                                     |                                                                               | 1                        |

### Aba Habilidades

Nesta aba você pode defnir a **Função do Profissional** e se ele vai aparecer na **Agenda dos Profissionais**.

Para escolher se o profissional pertence a algum grupo específico ou se é independente marque a opção **"Pertence a um Grupo de Habilidades"**. Fique atento para a seguinte situação: sempre que alguma comissão for alterada, todos os profissionais do grupo so-frerão essas alterações automaticamente.

**Importante:** se o profissional cadastrado não faz parte do grupo de funcionários do salão (ex. recepção), não é aconselhável habilitar a opção de agenda para ele.

| 😪 Ficha do Profissional - Código: 84 [Eli Pilot]                                                                                                  | X                        |
|----------------------------------------------------------------------------------------------------|--------------------------|
| Habilidades do Profissional                                                                                                    | Cadastro                 |
| Mancanda a anção Pentence a um Grupo de Habilidades, semono que alguma comissão                                                                   | Identificação            |
| for alterada, todos os profissionais do grupo sofrerão essas alterações automaticament                                                            | Rateio                   |
| Se você preferir desvincular esse profissional de um grupo, marque a opção Possui<br>Comissões Personalizadas e adicione os Serviços Habilitadas. | Conta Corrente           |
| Pertence a um Grupo de Habilidades                                                                                                    | Agenda                   |
| Cabeleireiros Alterar Novo                                                                                                    | Habilidades              |
| Manicures                                                                                                    | Horários                 |
| Ajudantes<br>Depiladora                                                                                                    | Antecipação<br>do Rateio |
| Massagista<br>Cabeleireiro + Auxiliar r Assist. Tit. Assist. Casa Ag                                                                              | Produtividade            |
| Podologa + Manicure                                                                                                    | Estatísticas             |
| - Marcionary                                                                                                    | Impressos                |
|                                                                                                    | Fechar                   |
| Remover <                                                                                                    |                          |
| Clique 2 vezes no item para alterar suas propriedades.                                                                                            |                          |
|                                                                                                    |                          |

Se você deseja desvincular determinado profissional de um grupo, marque a opção "Possui Comissões Personalizadas".

| lidades                                            | do Profissio                                                                                               | nal                                                                                                    |                                          |                                          |          | Cadastro                                                                                                    |
|----------------------------------------------------|----------------------------------------------------------------------------------------------------|----------------------------------------------------------------------------------------------------|------------------------------------------|------------------------------------------|----------|----------------------------------------------------------------------------------------------------|
| ndo a oncão l                                      | Pertence a um Gruno de                                                                                     | Habilidades                                                                                                    | sempre que                               | alauma comis                             | รลัก     | Identificação                                                                                               |
| ada, todas as                                      | profissionais do grupo                                                                                     | sofrerão es                                                                                                    | sas alteraçõ                             | es automatica                            | ament    | Rateio                                                                                                    |
| cê preferir c                                      | lesvincular esse profiss                                                                                   | ional de um                                                                                                    | grupo, marqu                             | e a opção Pos                            | sui      | Conta Corrente                                                                                              |
| comisso<br>nce a um Gru                            | es Personalizadas e dai<br>upo de Habilidades                                                              | cione os sei                                                                                                    | WIÇOS HODIIII                            | rados.                                   |          | Conta Contenta                                                                                              |
|                                                    |                                                                                                    |                                                                                                    | 444                                      | 1 100000                                 |          | Agenda                                                                                                    |
|                                                    |                                                                                                    | and the second second se | Otheran                                  | Novo                                     |          |                                                                                                    |
|                                                    |                                                                                                    | M                                                                                                    | PERCONNEN                                | 110100                                   |          | Habilidades                                                                                                 |
|                                                    |                                                                                                    | M                                                                                                    | Parcinal                                 | 1010                                     | -        | Habilidades                                                                                                 |
|                                                    |                                                                                                    |                                                                                                    | PHONE                                    |                                          |          | Habilidades<br>Horários                                                                                     |
| ui rateios pe                                      | rsonalizados                                                                                               |                                                                                                    | ANOIGH                                   |                                          |          | Habilidades<br>Horários<br>Antecipação<br>do Rateio                                                         |
| ui rateios pe                                      | rsonalizados                                                                                               | Titular                                                                                                    | Assist. Tit.                             | Assist. Casa                             |          | Habilidades<br>Horários<br>Antecipação<br>do Rateio<br>Produtividade                                        |
| ui rateios pe                                      | rsonalizados<br>Nome<br>Amaciamento L H 1                                                                  | Titular<br>50 %                                                                                                    | Assist. Tit.<br>Não                      | Assist. Casa                             |          | Habilidades<br>Horários<br>Antecipação<br>do Rateio<br>Produtividade                                        |
| ui rateios pe<br>Código<br>120<br>121              | Isonalizados<br>Nome<br>Amaciamento L H 1<br>Amaciamento L H 2                                             | Titular<br>50 %<br>50 %                                                                                                    | Assist. Tit.<br>Não<br>Não               | Assist. Casa<br>Não<br>Não               |          | Habilidades<br>Horários<br>Antecipação<br>do Rateio<br>Produtividade<br>Estatísticas                        |
| ui rateios pe<br>Código<br>120<br>121<br>122       | Isonalizados<br>Nome<br>Amaciamento L H 1<br>Amaciamento L H 2<br>Amaciamento L H 3                        | Titular<br>50 %<br>50 %<br>50 %                                                                                                    | Assist. Tit.<br>Não<br>Não<br>Não        | Assist. Casa<br>Não<br>Não<br>Não        | ^        | Habilidades<br>Horários<br>Antecipação<br>do Rateio<br>Produtividade<br>Estatísticas<br>Impressos           |
| ui rateios pe<br>Código<br>120<br>121<br>122<br>12 | Isonalizados<br>Nome<br>Amaciamento L H 1<br>Amaciamento L H 2<br>Amaciamento L H 3<br>Amaciamento Wella 1 | Titular           50 %           50 %           50 %           50 %                                                                                                    | Assist. Tit.<br>Não<br>Não<br>Não<br>Não | Assist. Casa<br>Não<br>Não<br>Não<br>Não |          | Habilidades<br>Horários<br>Antecipação<br>do Rateio<br>Produtividade<br>Estatísticas<br>Impressos<br>Eachar |
| ui rateios pe<br>Código<br>120<br>121<br>122<br>12 | Isonalizados<br>Nome<br>Amaciamento L H 1<br>Amaciamento L H 2<br>Amaciamento L H 3<br>Amaciamento Wella 1 | Titular           50 %           50 %           50 %           50 %                                                                                                    | Assist. Tit.<br>Não<br>Não<br>Não<br>Não | Assist. Casa<br>Não<br>Não<br>Não<br>Não | <b>^</b> | Habilidades<br>Horários<br>Antecipação<br>do Rateio<br>Produtividade<br>Estatísticas<br>Impressos<br>Fechar |

Para atrelar um serviço ao profissional clique no botão **"Adicionar"** e selecione o item desejado na tela.

| 101 |                   | Nome                  | Família        | 1       |
|-----|-------------------|-----------------------|----------------|---------|
| 2   | 1                 | Corte 1               | Cabeleireiro   |         |
|     | 2                 | Corte 2               | Cabeleireiro   |         |
| 12  | 3                 | Escova 1 Cabeleireiro |                |         |
|     | 4                 | Escova 2              | Cabeleireiro   |         |
|     | 5                 | Escova 3              | Cabeleireiro   |         |
|     | 6                 | Lavado 1              | Cabeleireiro   |         |
|     | 7                 | Lavado Bain Satin 1   | l Cabeleireiro |         |
|     | 8                 | Preso 1               | Cabeleireiro   |         |
|     | 9                 | Preso 2               | Cabeleireiro   | 4       |
| 1   | Tudo E<br>Filtrar | iusca: [              |                | Filtrar |

Após esse passo, informe os níveis de comissão ou marque a opção **"Utilizar valor da tabela de Serviços"** e clique em **"Gravar"** para salvar.

Quando foir necessário excluir uma comissão personalizada, selecione-a e clique no botão "Remover".

| r Método de Pagamento do Rateio                                                                                                    |                                                                                                    |
|----------------------------------------------------------------------------------------------------|----------------------------------------------------------------------------------------------------|
| Rateio calculado através de                                                                                                    | e porcentagem                                                                                                    |
| 🗹 Titular Autorizado ( Permite                                                                                                    | te trabalhar como titular )                                                                                                    |
| A opção "Titular Autorizado" in<br>Se a opção "Utilizar valor da ta<br>configurado em cada serviço. Se<br>a receber pelo índice informado<br>Utilizar valor da tabela du                           | ndica se esse profissional poderá trabalhar como. Tit<br>tabela" estiver marcada, o profissional receberá pelo<br>se essa opção estiver desmarcada o profissional passo<br>o abaixo no campo "Rateio".<br>de Serviços Rateio: 50 50 80 % |
| 📕 Assistente Autorizado ( Pe                                                                                                    | ermite trabalhar como assistente )                                                                                                    |
| A opção "Assistente Autorizado<br>"Rateio pago pelo Titular" for p<br>o Assistente. Se o campo "Ratei<br>Assistente. Os dois campos nad<br>Rateio pago pelo Titular: 0<br>Rateio pago pela Casa: 0 | o" indica se esse profissional é um Assistente. Se o<br>preenchido, o Titular do serviço será descontado par<br>zio pago pela Casa" estiver preenchido, a casa paga o<br>dem ser utilizados juntos dividindo o pagamento.                |
| Utiliza Agenda On Line: Não                                                                                                    |                                                                                                    |
|                                                                                                    | Gravar                                                                                                    |
|                                                                                                    |                                                                                                    |

## Aba Horários

Nesta aba é possível ver os dias da semana em que o profissional trabalha, como também a hora de chegada e a de saída.

Para incluir ou excluir algum horário, utilize os botões **"Adicionar Horário"** e **"Remover Horário"**.

| Horários de Tra    | balho                       |                |                | Cadastro                 |
|--------------------|-----------------------------|----------------|----------------|--------------------------|
|                    | Identificação               |                |                |                          |
|                    | Rateio                      |                |                |                          |
| Início: 13:00:00 📑 | Dia                         | Início         | Fim            | Conta Corrente           |
| Fim: 18:00:00 📑    | Segunda-Feira Segunda-Feira | 08:00<br>13:00 | 12:00<br>18:00 | Agenda                   |
| 1.24               | <u> </u>                    |                |                | Habilidades              |
| Ŏ                  |                             |                |                | Horários                 |
| Adicionar Horário  |                             |                |                | Antecipação<br>do Rateio |
| <u>~</u> ~         |                             |                |                | Produtividade            |
| Remover Horário    |                             |                |                | Estatísticas             |
|                    |                             |                |                | Impressos                |
| Alterar Horário    |                             |                |                | Fechar                   |
|                    |                             |                |                |                          |

# Aleta Antecipação do Rateio

Configure nesta tela as Formas de Pagamento que não vão bloquear o Rateio do profissional. Veja o exemplo abaixo:

Caso deseje que um determinado profissional não tenha seu rateio bloqueado pela forma de pagamento **"Livro"**, que está previamente configurada para bloquear o rateio, adicione esta forma de pagamento no quadro abaixo. As formas de pagamento que já estão configuradas para liberar o rateio não tem necessidade de serem adicionadas no quadro.

| Antecipação do Ra                                                                                                    | teio                                     | 1             | Cadastro                 |  |
|----------------------------------------------------------------------------------------------------|------------------------------------------|---------------|--------------------------|--|
| Configure aqui as Formas de Pagamen                                                                                                    | io 🔺                                     | Identificação |                          |  |
| do profissional. Exemplo: Caso dese<br>rateio bloqueado pela forma de pagar                                                                                                    |                                          | Rateio        |                          |  |
| rateio, adicione esta roma de pagamento no quadro adaxo. As romas de pagamento due<br>já estão configuradas para liberar o rateio não tem necessidade de serem adicionadas no<br>guadro. Você pode tambem configurar um Custo de Antecipação de Rateio, que será |                                          |               |                          |  |
| Custo de Antecipação de Rateio:                                                                                                    |                                          | Agenda        |                          |  |
| Aplicar antes do Cálculo de R                                                                                                    | ateio C Aplicar após o Cálculo de Rateio |               | Habilidades              |  |
| Formas de Pagamento                                                                                                    | ^                                        | Horários      |                          |  |
| Cartão de Crédito Cielo<br>Cartão de Crédito Getnet 2x                                                                                                    |                                          |               | Antecipação<br>do Rateio |  |
|                                                                                                    |                                          |               | Produtividade            |  |
|                                                                                                    |                                          |               | Estatísticas             |  |
|                                                                                                    |                                          | 050           | Impressos                |  |
| Adicionar                                                                                                    | Remover                                  |               | Fechar                   |  |

Você pode

também configu-

rar um **Custo de Antecipação de Rateio**, que será aplicado em todas as vendas realizadas por este profissional. Por exemplo, o profissional **Titular recebe 60% de** rateio num serviço que custa R\$ 100,00 e tem configurado **5% de Custo de Antecipação**.

Caso o parâmentro **"Desconta antes do cálculo de rateio"** esteja marcado, o rateio do profissional será de **55% gerando um valor de total de R\$ 55,00**, independente da forma de pagamento utilizada (60% - 5% = 55%).

Caso o parâmetro para **Descontar após o Cálculo** esteja marcado, o valor do rateio vai ser **R\$ 57,00, equivalente a R\$ 60,00 (rateio já calculado) - 5%**.

Para o Assistente o cálculo será sempre após o calculo de rateio.

|                  | Código 🗸                                            | Nome                                                                                                    |                                                                                                    |  |
|------------------|-----------------------------------------------------|----------------------------------------------------------------------------------------------------|----------------------------------------------------------------------------------------------------|--|
|                  | 1                                                   | Dinheiro                                                                                                    | Party of Lot of Lot of |  |
|                  | 2                                                   | Cheque a Vista                                                                                                    |                                                                                                    |  |
| 3                |                                                     | Cheque 30 Dias                                                                                                    |                                                                                                    |  |
| 4                |                                                     | 100% Desconto                                                                                                    |                                                                                                    |  |
| 5                |                                                     | Cartao de Crédito 1 + 1 C/ 3,5% de Taxa                                                                                                    |                                                                                                    |  |
| 6                |                                                     | Livro                                                                                                    |                                                                                                    |  |
| 7                |                                                     | Dinheiro Com 17,6% de Desconto                                                                                                    |                                                                                                    |  |
|                  | 8                                                   | Cheque Pré 15 Dias                                                                                                    |                                                                                                    |  |
|                  | 9                                                   | Cheque 5 Dias                                                                                                    |                                                                                                    |  |
|                  | 10                                                  | Cheque 10 D C/ 20% de Desc S/ Blog                                                                                                    |                                                                                                    |  |
| 4                | V Tudo Nome:                                        |                                                                                                    | Filtrar                                                                                                    |  |
| Par<br>Par<br>di | ra selecionar n<br>a ordenar uma<br>gite parte do r | nais de um item, mantenha a tecla Ctrl press<br>coluna, clique em seu título. Para localizar<br>nome no campo "Name" e clique no botão "Fi | ionada.<br>um item<br>iltrar".                                                                                                    |  |

Você pode adicionar ou remover uma **Forma de Pagamento** clicando nos respecitovos botões.

Caso queira que todas as formas de pagamento sejam adicionadas, clique em **"Tudo"** e depois em **"Adicionar".**
#### Aba Produtividade

Caso o profissional realize determinado serviço em um tempo diferente da duração cadastrada na tabela de serviços, insira esse serviço e a sua duração em minutos na lista abaixo.

| 😪 Ficha do Prof | issional - Código: 84 [Eli Pilot]                                                                                    |                                     | ×                        |
|-----------------|----------------------------------------------------------------------------------------------------|-------------------------------------|--------------------------|
| Produ           | tividade.                                                                                                    |                                     | Cadastro                 |
| Caso            | profissional realize algum servico em um tempo diferer                                                               | ciado da duração                    | Identificação            |
| cadast          | rada na tabela de serviços, informes esses serviços na l<br>a duração em minutas que o profissional utiliza para rea | ista abaixo, bem<br>lizar as mesmas | Rateio                   |
| Serviço         | Nome                                                                                                    | Duração                             | Conta Corrente           |
| 2 7             | Lavado Bain Satin 1                                                                                                  | 30                                  | Agenda                   |
|                 |                                                                                                    |                                     | Habilidades              |
|                 |                                                                                                    |                                     | Horários                 |
|                 |                                                                                                    |                                     | Antecipação<br>do Rateio |
|                 |                                                                                                    |                                     | Produtividade            |
|                 |                                                                                                    |                                     | Estatísticas             |
|                 |                                                                                                    | 1                                   | Impressos                |
|                 | Adicionar Kemover                                                                                                    |                                     | Fechar                   |
|                 |                                                                                                    |                                     |                          |
|                 |                                                                                                    |                                     | 1                        |

#### Aba Estatísticas

Analise a evolução das vendas do profissional no período informado.

| .: Para | uma melh    | or vizualição | dos gráfic   | os de Comp  | aritivo Anu   | al, utilize p | eríodas que  | correspond     | lam a primei | ra e a ultir | na data do a | no.      |
|---------|-------------|---------------|--------------|-------------|---------------|---------------|--------------|----------------|--------------|--------------|--------------|----------|
| endas   | (R\$)       | G             | erar Grafico | de Compar   | ativo Anual - | -> 💦          | Gerar Grafic | o de Análise I | Evolutiva>   | in 📉         | nprimir> 🜷   | 5        |
| Ano     | janeiro     | fevereiro     | março        | abril       | maio          | junho         | julho        | agosto         | setembro     | outubro      | novembro     | dezembro |
| 2.016   |             |               |              |             |               |               |              | 6.110,00       |              |              |              |          |
| aior    | /alor: 6.11 | 10,00         | Meno         | r Valor: 6. | 110,00        |               | Média:       | 6.110,00       | Des          | vio Padra    | io: 0,00     |          |

#### **Aba Impressos**

Nesta aba você pode obter relatórios com os dados de cada profissional, como também imprimir e editar cada um.

| m         | pressos da Ficha                                   |                      |           | Identificação  |
|-----------|----------------------------------------------------|----------------------|-----------|----------------|
| od<br>[od | os Eavoritos                                       |                      | 1         | Rateio         |
| A         | Título                                             | Autor                | Descrit A | Conta Correnti |
| 37        | Assistentes do Profissional                        | AZ Soluções          | Mostra    | Agenda         |
| 3         | Clientes por Profissional                          | AZ Soluções          | Mostra    | Habilidades    |
| 3         | Clientes por Profissional (Atendimentos)           | AZ Soluções          | Mostra    |                |
| 3         | Codigo Barras Profissional - Passo                 | AZ Soluções          | Imprim    | Horários       |
| 3         | Codigo Barras Profissional - Pimaco 6080           | AZ Soluções          | Codigo    | Antecipação    |
| 22        | Conta Corrente - Bônus                             | AZ Soluções          | Este re   | do Rateio      |
| 3         | Conta Corrente - Débitos                           | AZ Soluções          | Este re   | Produtividade  |
| 3         | Conta Corrente - Vales                             | AZ Soluções          | Este re   | -              |
| 2         | Desempenho do Profissional                         | AZ Soluções          | Relatór 🗸 | Estatísticas   |
| 1         |                                                    | ~                    | >         | Impressos      |
| uple      | o clique na primeira coluna, adiciona ou retira os | relatórios da aba Fo | avoritos. | Fechar         |
|           | Criar Novo                                         | Processar e          |           |                |

#### Aba Fechar

Você tem 3 opções para fechar uma ficha. Veja abaixo:

1- Excluir essa ficha do cadastro: esta opção só aparece se você estiver alterando uma ficha já existente.

**2- Fechar sem gravar as alterações**: este botão cancela as alterações realizadas na ficha. Se você cancelar, perderá as últimas informações digitadas.

3- Botão Fechar e gravar as alterações: este botão salva as alterações realizadas e fecha a ficha.

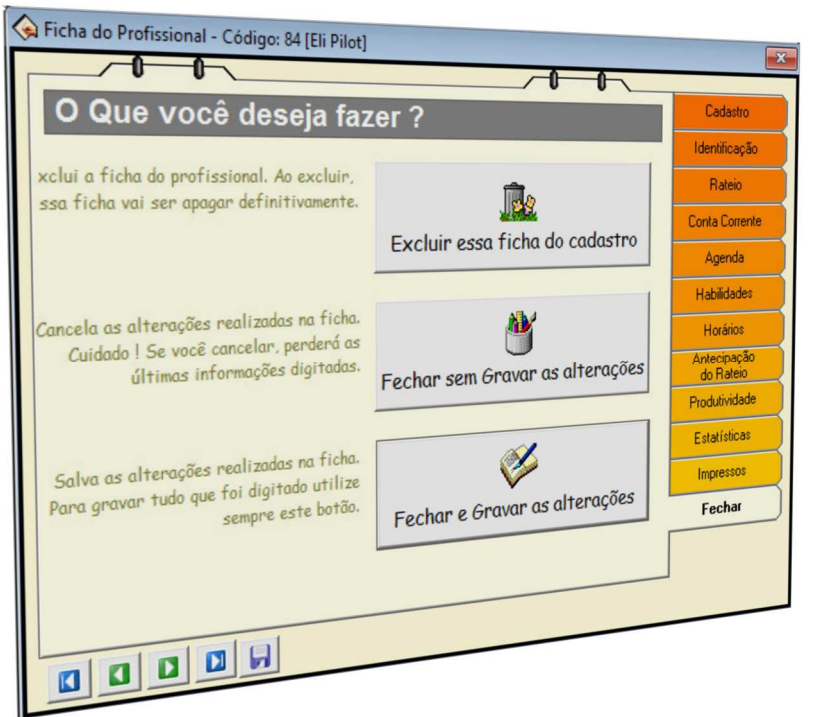

#### Localizando um Profissional

Para localizar um profissional você pode escolher uma das opções abaixo, incluindo ou não os cadastros que estão inativos.

1- Pelo Código: para usar esta opção escolha a guia "Código", digite o código do profissional e clique no botão "Localizar". Se for encontrado algum registro basta abrir a ficha do profissional.

Caso não saiba o código, clique no botão **"Localizar"**, o sistema irá abrir uma tela com todos os profissionais cadastrados.

2- Pelo Nome: para usar esta opção escolha a guia "Nome", digite o nome/apelido ou apenas uma parte dele e clique no botão "Localizar". Se for encontrado algum registro basta abrir a ficha do profissional.

Caso não saiba o nome, clique no botão Localizar, o sistema irá abrir uma tela com todos os profissionais cadastrados.

**Pelo Telefone:** para usar esta opção escolha a guia **"Telefone"**, digite o número do telefone ou apenas uma parte dele sem o DDD e clique no botão **"Localizar"**. Se for encontrado algum registro basta abrir a ficha do profissional.

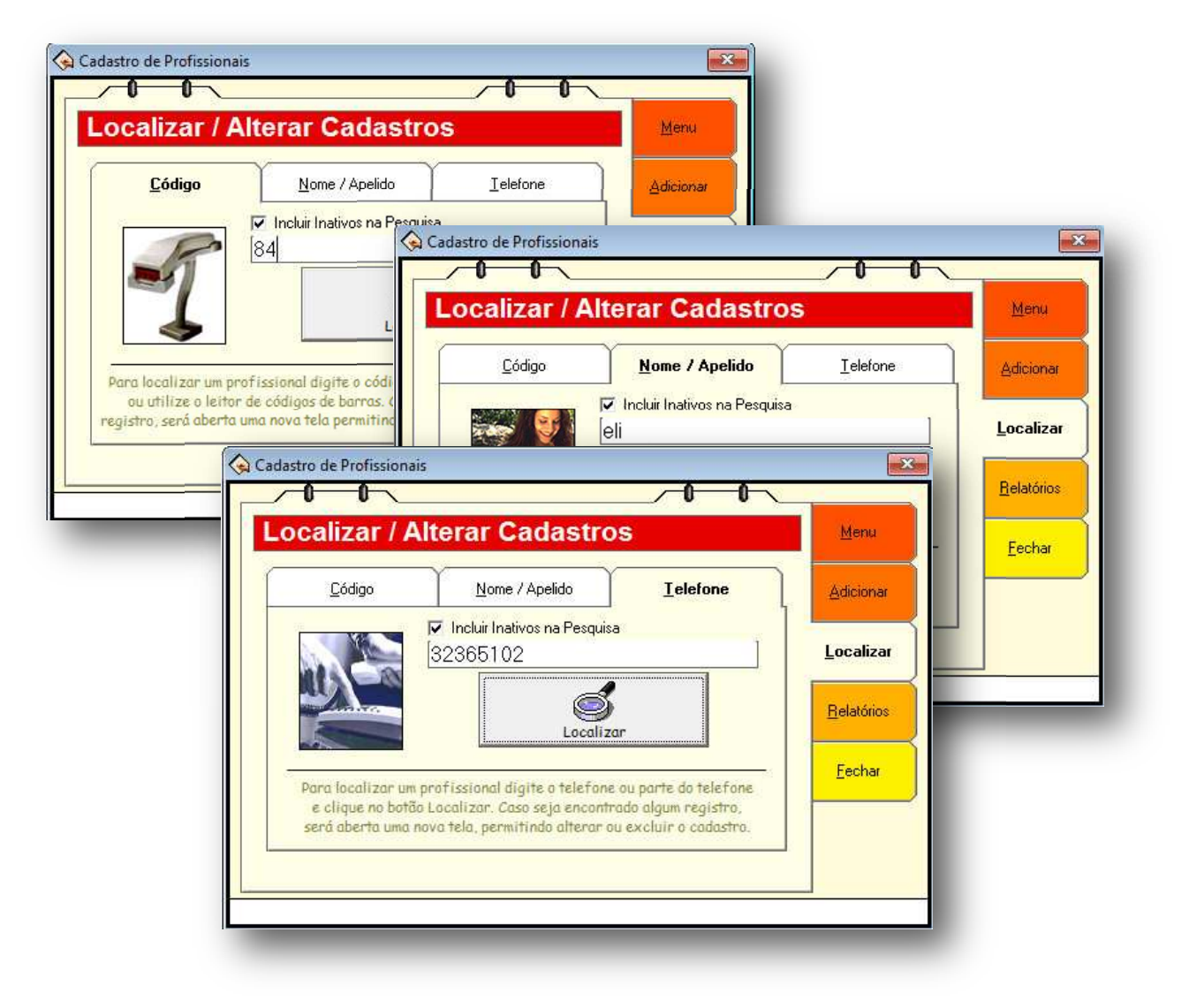

| 😪 Ficha do Profissional - Código: 84                                                                                                    | X                                                                                | 1- Localize a ficha do pro-                                                            |
|----------------------------------------------------------------------------------------------------|----------------------------------------------------------------------------------|----------------------------------------------------------------------------------------|
|                                                                                                    | Cadastro                                                                         | fissional:                                                                             |
| Dados Cadastrais         Código:       84         Nome:       Eli Pilot         Endereço:       Rua Carmelo Rangel         Bairro:       Batel       CEP: 80440-050         Cidade:       Curitiba       UF: Pr | Identificação<br>Rateio<br>Conta Corrente<br>Agenda<br>Habilidades<br>Horários   | fissional;<br>2- Clique no botão Abrir<br>Ficha;<br>3– Altere os dados deseja-<br>dos. |
| e-mail:<br>Lista de telefones do Profissional<br>Local:<br>Teletone: ([41]) Ramat<br>Clique com o botão direito d<br>mouse no número anotado<br>para discar, apagar e editar.<br>Clique La D                    | Antecipação<br>do Rateio<br>Produtividade<br>Estatísticas<br>Impressos<br>Fechar |                                                                                        |

Para alterar a ficha de um profissional siga os passos abaixo:

**Importante:** para alterar dados do telefone do profissional, clique com o botão direito em cima do telefone desejado. Após isso abrirá um menu contendo as seguintes opções:

1- Discar: você tem a possibilidade de fazer uma ligação para o número desejado;

2- Editar Telefone: ao selecionar essa opção os dados vão aparecer no lado esquerdo da tela, faça as alterações desejada e clique em "Cadastrar". Caso altere o local, o sistema adicionará um novo registro.

**3– Excluir/Adicionar Telefone:** selecione a opção que deseja (excluir ou adicionar um número novo) e confirme o procedimento.

Importante: ao clicar em "Desistir" todas as informações cadastradas serão canceladas.

Após efetuar todas as alterações clique na aba Fechar e no botão **"Fechar e Gravar as alterações"**. Ao clicar apenas em **"Fechar sem Gravar"**, todas as alterações efetuadas serão canceladas.

| 💊 Ficha do Profis                 | sional - Código: 84 [Eli Pilot] |                       |                     | ×              |
|-----------------------------------|---------------------------------|-----------------------|---------------------|----------------|
| Dados                             | Cadastrais                      |                       |                     | Cadastro       |
| Código:                           | 84                              | u Cádica              | Clique para alterar | Identificação  |
| Nome                              |                                 |                       |                     | Rateio         |
| Endereco                          | Bua Carmelo Bangel              |                       |                     | Conta Corrente |
| Bairro                            | Batel                           | CEP: 80440-0          |                     | Agenda         |
| Cidade:                           | Curitiba                        |                       |                     | Habilidades    |
| e-mail:                           |                                 |                       |                     | Horários       |
|                                   |                                 |                       |                     | do Rateio      |
| Lista de telef                    | ones do Profissional            | -                     |                     | Produtividade  |
| Local: [                          | ]                               | (41) 3236-5102        | <b>4</b>            | Estatísticas   |
| Telefone: (                       | Ramal:                          | Cel<br>(41) 9912-1515 |                     |                |
| Clique com o bo<br>mouse no númer | ro anotado                      |                       | Editar Telefone     | Fechar         |
| para discar, ap                   | agar e editar.                  |                       | Excluir Telefone    |                |
|                                   | 3 🖸 🕞                           |                       | Automat Telefone    |                |

### **Excluindo um Profissional**

Para excluir a ficha de um profissional siga os passos abaixo:

1- Localize e abri a ficha do profissional;

2- Clique na aba **"Fechar"** e no botão **"Excluir essa ficha de cadastro"**. (Só serão excluídos cadastros de profissionais sem movimentação nenhuma, os demais podem somente ser inativados)

3- Confirme a exclusão clicando no botão "Sim".

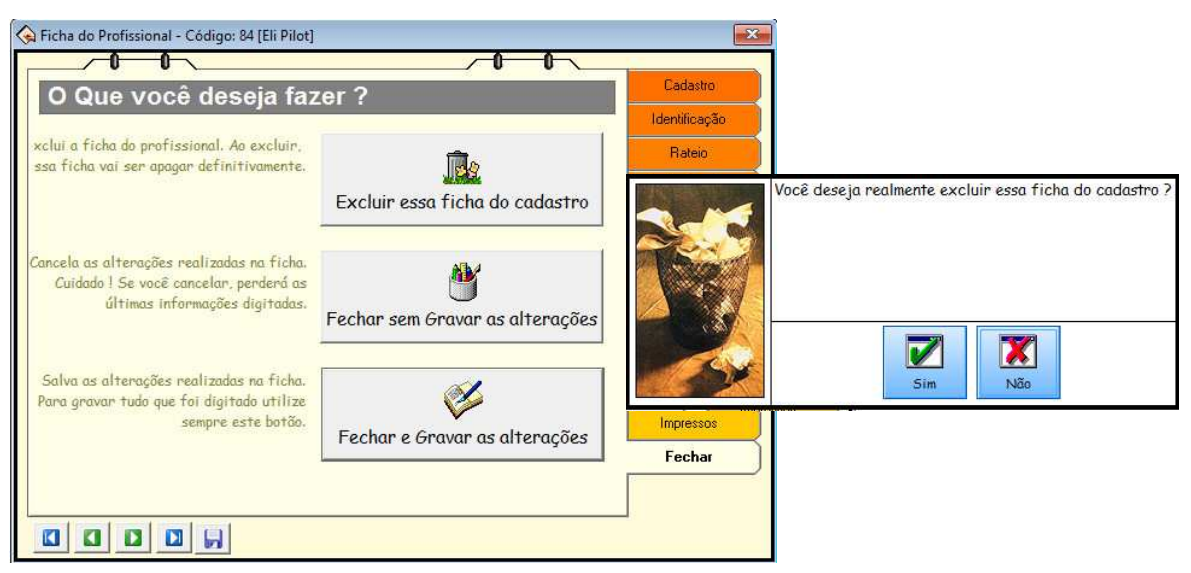

Como inativar uma ficha de profissional?

1- Abra a ficha do profissional e eselecione a aba "Identificação";

2- Na opção de modificação do campo "Ativo" selecione a opção "Não".

Esse prodecimento apenas inativa o cadastro do profissional no sistema, fazendo com que ele não apareca nas pesquisas, a não ser opção de **"Incluir inativos na pesquisa"** esteja selecionada.

| Identificaçã      | ão / Con                    | figura             | ações          |                 |      | Cadastro       |
|-------------------|-----------------------------|--------------------|----------------|-----------------|------|----------------|
| Apelido:          | Eli                         |                    | Senha:         | ****            |      | Identificação  |
| CPF/CNPJ:         |                             |                    | RG:            |                 |      | Rateio         |
| Nome Empresarial: |                             |                    |                |                 |      | Conta Corrente |
| Carteira Prof.:   |                             |                    | Natural:       |                 |      | Agenda         |
| Nascimento:       | 28/12/1993                  | 15                 | Estado Civil:  | Solteiro(a)     | *    | Habilidades    |
| Sexo:             | Masculino                   | -                  | Entrada:       | 17              | 15   | Horários       |
| Ativo:            | Sim                         | •                  | Saída:         | 11              | 15   | Antecipação    |
| Banco:            | CitiBank                    | •••                | Agência:       |                 | 50   | do Rateio      |
| Nome Conta:       |                             |                    |                |                 |      | Produtividade  |
| Permit            | e acesso ao r               | nódulo r           | nobile AZPro:  |                 | •    | Estatísticas   |
|                   | Mostrar as<br>módulo profis | anotaçê<br>sional. | ões ao abrir a | ficha e no logi | n do | Impressos      |
| Anotações:        | Este profis:                | sional             | não trabalha   | aos sábados     | •    | Fechar         |

# Cadastro de Fornecedores, Produtos e Movimento de Estoque

Cadastrar todos os produtos que farão parte do estoque da empresa, tanto de uso interno, como de venda ao cliente. Como também identificar os fornecedores do produto para criar um relacionamento com os mesmos.

# <u>Anotações</u>

# Cadastro de Fornecedor

Para cadastrar um novo fornecedor, selecione o menu **"Controle de Estoque"** e clique na opção **"Cadastro de Fornecedores"**.

| 💊 Módulo de Ge  | estão - AZ Cabelo&E | stética - Versão 3.78 - | Corporative    |                     |                        |               |         |       |
|-----------------|---------------------|-------------------------|----------------|---------------------|------------------------|---------------|---------|-------|
| Gestão do Salão | Gestão Empresaria   | I Clínica de Estética   | Ferramentas    | Controle de Estoque | Gestão do Sistema      | Multi-Empresa | Janelas | Ajuda |
| 5               |                     |                         | ()             | 🧐 Movimento de Est  | oque                   | Ctrl+E        |         |       |
| - <u>L</u>      | - <del></del>       | 🧐 🔹 💽                   | LM             | Contagem de Esto    | que                    |               |         |       |
| Tabelas         | Cadastros Mov       | imentos Fechamen        | tos Estatístic | Cadastro de Forne   | cedores                | Ctrl+F        |         |       |
|                 |                     |                         |                | Venda ao Profissio  | nal / Uso Interno      | Ctrl+Alt+V    |         |       |
|                 |                     |                         |                | Histórico de Venda  | a ao Profissional / Us | o Interno     |         |       |
|                 |                     |                         |                | Pedido de Compra    | а                      | Ctrl+P        |         |       |
|                 |                     |                         |                | Assistente de Com   | npra                   |               |         |       |

A outra opção para abrir o Cadastro dos Fornecedores é clicar no botão "Cadastros" e selecionar "Cadastro de Fornecedores".

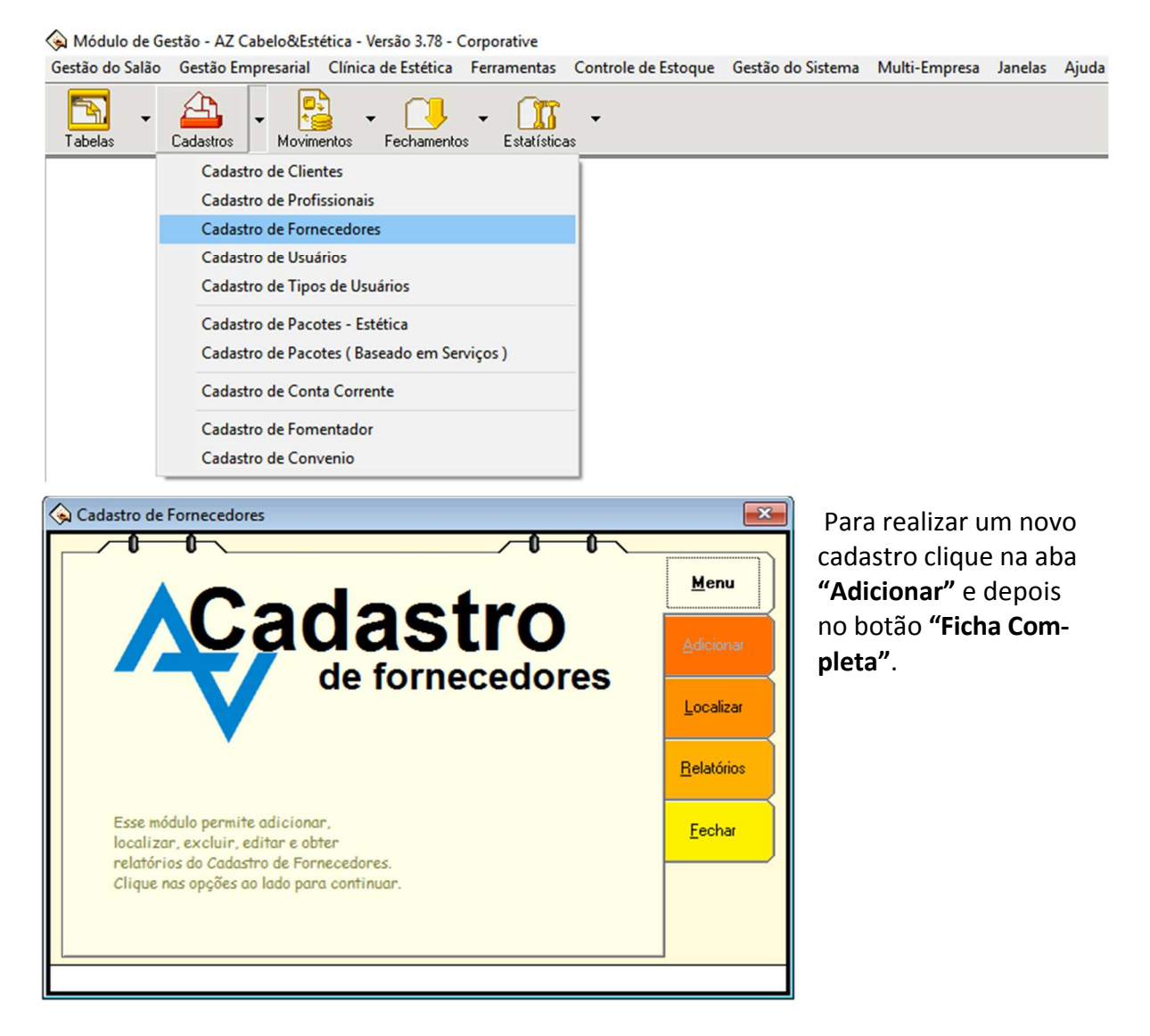

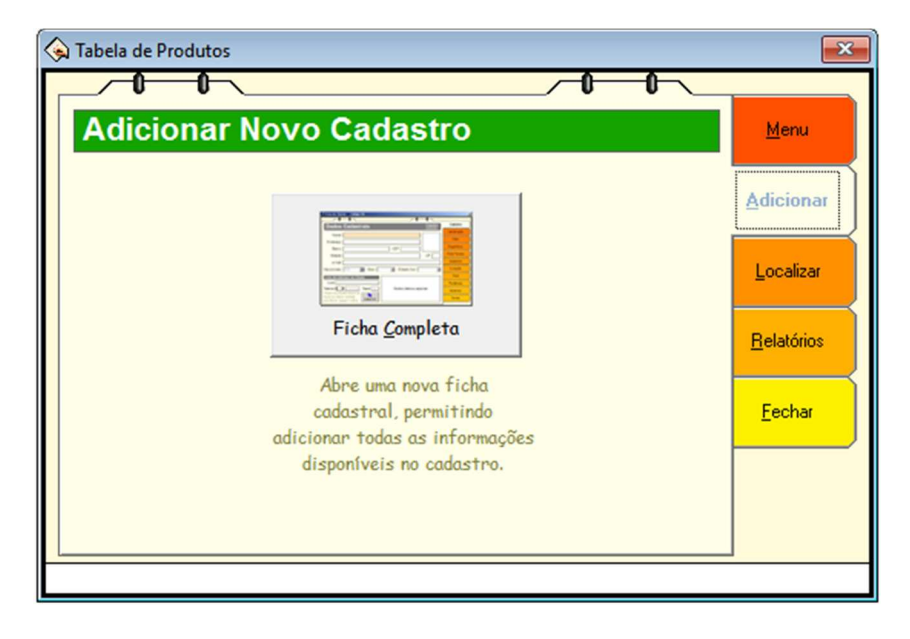

#### Cadastro de Produtos

Para cadastrar um novo produto, selecione o menu "Gestão do Salão" e escolha a opção "Tabela de Produtos".

💊 Módulo de Gestão - AZ Cabelo&Estética - Versão 3.78 - Corporative

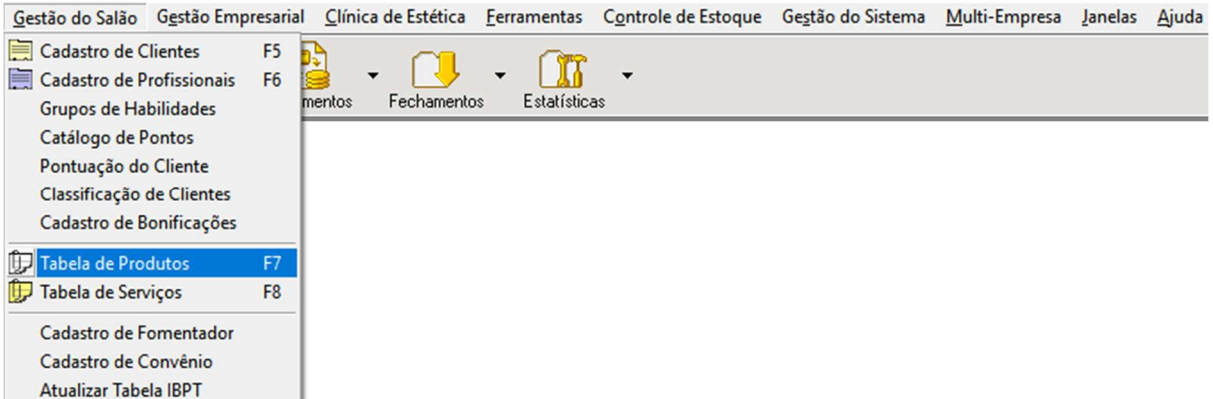

Você também pode clicar no botão "Tabelas" e escolher a opção "Tabela de Produtos".

🔕 Módulo de Gestão - AZ Cabelo&Estética - Versão 3.78 - Corporative

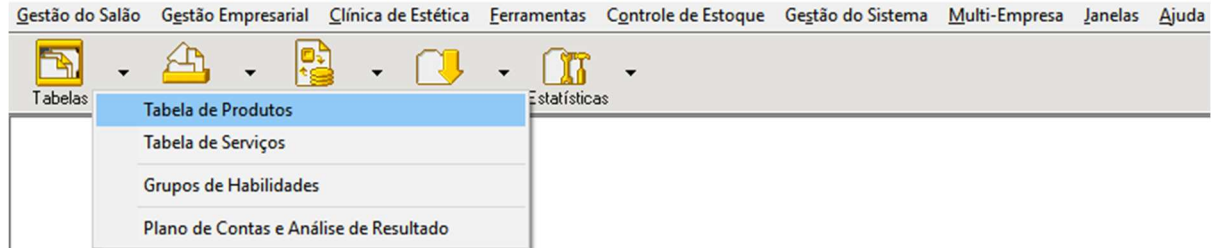

Para cadastrar clique na aba "Adicionar".

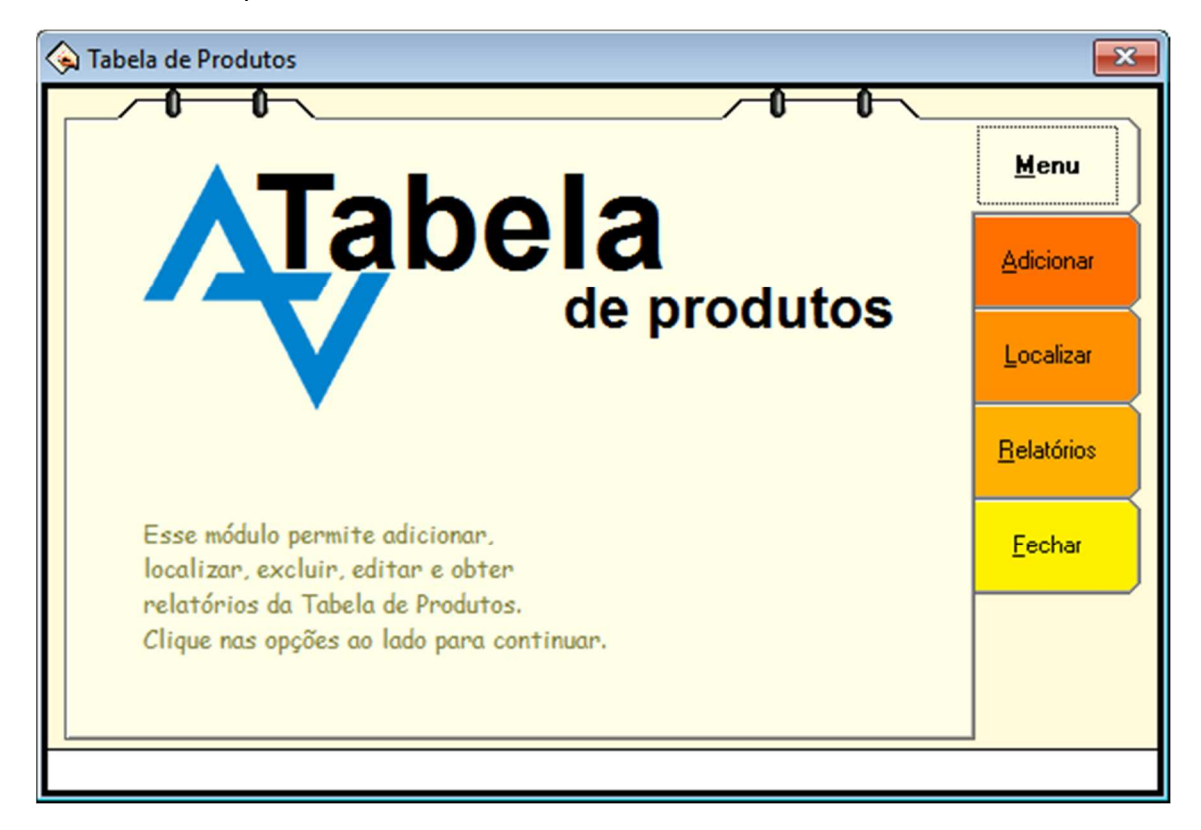

Clique no botão "Ficha Completa" para adicionar um novo registro de produto.

| 🚱 Tabela de Produtos                                                                                       | <b>×</b>                                     |
|----------------------------------------------------------------------------------------------------|----------------------------------------------|
| Adicionar Novo Cadastro                                                                                    | <u>M</u> enu                                 |
| Ficha <u>C</u> ompleta                                                                                     | Adicionar<br>Localizar<br><u>R</u> elatórios |
| Abre uma nova ficha<br>cadastral, permitindo<br>adicionar todas as informações<br>disponíveis no cadastro. | <u>F</u> echar                               |

Na aba cadastro você pode preencher os campos: código de barras, nome reduzido, descrição, fabricante e família. Além de fazer escolhas ao clicar no botão contendo três pontinhos.

Após fazer o cadastro clique em **"Aceitar"** para finalizar a escolha ou em **"Desistir"** para sair sem escolher um item.

Clicando no botão "Itens" você pode cadastrar novos itens e alterar os já existentes.

| 💊 Ficha do Produto - | Código: 2097 [Acessorio Borboleta]                           | <b>×</b>     |
|----------------------|--------------------------------------------------------------|--------------|
|                      |                                                              |              |
| Dados Ca             | dastrais                                                     | Cadastro     |
| Código:              | 2097 Alterar Código                                          | Estoque      |
| Grupo:               | 03.01                                                        | Embalagem    |
| Barras:              | 00002097                                                     | Fotos        |
| Nome Reduzido:       | Acessorio Borboleta                                          | Fornecedores |
| Descrição:           |                                                              | Estatísticas |
| Fabricante:          | ADCOS Família: BRINDE                                        | Impressos    |
| Data Validade:       | // II Lote:                                                  | Fachar       |
| Pontos:              | 0 🗐 Preço de Venda: R\$ 2,00000 🗐                            | rechai       |
| Desc. Máximo:        | 100,00% 🗐 Desc. Promocional: R\$ 0,00000 🗐                   |              |
| Rateio:              | 10 % 🗐 Preço Venda ao Profissional: R\$ 2,00000 💼            |              |
| Insumo:              | Não 💌 Somente Uso Interno: Não 💌                             |              |
| Código NCM:          | Utilizar Alíquota                                            |              |
| Alíquota:            | 0% 🗐 🕞 Outro                                                 |              |
| Aceitar aiuste no    | Caixa: Não Aceitar desconto no Caixa: Não                    |              |
| Mês da Pror          | noção: 0 🗐 Obs: Ativo: Sim 🔽                                 |              |
| Crédito Aqu          | isição: R\$ 0.00 🗐 Permite acesso ao módulo AZCliente: Sim 🔹 |              |
|                      |                                                              |              |
|                      |                                                              |              |

Para alterar o código do cadastro do produto, clique no botão

Alterar Código

Fazendo o preenchimento correto do campo "Grupo" (esse campo é opcional) você pode buscar pelo código dos grupos.

Após clicar na opção " Venda ao Profissional / Uso Interno", vai abrir a seguinte tela:

**Importante:** se o campo "**Somente Uso Interno**" estiver marcado como "**Sim**", você definiu que o produto está disponível apenas para venda a profissionais e para utilização interna, não deixando disponível para venda a clientes.

No campo **"Quantidade em estoque"**, você pode alterar o estoque deste produto clicando no botão **"Novo Movimento de Estoque"**. Para ter mais informações sobre movimentações, veja **Estoque \ Movimento de Estoque**.

O campo **"Pontos"** é utilizado para registrar o total de pontos do cliente, que é somado através dos gastos ele tem no salão. Cada produto pode ter uma pontuação diferente, variando de produto para produto. Com o registro destes pontos, você pode fazer premiações para os clientes ativos.

No quadro Informações **"Financeiras do Produto"** você pode alterar os campos abaixo: - **Consultar:** serve para consultar um histórico com movimentações de estoque anteriores.

- Preço de venda: indica qual será o valor de venda do produto.

- **Preço para Revenda:** é utilizado para lançar vendas de produtos para profissionais através do microterminal.

- **Quantidade Mínima**: indique qual a mínima quantidade desse produto que pode haver em estoque.

- Campo Rateio: indique qual o rateio do profissional sobre este produto\*.

- Caso os campos Aceita desconto no Caixa e Aceita ajuste no Caixa esteja marcado com

**"Sim",** você poderá fazer alterações de preços no momento da venda através de descontos ou ajustes, sendo eles em porcentagem ou em reais.

\*Observação: caso você mantenha o campo Rateio com o valor 0%, a comissão a ser paga ao profissional será sempre considerada 0, mesmo que o profissional tenha um valor diferente de 0 em sua comissão personalizada.

#### Aba Estoque

Nesta aba você irá definir as opções abaixo relacionadas com o estoque:

**Permite estoque negativo para este produto :** marcando esta opção o estoque aceitará qualquer movimentação de saída (venda, uso interno,...), mesmo que não possua unidades disponíveis em estoque.

Atualizar Preço de Compra automaticamente ao realizar entrada no estoque : marcando esta opção, ao realizar um pedido de compra e concluir este pedido, o valor de compra definido durante a solicitação do pedido será atualizado na ficha do produto e na movimentação do estoque.

Importante: o valor só será atualizado, após a finalização do pedido de compra.

Você pode marcar também qual a quantidade mínima do produto para o estoquede acrodo com duas opções: "Novo movimento de estoque" e "Preços nas Movimentações de Entrada".

| Ficha do Produto - Código: 2097 [Acessorio Borboleta] |                                     | ×            |
|-------------------------------------------------------|-------------------------------------|--------------|
|                                                       |                                     | Cadastro     |
| Estoque                                               |                                     | Estoque      |
| Permite estoque negativo para este Produto            | Novo movimento de estoque           | Embalagem    |
| Qtd. em Estoque: 16                                   | Preços nas Movimentações de Entrada | Fotos        |
| Custo Médio: R\$ 3,300                                |                                     | Fornecedores |
| I Atualizar Preço de Compra automaticamente ao r      | ealizar entrada no estoque          | Estatísticas |
| Preço de Compra: R\$ 1,00000 🗐                        | Quant. Mínima: 1                    | Impressos    |
|                                                       |                                     | Fechar       |
|                                                       |                                     |              |
|                                                       |                                     |              |
|                                                       |                                     |              |
|                                                       |                                     |              |
|                                                       |                                     |              |
|                                                       |                                     |              |
|                                                       |                                     |              |
|                                                       |                                     |              |
|                                                       |                                     |              |

Clicando em **"Novo movimento de estoque"** você irá direto para a tela de **Movimentações do Estoque,** conforme a figura abaixo.

| 💊 Nova movimentação de estoque                                    |                                               | × |
|-------------------------------------------------------------------|-----------------------------------------------|---|
| Código do Produto: <b>2097</b><br>Nome do Produto: <b>Acessor</b> | Quantidade Mínima: 1<br>io Borboleta          |   |
| Movimentação H                                                    | listórico                                     |   |
| Movimentação Atual                                                |                                               |   |
| Tipo:                                                             | Documento:                                    |   |
| Qtd. Movimentada: 0                                               |                                               |   |
| Observações:                                                      |                                               |   |
| Total atual                                                       | Total após movimentação                       |   |
| Custo Médio Unit.: R\$ 3,300                                      | Custo Médio Unit.: R\$ 3,300                  |   |
| Valor de Venda: R\$ 32,000                                        | Valor de Venda: R\$ 0,000                     |   |
| Qtd. Atual: 16 Situaç                                             | ção: Normal Qtd. Atual: 0 Situação: Vazio     |   |
| ✓ Fec                                                             | har essa tela depois de gravar a movimentação |   |
|                                                                   | Gravar Desistir                               |   |

Clicando no botão **"Preço nas Movimentações de Entrada",** irá abrir uma segunda tela, mostrando quais foram as últimas movimentações de entrada, conforme mostra a figura abaixo. Lembrando que clientes Corporativa tem a opção de fazer o Pedido de Compras, que supre toda esta movimentação automaticamente.

| Histórico de Compr | as   |            |             | × |
|--------------------|------|------------|-------------|---|
| Data de Compra     | Qtd. | Fornecedor | Valor       | ^ |
| 27/05/2016         | 16   |            | R\$ 3,30000 |   |
| 23/04/2010         | 1    |            | R\$ 3,30000 |   |
|                    |      |            |             |   |
|                    |      |            |             |   |
|                    |      |            |             |   |
|                    |      |            |             | ~ |
|                    |      | Fechar     |             |   |

Nesta tela você poderá consultar os dados das últimas movimentações de compra do produto cadastrado.

Após finalizar o prenchimento clique em **"Fechar e Gravar as Alterações"** para salvar as alterações, no botão **"Fechar sem Gravar as alterações"** para abandonar as alterações feitas ou em "Excluir" para excluir a ficha do produto (opção válida para alterações na ficha do produto).

#### Aba Embalagem

Nesta é possível ver os tipos de embalagens, a capacidade, a medida, o número de doses e o preço por dose de cada produto.

| 💊 Ficha do Produto - Código: 2097 [Acessori | o Borboleta]                    |                                 | <b>—</b> ×   |
|---------------------------------------------|---------------------------------|---------------------------------|--------------|
|                                             |                                 |                                 |              |
| Embalagem                                   |                                 |                                 | Cadastro     |
|                                             |                                 |                                 | Estoque      |
| l ipo de Embalagem                          |                                 |                                 | Embalagem    |
|                                             | 13                              |                                 | Fotos        |
|                                             |                                 |                                 | Fornecedores |
| O Pote                                      | O Bisnaga                       | O Tubo                          | Estatísticas |
|                                             |                                 |                                 |              |
|                                             |                                 |                                 | Impressos    |
|                                             |                                 |                                 | Fechar       |
| C Pacote                                    | C Vidro                         | C Caixa                         |              |
| Informações da Embalagem Para V             | enda                            |                                 |              |
| Capacidade: 0 📓                             | Med                             | ida: Unidades 🗸 🗸               |              |
| Nº de Doses: 0 📓                            | Custo di                        | a Dose: R\$ 0,00 💼              |              |
| Informações de Compra                       |                                 |                                 |              |
|                                             | Fator de Conversão              | na Compra: 0 🗐                  |              |
| A quantidade informada n                    | o momento da compra será multip | licada pelo fator de conversão. |              |
|                                             |                                 |                                 |              |
|                                             |                                 |                                 |              |

#### Aba Fotos

Para inserir uma fotografia do produto no cadastro clique em "Adicionar Fotografia".

| 😪 Ficha do Produto - Código: 2097 [Acessorio Borboleta]                                              | ×            |
|----------------------------------------------------------------------------------------------------|--------------|
|                                                                                                    | Cadastro     |
| Galería de Fotos                                                                                     | Estoque      |
|                                                                                                    | Embalagem    |
|                                                                                                    | Fotos        |
| +22/08/2016                                                                                          | Fornecedores |
|                                                                                                    | Estatísticas |
|                                                                                                    | Impressos    |
|                                                                                                    | Fechar       |
|                                                                                                    |              |
|                                                                                                    |              |
|                                                                                                    |              |
|                                                                                                    |              |
|                                                                                                    |              |
|                                                                                                    |              |
| Dê um duplo clique no icone cadastrado<br>para ampliar e comentar a fotografia. Adicionar Fotografia |              |
|                                                                                                    | -            |

#### **Aba Fornecedores**

Inclua informações dos fornecedores de um determinado produto clicando no botão "Adicionar".

| 🚱 Ficha do Produto - Código: 2097 [Acessorio Borboleta] | ×            |
|---------------------------------------------------------|--------------|
|                                                         |              |
| Fornecedores                                            | Ladastro     |
|                                                         | Estoque      |
| Nome dos Fornecedores                                   | Embalagem    |
|                                                         | Fotos        |
|                                                         | Fornecedores |
|                                                         | Estatísticas |
|                                                         | Impressos    |
|                                                         | Fechar       |
|                                                         |              |
|                                                         |              |
|                                                         |              |
|                                                         |              |
|                                                         |              |
|                                                         |              |
|                                                         |              |
| Adicionar Remover S Abrir Ficha                         |              |
|                                                         |              |
|                                                         |              |

Na tela de escolha, selecione o fornecedor que deseja e clique no botão "Adicionar".

Para excluir algum fornecedor da ficha deste produto, selecione-o e clique em **"Remover"**.

Para ter acesso ao registro deste fornecedor, selecione-o e clique em **"Abrir Ficha"**. Através deste botão você também pode cadastrar novos fornecedores.

| Esc | scolha um ou mais itens                                                                                                    |                                              |   |  |  |  |  |  |
|-----|----------------------------------------------------------------------------------------------------|----------------------------------------------|---|--|--|--|--|--|
| L   | .ocalizar:                                                                                                    |                                              |   |  |  |  |  |  |
|     | Código 🗸                                                                                                    | Nome                                         | ^ |  |  |  |  |  |
|     | 15                                                                                                    | Dicofor                                      |   |  |  |  |  |  |
|     | 16                                                                                                    | Nektar Produto Hospilar                      |   |  |  |  |  |  |
|     | 17                                                                                                    | Natura                                       |   |  |  |  |  |  |
|     | 18                                                                                                    | Mililo Cosmético                             |   |  |  |  |  |  |
|     | 19                                                                                                    | Deuzarina - Matriz                           |   |  |  |  |  |  |
|     | 20                                                                                                    | Estoque Frente de Loja                       |   |  |  |  |  |  |
|     | 21                                                                                                    | Procter & Gamble Ind. e Com. Ltda (wella)    |   |  |  |  |  |  |
|     | 22                                                                                                    | Oz Color                                     |   |  |  |  |  |  |
|     | 23                                                                                                    | Wim Distribuidora de Cosmesticos Ltda(joico) |   |  |  |  |  |  |
|     | V Tudo Busca:                                                                                                    |                                              |   |  |  |  |  |  |
| P   | Para selecionar mais de um item, mantenha a tecla Ctrl pressionada.<br>Para ordenar uma coluna, clique em seu título. Para localizar um item<br>digite parte do nome no campo "Busca" e clique no botão "Filtrar". |                                              |   |  |  |  |  |  |
|     | Adicionar Desistir                                                                                                    |                                              |   |  |  |  |  |  |

#### Aba Estatísticas

Nesta tela você poderá verificar suas entradas, saídas e devoluções do estoque em relação ao produto selecionado.

Após escolher a data da pesquisa e selecione o botão **"Clique aqui para verificar a análise de distribuição"**. Uma nova janela abrirá com detalhes de venda do serviço no período escolhido.

| 💊 Ficha do Produto - Código: 2097 [Acessorio Borboleta] | <b>—</b> ×-  |
|---------------------------------------------------------|--------------|
|                                                         | Cadastro     |
| Estatisticas                                            | Estoque      |
|                                                         | Embalagem    |
| Data Inicial 01/08/2016                                 | Fotos        |
| Data Final. 31706/2016                                  | Fornecedores |
|                                                         | Estatísticas |
|                                                         | Impressos    |
|                                                         | Fechar       |
| 8                                                       |              |
| Clique aqui para verificar a análise de distribuição    |              |
| Analíse a evolução de Entradas e Saídas do Produto      |              |
| no período informado.                                   |              |
|                                                         |              |
|                                                         |              |
|                                                         |              |
|                                                         |              |
|                                                         | 1            |
|                                                         |              |

Também é possível gerar gráficos de comparativo e análise evolutiva, ou apenas a imprimir as informações geradas.

| Â            |            |            |               |             |               |        |               |              |            |            |            |          | × |
|--------------|------------|------------|---------------|-------------|---------------|--------|---------------|--------------|------------|------------|------------|----------|---|
| Análi        | ise de     | Distri     | buição        | o: Pro      | duto -        | Perío  | do: 01        | 1/08/2       | 016 - 3    | 81/08/     | 2016       |          |   |
| 2097         | - Ace      | ssorio     | Borb          | oleta       |               |        |               |              |            |            |            |          |   |
| Ano<br>2.016 | janeiro    | fevereiro  | março         | abril       | maio          | junho  | julho         | agosto<br>O  | setembro   | outubro    | novembro   | dezembro |   |
|              |            |            |               |             |               |        |               |              |            |            |            |          |   |
| Maior \      | /alor: 0   |            | Mena          | or Valor: O |               |        | Média:        | 0,00         | De         | svio Padrā | ão: 0,00   |          |   |
| Entrada      | as Estoque | e (Qtd.) G | ierar Grafico | de Compara  | ativo Anual - | -> 💌 🛛 | Gerar Grafico | o de Análise | Evolutiva> | in 🕅       | norimir> 🕹 |          |   |
| Ano          | janeiro    | fevereiro  | março         | abril       | maio          | junho  | julho         | agosto       | setembro   | outubro    | novembro   | dezembro |   |
| 2.016        |            |            |               |             |               |        |               | 0            |            |            |            |          |   |
| Maior \      | /alor: 0   |            | Meno          | or Valor: O |               |        | Média:        | 0,00         | De         | svio Padra | ão: 0,00   |          | _ |
| Saídas       | Estoque (  | Qtd.) G    | ierar Grafico | de Compara  | ativo Anual - | -> 🔀 🛛 | Gerar Grafico | o de Análise | Evolutiva> | 🙋 In       | nprimir> 崣 | 1        |   |
| Ano          | janeiro    | fevereiro  | março         | abril       | maio          | junho  | julho         | agosto       | setembro   | outubro    | novembro   | dezembro |   |
| 2.016        |            |            |               |             |               |        |               | 0            |            |            |            |          |   |
|              |            |            |               |             |               |        | 1             |              |            |            |            |          |   |
|              |            |            |               |             |               | 5      | Fechar        |              |            |            |            |          |   |

#### Aba Impressos

Nesta aba você pode obter relatórios com os dados de cada produto. Escolha o relatório desejado e clique em **"Processar e imprimir"** para ver o relatório. Você pode também **Criar Novo Relatório**, **Alterar um Relatório** ou **Excluir um Relatório** clicando nos botão que correspondem com cada ação.

| Tod   |                                                                                 |                                        |                                | Estoque      |
|-------|---------------------------------------------------------------------------------|----------------------------------------|--------------------------------|--------------|
|       | hter Polatórios                                                                 |                                        |                                | Embalagem    |
|       |                                                                                 |                                        |                                | Fotos        |
| ×     | Título                                                                          | Autor                                  | Descrição                      | Fornecedores |
| ŝ     | Custos do Produto                                                               | AZ Soluções                            | Relação dos preços de          | _            |
| ŝ     | Devolução do Produto                                                            | AZ Soluções                            | Lista todas as devoluç         | Estatísticas |
| ŝ     | Etiqueta Código de Barras (Rabbit 30x50)                                        | AZ Soluções                            | Etiqueta para a impre:         | Impressos    |
| 3     | Etiqueta Código de Barras - 85x33mm                                             | AZ Soluções                            | Etiqueta para impress          |              |
| 3     | Etiqueta Código de Barras - Pimaco 6287                                         | AZ Soluções                            | Relatório de etiqueta (        | Fechar       |
| 3     | Ficha do Produto                                                                | AZ Soluções                            | Ficha completa do Pro          |              |
| ŝ     | Fornecedores do Produto                                                         | AZ Soluções                            | Relação dos fornecede          |              |
| 3     | Movimentações de um Produto por Período                                         | AZ Soluções                            | Relatório que contem 1         |              |
| <     |                                                                                 |                                        |                                |              |
| ouple | o clique na primeira coluna, adiciona ou retira os i<br>Criar Novo<br>Relatório | relatórios da aba Favorit<br>ar<br>rio | os.<br>Processar e<br>Imprimir |              |

#### Aba Fechar

Você tem 3 opções para fechar uma ficha. Veja abaixo:

1- Excluir essa ficha do cadastro: esta opção só aparece se você estiver alterando uma ficha já existente.

**2- Fechar sem gravar as alterações**: este botão cancela as alterações realizadas na ficha. Se você cancelar, perderá as últimas informações digitadas.

3- Botão Fechar e gravar as alterações: este botão salva as alterações realizadas e fecha a

| 😞 Ficha do Produto - Código: 2097 [Acessorio Borboleta]                                                                |                                 | ×            |
|----------------------------------------------------------------------------------------------------|---------------------------------|--------------|
| O Que você deseja fazer ?                                                                                              |                                 | Cadastro     |
|                                                                                                    |                                 | Estoque      |
|                                                                                                    |                                 | Embalagem    |
|                                                                                                    |                                 | Fotos        |
|                                                                                                    |                                 | Fornecedores |
| Exclui a ficha do produto. Ao excluir, essa                                                                            | -                               | Estatísticas |
| ficha vai ser apagar definitivamente.                                                                                  | 1242                            | Impressos    |
|                                                                                                    | Excluir essa ficha do cadastro  | Fechar       |
| Cancela as alterações realizadas na ficha.<br>Cuidado ! Se você cancelar, perderá as<br>últimas informações digitadas. | Fechar sem Gravar as alterações |              |
| Salva as alterações realizadas na ficha.<br>Para gravar tudo que foi digitado utilize<br>sempre este botão.            | Fechar e Gravar as alterações   |              |
|                                                                                                    |                                 | 1            |

#### Movimento de Estoque

Agora você vai aprender a movimentar o estoque de produtos.

Para fazer uma nova movimentação selecione o menu **"Controle de Estoque"** e escolha a opção **"Movimento de Estoque"**.

🖗 Módulo de Gestão - AZ Cabelo&Estética - Versão 3.78 - Corporative

| <u>G</u> estão do Salão | Gestão Empresarial | Clínica de Estética | <u>Ferramentas</u> | Controle de Estoque | Gestão do Sistema      | Multi-Empresa | Janelas | Ajuda |
|-------------------------|--------------------|---------------------|--------------------|---------------------|------------------------|---------------|---------|-------|
| 5                       | <u>(</u>           |                     | ()<br>()           | 🧐 Movimento de Est  | oque                   | Ctrl+E        |         |       |
| - <u>1</u>              | - 💾 🔹 🗄            | 🚊 🔹 🕓               | - L                | Contagem de Esto    | que                    |               |         |       |
| Tabelas                 | Cadastros Movin    | nentos Fechamento   | s Estatístic       | Cadastro de Forne   | cedores                | Ctrl+F        |         |       |
|                         |                    |                     |                    | Venda ao Profissio  | nal / Uso Interno      | Ctrl+Alt+V    |         |       |
|                         |                    |                     |                    | Histórico de Venda  | a ao Profissional / Us | o Interno     |         |       |
|                         |                    |                     |                    | Pedido de Compra    | 3                      | Ctrl+P        |         |       |
|                         |                    |                     |                    | Assistente de Com   | ipra                   |               |         |       |
| 1                       |                    |                     |                    |                     |                        |               |         |       |

|           | estão Empresarial | Clínica de Estética                                                                                                    | Eerramentas                                                                                                    | Controle de Estoque                          | Gestão do Sistema | Multi-Empresa | Janelas | Ajuda |
|-----------|-------------------|----------------------------------------------------------------------------------------------------|----------------------------------------------------------------------------------------------------|----------------------------------------------|-------------------|---------------|---------|-------|
| abelas Ca | dastros Movim     | Controle de C<br>Movimentação<br>Controle de C<br>Movimento de<br>Manutenção<br>Histórico de V<br>Venda de Pace<br>Vendas de Pace<br>Pedido de Co<br>Venda ao Prof | Constants (Pagar/R<br>es das Contas l<br>heques Recebin<br>e Estoque<br>de Preço<br>enda<br>otes<br>cotes ( Baseado<br>mpra<br>iscional / Uso l | eceber)<br>Bancárias<br>dos<br>em Serviços ) |                   |               |         |       |
|           | Movimento de E    | Mov                                                                                                    | im                                                                                                    | ento<br>de estoq                             | ue E              | echar         |         |       |

Outra opção é você clicar no botão "Movimentos" e depois em "Movimento de Estoque".

Ao fazer uma nova movimentação de estoque, você deve primeiro localizar o produto de acordo com as opções abaixo:

- **Pelo Código:** selecione a guia **"Código"**, digite o código do produto e clique no botão **"Localizar"**. Se for encontrado algum registro será aberta uma tela na qual você pode alterar a movimentação do estoque.

Caso não saiba o código, clique no botão "Localizar", o sistema irá abrir uma tela com todos os produtos cadastrados.

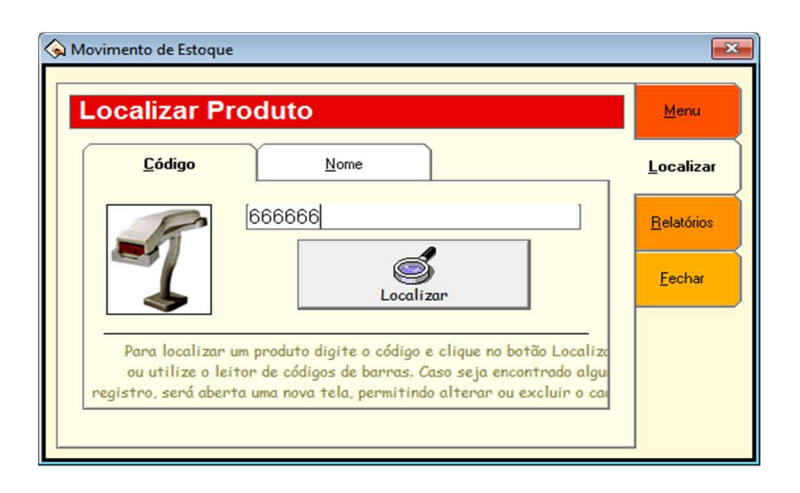

- Pelo Nome: selecione a guia "Nome", digite o nome do produto ou apenas uma parte dele e clique no botão "Localizar". Se for encontrado algum registro, será aberta uma tela, na qual você pode abrir a ficha do produto.

Caso não saiba o nome, clique no botão **"Localizar"**, o sistema irá abrir uma tela com todos os produtos cadastrados.

| Movimento de Estoque Localizar Produto                                                                                                    | <u>M</u> enu                         |
|----------------------------------------------------------------------------------------------------|--------------------------------------|
| <u>C</u> ódigo <u>N</u> ome                                                                                                    | Localizar                            |
| TesteAZ                                                                                                    | <u>R</u> elatórios<br><u>F</u> echar |
| Para localizar um produto digite o nome ou sobrenome e clique<br>no botão Localizar. Caso seja encontrado algum produto, será<br>aberta uma nova tela, permitindo alterar ou excluir o cadastro. |                                      |

Clicando no botão **"Abrir Ficha"** (no caso de ser encontrado apenas um registro) ou dando um duplo clique sobre o nome do produto na lista (se for encontrado mais de um registro), você tem acesso a tela **"Nova Movimentação de Estoque"**, contendo duas abas.

Aba Movimentação: escolha entre movimentação de entrada ou saída.

**Entrada**: indique a quantidade movimentada, o preço de compra por unidade e o nome do fornecedor. Informe também o número do documento e, se desejar, faça observações ou indique o fornecedor do produto .

Saída: informe apenas a quantidade movimentada e o número do documento.

Nos quadros **Total Atual** e **Total após Movimentação** você pode ver a situação do estoque, a quantidade de produtos existente e os campos Custo Médio e Valor de Venda. O **Custo médio** é um valor calculado através de uma média aritmética dos valores de compra, e **Valor de Venda** é o total de produtos multiplicado pelo preço de venda.

Após o procedimento clique em "Gravar" para salvar ou em "Desistir" para fechar sem salvar.

| 💊 Nova movimentação de                                   | e estoque          | ×                                    |  |  |  |  |
|----------------------------------------------------------|--------------------|--------------------------------------|--|--|--|--|
| Código do Produto: 2                                     | 097                | Quantidade Mínima: 1                 |  |  |  |  |
| Nome do Produto: A                                       | cessorio Borbolet  | a                                    |  |  |  |  |
| Movimentação                                             | Histórico          | ]                                    |  |  |  |  |
| Movimento Atual de E                                     | Entrada            |                                      |  |  |  |  |
| Tipo: [                                                  | Entrada de Produto | Documento:                           |  |  |  |  |
| Qtd. Movimentada:                                        | 0 📃                | Valor Unit. de Compra: R\$ 0,00000 🗐 |  |  |  |  |
| Observações:                                             |                    | ^                                    |  |  |  |  |
|                                                          |                    | ✓                                    |  |  |  |  |
| Fornecedor:                                              |                    | <b>_</b>                             |  |  |  |  |
| Total atual                                              |                    | Total após movimentação              |  |  |  |  |
| Custo Médio Total: R\$ 3,3<br>Custo Médio Total: R\$ 52. | 800                | Custo Médio Total: RS 52,800         |  |  |  |  |
| Valor de Venda: R\$ 32,                                  | 000                | Valor de Venda: R\$ 32,000           |  |  |  |  |
| Qtd. Atual: 16                                           | Situação: Normal   | Qtd. Atual: 16 Situação: Normal      |  |  |  |  |
| ✓ Fechar essa tela depois de gravar a movimentação       |                    |                                      |  |  |  |  |
|                                                          | Grava              | - Desistir                           |  |  |  |  |

**Aba histórico:** você tem acesso a ficha detalhada sobre cada movimento feito no estoque. Utilize os botões Anterior, Próximo, Último e Primeiro para consultar cada ficha. Você também pode excluir a movimentação no botão **"Excluir"**. Por motivo de segurança, esta operação de exclusão é feita apenas pelo supervisor, os demais usuários não poderão fazer esta operação.

| 💊 Nova movin                        | nentação de estoque                                     |                                        | <b>×</b> |
|-------------------------------------|---------------------------------------------------------|----------------------------------------|----------|
| Código do F<br>Nome do F<br>Movimen | Produto: 2097<br>Produto: Acessorio B<br>tação Histório | Quantidade Mínima: 1<br>orboleta<br>co |          |
| Movimenta                           | ções anteriores realizad                                | as para esse produto                   |          |
| ······                              | 23/04/2010                                              | 14:20:49                               |          |
|                                     | Operador:                                               | SUPERVISOR                             |          |
| Deimeine                            | Motivo:                                                 | Mov. Estoque: Inclusão direta          | Última   |
| Primeiro                            | Uperaçao:<br>Saldo anterior do estoque:                 | Entrada de Produto                     | UIImo    |
|                                     | Qtd. movimentada:                                       | 1.000                                  |          |
|                                     | Saldo posterior do estoque:                             | 1,000                                  |          |
| Anterior                            | Fornecedor:                                             |                                        | Próximo  |
|                                     | Valor Unit. de Compra:                                  | R\$ 3,30                               |          |
|                                     | Situação do estoque:                                    | Normal                                 |          |
|                                     | Custo total do estoque:                                 | R\$ 3,30                               |          |
|                                     | Valor total de venda:                                   | R\$ 6,60                               | Detalhes |
|                                     | Número do Documento:                                    |                                        |          |
|                                     |                                                         |                                        |          |
|                                     |                                                         | Fechar                                 |          |

## **VENDA AO PROFISSIONAL / USO INTERNO**

Nesta tela você pode efetuar vendas aos profissionais cadastrados. Para realizar este procedimento clique no módulo de gestão e selecione **"Controle de Estoque",** conforme a figura abaixo:

🖗 Módulo de Gestão - AZ Cabelo&Estética - Versão 3.78 - Corporative

| <u>G</u> estão do Salão | Gestão Empresarial | <u>Clínica de Estética</u> | <u>F</u> erramentas | Controle de Estoque | Gestão do Sistema      | Multi-Empresa | Janelas | Ajuda |
|-------------------------|--------------------|----------------------------|---------------------|---------------------|------------------------|---------------|---------|-------|
|                         | A C                |                            | ()<br>()            | 🧐 Movimento de Est  | oque                   | Ctrl+E        |         |       |
| - <u>L</u>              | 📇 🔹 🗄              | 🎽 🔹 🛃                      | • 🛄                 | Contagem de Esto    | que                    |               |         |       |
| Tabelas                 | Cadastros Movir    | mentos Fechamento          | is Estatística      | Cadastro de Forne   | cedores                | Ctrl+F        |         |       |
|                         |                    |                            |                     | Venda ao Profissio  | nal / Uso Interno      | Ctrl+Alt+V    |         |       |
|                         |                    |                            |                     | Histórico de Venda  | a ao Profissional / Us | o Interno     |         |       |
|                         |                    |                            |                     | Pedido de Compra    | 3                      | Ctrl+P        |         |       |
|                         |                    |                            |                     | Assistente de Com   | ipra                   |               |         |       |
|                         |                    |                            |                     |                     |                        |               |         |       |

Após clicar na opção " Venda ao Profissional / Uso Interno", vai abrir a seguinte tela:

| Venda ao Profissional X Venda ao Profissional                                                                                                    | <b>Profissional</b> - Selecione o profissional desejado para fazer a venda.                                                                                                    |
|----------------------------------------------------------------------------------------------------|----------------------------------------------------------------------------------------------------|
| Profissional:       ···· \$\$ \$\$         Tipo:       Venda de Produto         Produto:       ····         Quantidade:       0         Otd. Estoque: 0 | <b>Tipo</b> - Selecione o tipo de venda: Produ-<br>to, Serviço ou Uso Interno de Produto.<br><b>Quantidade</b> - Coloque a quantidade da<br>venda.                                 |
| Preço de Revenda: R\$ 0,00         Total: ?           Parcelar:         1         Vez           Vencimento:         22/08/2016         I                | Parcelar - Coloque o número de parcelas<br>que vai ser dividida a venda.<br>Vencimento - Selecione a data de venci-                                                                |
| Obs.:<br>Assistente: Valor: 0,00  Cliente:                                                                                                    | mento, no caso de selecionar a opção<br>" <b>Fixo</b> ".<br><b>Cada</b> - Após colocar a data de vencimen-<br>to, cologue o nº de dias para o venci-                               |
| Listagem de Lançamentos Pendentes Vencimento Valor Obs. Tipo                                                                                            | mento da 2ª parcela.<br><b>Ex</b> : Parcelar em 3 vezes, Vencimento<br>17/04/2007 cada 7 dias. A 1ª parcela é<br>descontada no ato da venda, a 2ª e a 3ª<br>parcela a cada 7 dias. |

Fixo - Após colocar a data de vencimen-

to, selecione a opção **"Fixo"** para contabilizar o parcelamento de 30 em 30 dias. **Ex**: Parcelar em 3 vezes, Vencimento 17/04/2007 Fixo. A 1ª parcela é descontada no ato da venda, a 2ª 17/05/2007 e a 3ª parcela 17/06/2007.

# **RELATÓRIOS ESTOQUE**

Nesta tela você pode acessar relatórios sobre as movimentações no estoque de produtos. Para visualizar ou imprimir um relatório com informações sobre os produtos, escolha o relatório que dejsa na aba **"Relatórios"** e clique no botão **"Processar"**.

|      | Título                                                  | Autor ^            | Localizar      |  |  |  |  |  |
|------|---------------------------------------------------------|--------------------|----------------|--|--|--|--|--|
| 3    | Movimentações no Estoque Total                          | AZ Soluções        |                |  |  |  |  |  |
| 3    | Movimentações no Estoque Total por Fabricante           | AZ Soluções        | Relatórios     |  |  |  |  |  |
| 3    | Movimentações no Estoque por Fabricante                 | AZ Soluções        | _              |  |  |  |  |  |
| 3    | Movimentações no Estoque por Familia                    | AZ Soluções        |                |  |  |  |  |  |
| 12   | Movimentações no Estoque por Produtos                   | AZ Soluções        | <u>F</u> echar |  |  |  |  |  |
| 3    | Movimentações no Estoque por Produtos - Quantidad       | AZ Soluções        |                |  |  |  |  |  |
| \$   | Posição do estoque em determinada data                  | AZ Soluções 🗸      |                |  |  |  |  |  |
| <    |                                                         | >                  |                |  |  |  |  |  |
| Dunk | o clique na primeira coluna, adiciona ou retira os rela | tórios da aba Favo |                |  |  |  |  |  |

Também é possível editar o relatório, para isto escolha o relatório e clique no botão Editar. Clicando em Novo, você irá criar e adicionar um novo relatório ao sistema. Para excluir um relatório, clique no botão Editar, botão Excluir e confirme a exclusão.

# CADASTRO DE PACOTES

Para cadastrar um novo pacote de estética baseado em serviços, selecione o menu "Clínica de Estética" e clique na opção "Cadastro de Pacotes" (Baseados em Serviços ).

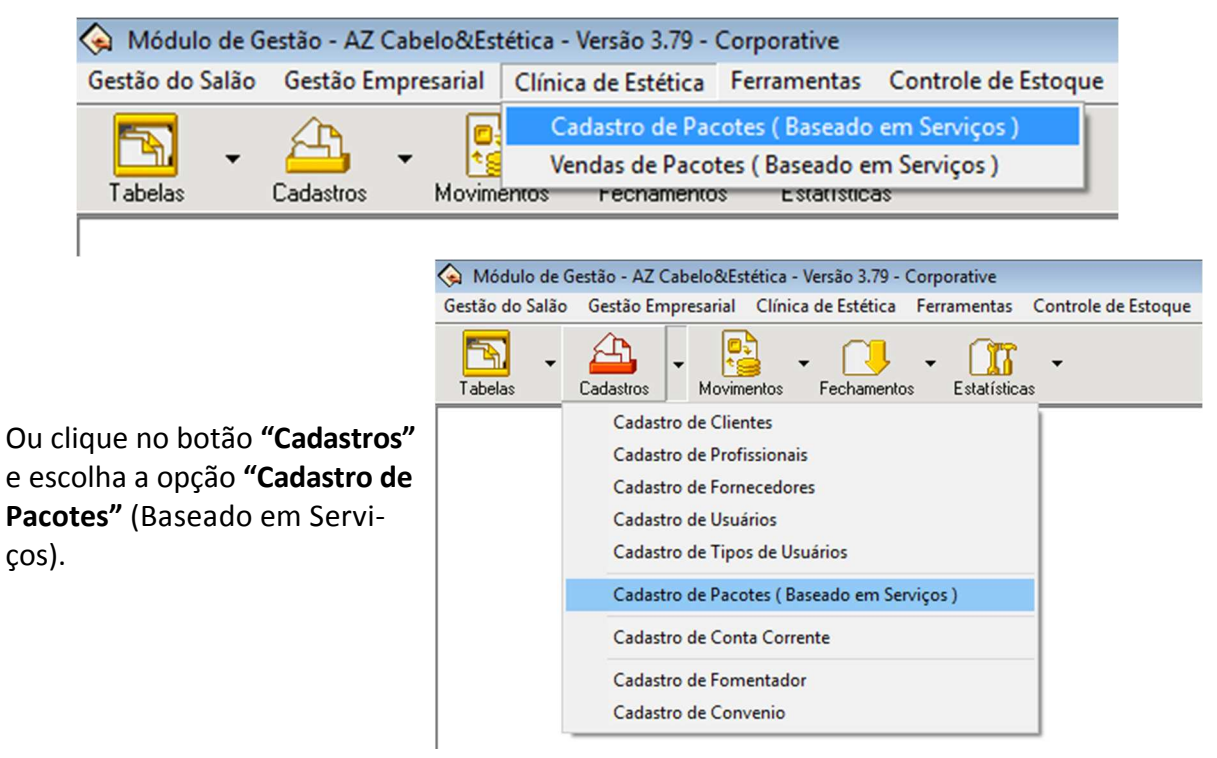

Estes pacotes são conjuntos de serviços que o cliente pode adquirir com mais conforto e melhores condições de pagamento.

Após esse procedimento a tela de **"Cadastro de Pacotes"** abrirá. Para cadastrar um novo pacote clique na aba **"Adicionar"**.

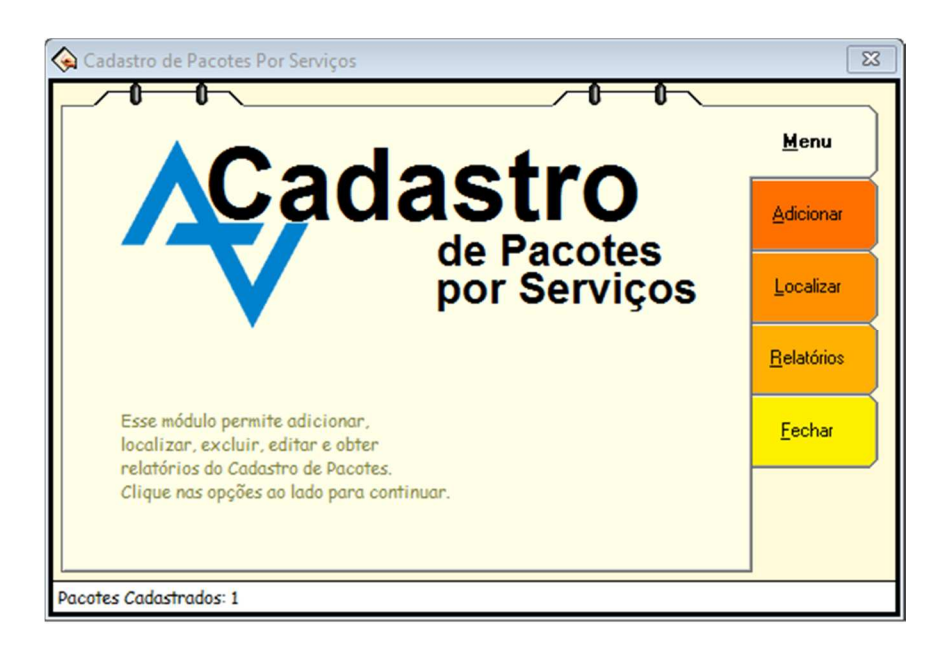

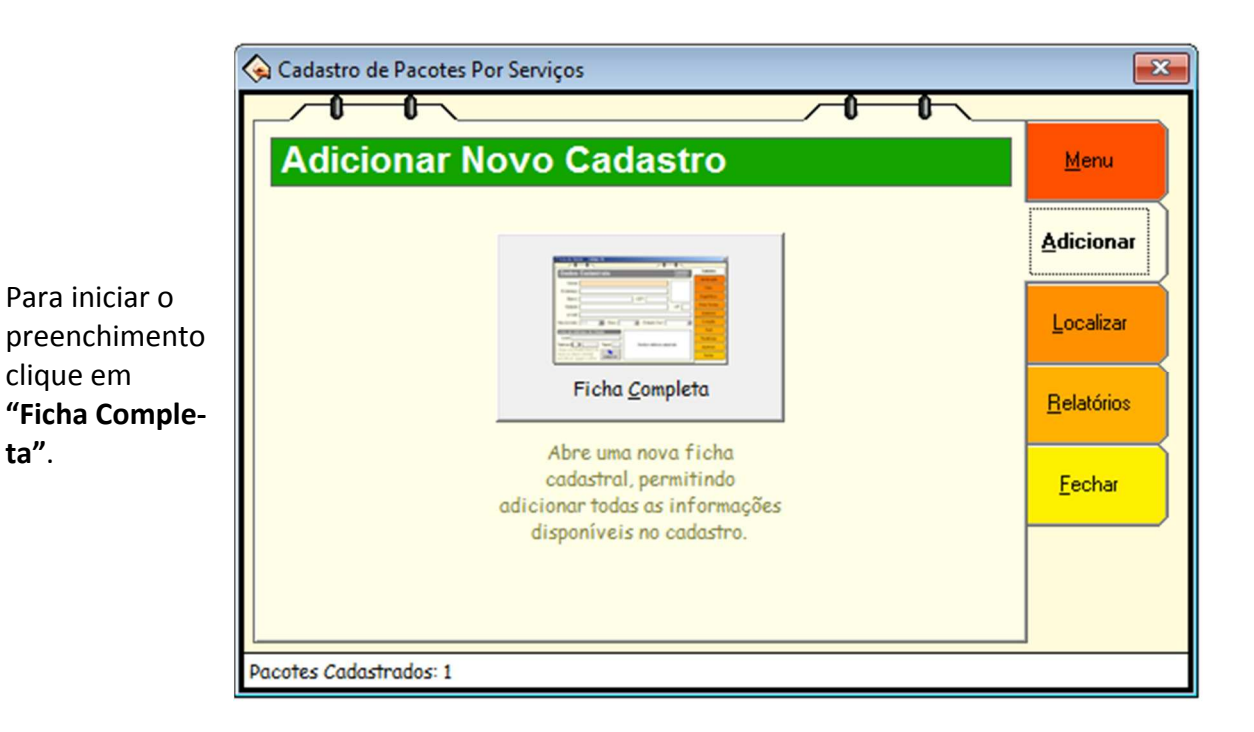

Aba Identificação

ta".

Nesta aba aparecem informações como Nome e a Descrição do pacote selecionado.

No espaço Informações da Venda você pode ver o preço de venda do pacote, a porcentagem do rateio e o desconto promocional (se houver). Neste mesmo campo (Informações da venda), você pode definir o valor de Comissão a ser pago ao profissional que efetuar a venda do pacote.

| 😪 Ficha do Pacote - Código: 2                           | ×             |
|---------------------------------------------------------|---------------|
|                                                         |               |
| Identificação                                           | Identificação |
| Cádigo:                                                 | Composição    |
|                                                         | Contrato      |
| Nome do Pacote: Hid. P. M. Paraf.                       | Estatísticas  |
| Descrição: Hid. P. M. Paraf.                            | Impressos     |
| Informações do Pacote                                   | Fechar        |
| Família: Capilar Ativo: Sim 🔽                           |               |
| Mês Promoção: 0 🗐 Obs:                                  |               |
| Permite acesso ao módulo mobile AZCliente: Sim 💌        |               |
| Informações da Venda                                    |               |
| Preço de Venda: R\$ 0,00 🗐 Pontos por Venda: 0 🗐        |               |
| Desc. Promocional: R\$ 0,00 📓 Rateio de Venda: 0 % 🗐    |               |
| Desc. Máximo: 0,00 % 🗐 Valor Rateio: R\$ 0,00           |               |
| Crédito Aquisição: R\$ 0,00 🗐 Validade Pacote: 0 🗐 Dias |               |
|                                                         |               |

Para alterar o código do cadastro do pacote, clique no botão:

Alterar Código

O campo **"Pontos"** é utilizado para registrar o total de pontos do cliente, que é somado através dos gastos ele tem no salão. Cada produto pode ter uma pontuação diferente, variando de produto para produto. Com o registro destes pontos, você pode fazer premiações para os clientes ativos.

| Aba Composição              | 💊 Ficha do | Pacote - Código: 2                  |           |           |                     |            | <b>—</b> × <b>—</b> |
|-----------------------------|------------|-------------------------------------|-----------|-----------|---------------------|------------|---------------------|
| Abu composição              |            |                                     |           |           |                     |            |                     |
|                             | Com        | nposicão                            |           |           |                     |            | Identificação       |
| Nesta aba você tem a op-    | Clique 2   | vezes no item para alterar suas p   | proprieda | des.      |                     |            | Composição          |
| cão de Adicionar. Alterar e | Código N   | Nome                                | Sessões   | Cortesias | Créditos Adicionais | Total 5 ^  | Contrato            |
|                             | 11 E       | isc Qmc C                           | 1         | 0         | Sim                 | 1          | Estatísticas        |
| Remover serviços clicando   | 8 F        | Penteado M Longo D                  | 1         | 0         | Sim                 | 1          | Impressos           |
| nos botões corresponden-    | 3          | Jone Fem.                           | 1         |           | SIM                 | _          |                     |
| tes a cada ação             |            |                                     |           |           |                     |            | rechar              |
| tes a caua ação.            |            |                                     |           |           |                     |            |                     |
|                             |            |                                     |           |           |                     |            |                     |
|                             |            |                                     |           |           |                     |            |                     |
|                             |            |                                     |           |           |                     | ×          |                     |
|                             | Consid     | derar desconto no cálculo de rateio |           |           | Preco de Venda: D   | > 130.00   |                     |
|                             | T Consid   |                                     | ,         |           | rieço de venda. R   | 130,00     |                     |
|                             |            | Adicionar Alter                     | ar        | 🟋 Re      | mover 💰 A           | brir Ficha |                     |
|                             |            |                                     |           |           |                     |            |                     |
|                             |            |                                     |           |           |                     |            |                     |
|                             |            |                                     |           |           |                     |            |                     |
|                             |            |                                     |           |           |                     |            |                     |

#### Aba Impressos

Aqui você pode obter relatórios com os dados de cada produto, basta escolher o relatório desejado e clicar em **"Processar e Imprimir"** para visualizar.

Também é possível editar o relatório, clicando no botão **"Alterar relatório"** e adicionar um novo relatório ao sistema no botão **"Criar novo Relatório"**.

| RELAT                                                                                              | TÓRIO DE PACOTES                                                                                                    |                                                                                        |                                         |
|----------------------------------------------------------------------------------------------------|----------------------------------------------------------------------------------------------------|----------------------------------------------------------------------------------------|-----------------------------------------|
| Para visualizar ou imprimir um re-<br>latório com informações sobre os<br>pacotes, clique no botão | Cadastro de Pacotes Por Serviços                                                                                                    | 0-0-                                                                                   | <u>M</u> enu                            |
| "Relatórios", selecione o relatório                                                                | Título                                                                                                    | Autor ^                                                                                | Adicionar                               |
| desejado e clique no botão<br><b>"Processar e Imprimir"</b> .                                      | Ajuste de Preço no Período     Alterações na Ficha de Pacotes Serviços     Ficha de Pacotes - Analítico     Ficha de Pacotes - Sintético     Ficha do Pacote por Família - Sintético     Resumo Mensal por Família - Família | AZ Soluções<br>AZ Soluções<br>AZ Soluções<br>AZ Soluções<br>AZ Soluções<br>AZ Soluções | <u>L</u> ocalizar<br><u>R</u> elatórios |
| Você pode também Criar Novo                                                                        | Resumo Mensal por Família - Pacotes                                                                                                    | AZ Soluções ↓                                                                          | <u>F</u> echar                          |
| Relatório, Alterar um Relatório ou                                                                 | Duplo clique na primeira coluna, adiciona ou retira os relatório                                                                                                    | is da aba Favoritos.                                                                   |                                         |
| <b>Excluir um Relatório</b> clicando nos<br>botão que correspondem com ca-<br>da ação.             | Criar Novo<br>Relatório<br>Pacotes Cadastrados: 1                                                                                                    | Processar e<br>Imprimir                                                                |                                         |

# ADICIONANDO A CONTA CORRENTE

**Aviso:** o Módulo do Conta Corrente ilimitado é exclusivo da versão **Corporative**. Na Versão Standard está disponível somente 3 cadastros de conta.

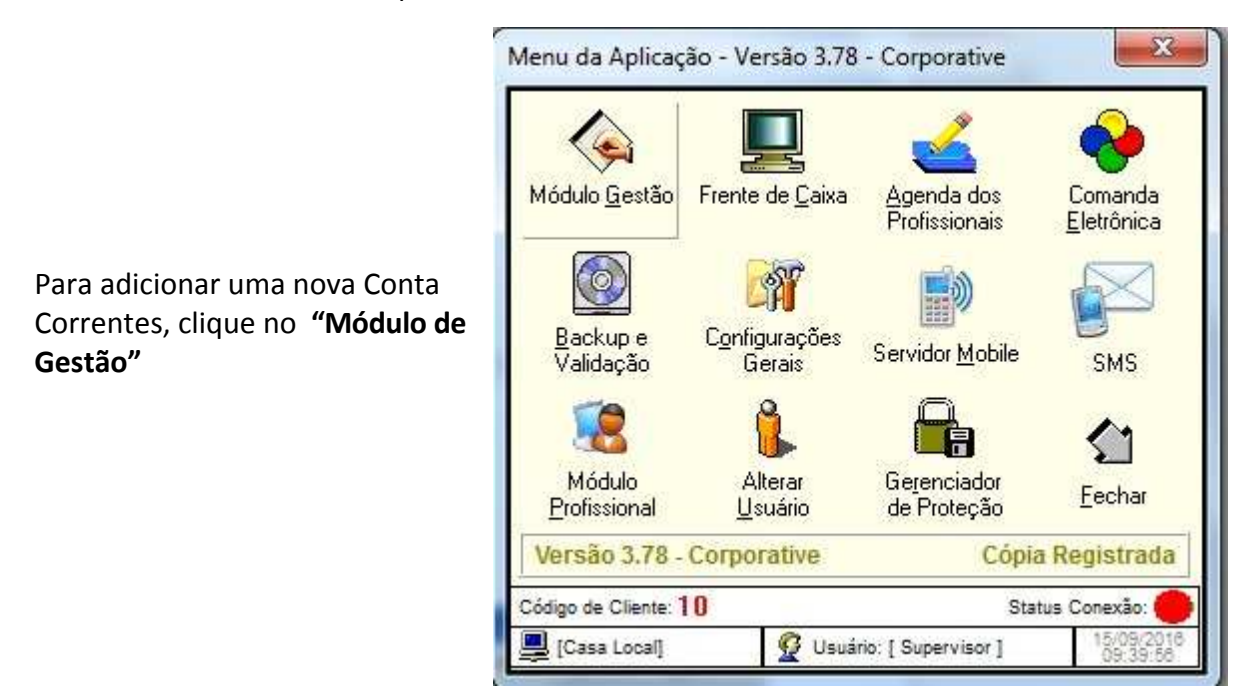

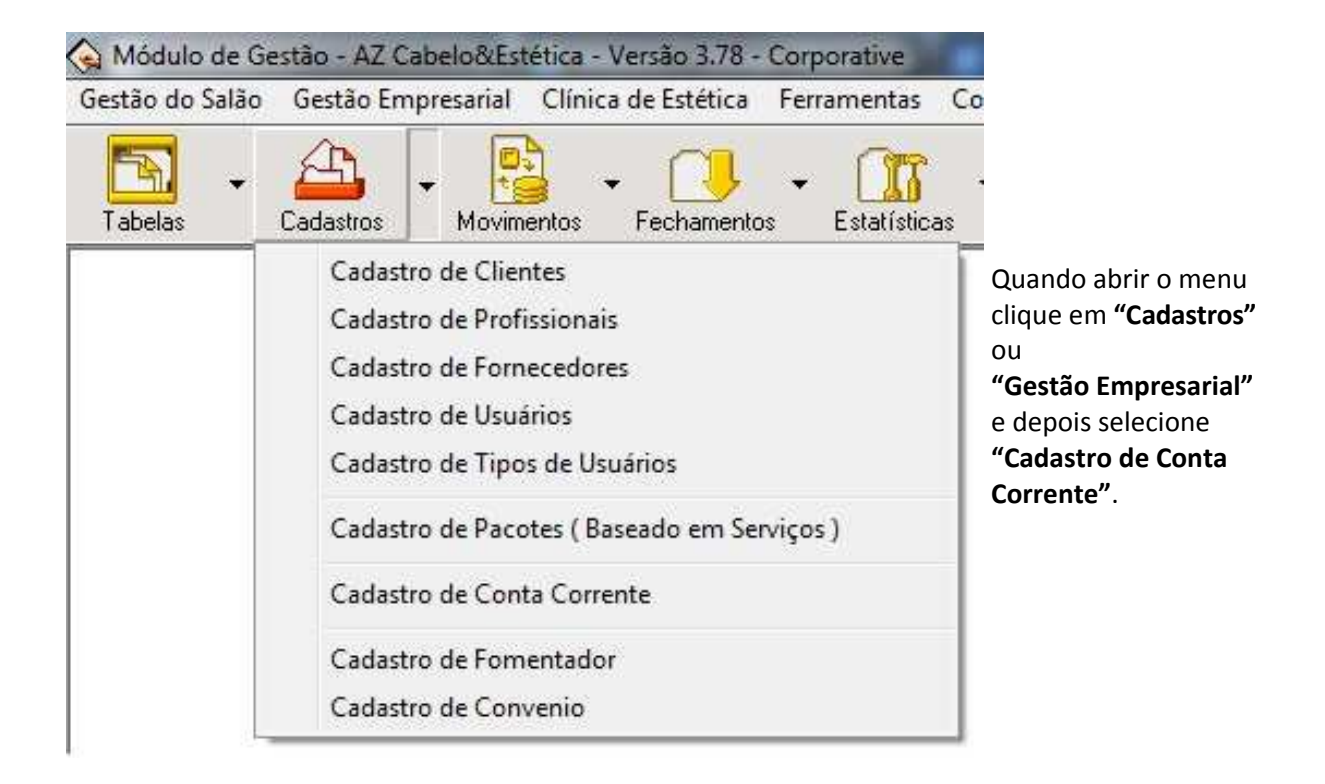

Clique em **"Novo"**, conforme a imagem ao lado.

| -                     | Nome        | Saldo Atual     |
|-----------------------|-------------|-----------------|
| Jovo<br>Jovo<br>terar | Laixa Local | n¥ 5.755.070,83 |
|                       |             |                 |

Preencha os campos:

- Nome: com o nome da Conta Corrente (Ex: Conta Corrente bancária / Poupança bancá-

ria / Carteira / Caixa Local / Caixa Local 2 ); - **Nome do Banco**: preencha com

o nome do Banco da Conta Bancária;

 - Agência: preencha a Agência;
 - Nº da Conta: preencha com o nº da Conta Bancária;

- **Saldo Inicial**: preencha com o Saldo existente no momento do cadastro da Conta Corrente;

- **Limite**: preencha com o Limite da Conta Corrente, caso exista algum.

Para concluir, basta clicar em "Gravar".

| Nome:            | Laixa Local      |  |
|------------------|------------------|--|
| lome do Banco:   | Bradesco         |  |
| Agência:         | xxxx             |  |
| Nº da Conta:     | xxxxxx           |  |
| Saldo Inicial:   | RS 0,00          |  |
| Limite:          | R\$ 0,00         |  |
| Saldo Atual:     | R\$ 5.755.070,89 |  |
| Saldo c/ Limite: | R\$ 5.755.070,89 |  |
| <b>A</b>         |                  |  |

# ADICIONANDO A CONTA CORRENTE

Para alterar as Contas Correntes, primeiramente clique em **Módulo de Gestão.** 

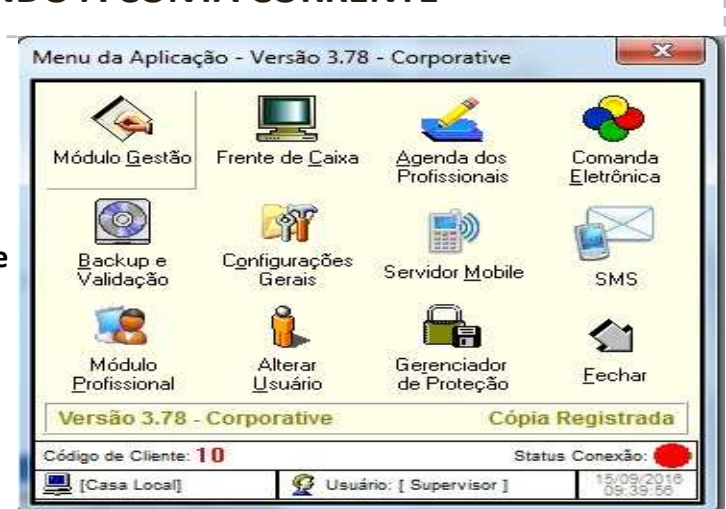

Detro do painel Módulo de Gestão, clique em "Cadastros" ou "Gestão Empresarial":

| Módulo de Gest                                                              | ião - AZ Cabelo&Estética - Versão 3.78 - Corporative                                                                                                    |
|-----------------------------------------------------------------------------|----------------------------------------------------------------------------------------------------|
| Tabelas C                                                                   | adastros Movimentos Fechamentos Estatísticas                                                                                                    |
|                                                                             | Cadastro de Clientes<br>Cadastro de Profissionais<br>Cadastro de Fornecedores<br>Cadastro de Usuários<br>Cadastro de Tipos de Usuários<br>Cadastro de Pacotes (Baseado em Serviços)                                                                                                    |
|                                                                             | Cadastro de Conta Corrente<br>Cadastro de Fomentador                                                                                                    |
|                                                                             | Cadastro de Convenio                                                                                                    |
| Em Cadastros, selecione/clic<br>em <b>"Cadastro de Conta Corr<br/>te"</b> : | Gestão do Salão Gestão Empresarial Clínica de Estética Ferramentas Controle<br>Cadastro de Clientes<br>Cadastro de Profissionais<br>Cadastro de Fornecedores<br>Cadastro de Tipos de Usuários<br>Cadastro de Tipos de Usuários<br>Cadastro de Conta Corrente<br>Cadastro de Fomentador<br>Cadastro de Convenio |
| Clique em Alterar:                                                          | Cadastro de Conta Corrente<br>Nome<br>Saldo Atual<br>Caixa Local<br>R\$ 5.755.070,89<br>Novo<br>Alterar<br>O Cadastro de Conta Corrente é utilizado para poder gerenciar<br>seu caixa de maneira mais eficiente.<br>Relatórios<br>Fechar                                                                       |

| Nesta janela ao lado altere o que a<br>necessário:                                                                                                    | achar         | Cadastro da Conta<br>Nome:<br>Nome do Banco:<br>Agência:<br>Nº da Conta:<br>Saldo Inicial:<br>Limite:<br>Saldo Atual:<br>Saldo c/Limite:                                             | Corrente<br>Caixa Local<br>Bradesco<br>xxxx<br>xxxxxxxxxxxxxxxxxxxxxxxxxxxxxx                                                          |                              |                          |
|----------------------------------------------------------------------------------------------------|---------------|----------------------------------------------------------------------------------------------------|----------------------------------------------------------------------------------------------------|------------------------------|--------------------------|
| Para concluir, basta clicar em <b>"Gra</b>                                                                                                    | var".         | Exclu                                                                                                    | ûr 🗾 G                                                                                                    | ravar                        | 1 Desistir               |
| CADASTI                                                                                                    |               | PLANO DE                                                                                                    | CONTAS                                                                                                    | Contraction                  |                          |
| Ge                                                                                                    | stão do Salão | Gestão Empresarial                                                                                                    | Clínica de Estética                                                                                                    | Ferramen                     | itas Controle de Estoque |
| O plano de contas é um agru-<br>pados de contas. Para cadas-<br>trar uma nova conta, selecione<br>o menu <b>"Gestão Empresarial"</b><br>e escolha a opção <b>"Plano de</b><br><b>Contas"</b> | abelas 🗸      | Controle de Conta:<br>Movimentações da<br>Cadastro de Conta<br>Controle de Chequ<br>Plano de Contas e<br>Fluxo de Caixa<br>Antecipação de Ca<br>Processamento do<br>Resumo de Vendas | s (Pagar/Receber)<br>as Contas Bancárias<br>Corrente<br>les Recebidos<br>Análise de Resultad<br>rtão de Crédito<br>Rateio dos Profissi | F4<br>Ctrl+F4<br>Ko<br>onais | sticas                   |

A tela **Cadastro de Plano de Contas** abrirá conforme imagem abaixo:

| ata Inicial: 01/09                                                                                                    | 9/2016 🗐 Ei     | trar nor: Data de Qui                                                                                                    |                                                                                                    | Nenhum                                          |                      |       |
|----------------------------------------------------------------------------------------------------|-----------------|----------------------------------------------------------------------------------------------------|----------------------------------------------------------------------------------------------------|-------------------------------------------------|----------------------|-------|
| ata final: 30/09                                                                                                    | 9/2016 15       |                                                                                                    | Mostrar Inativas                                                                                                    | Editar                                          | Salvar               | Salva |
| <ul> <li>Image: Image: Ima</li></ul> | Pesquisar:      |                                                                                                    |                                                                                                    |                                                 | Nova Busca <f2></f2> | P     |
| Novo Item  Novo Sub-Item  Propriedades                                                                                                    |                 | ): Salao Exemplo<br>1.001 (2): Comanda<br>+ 01.001.001 (3): E<br>+ 01.001.002 (4): C<br>+ 01.001.003 (5): C<br>+ 01.001.004 (6): C<br>+ 01.001.005 (7): Li<br>+ 01.001.006 (8): O<br>+ 01.001.007 (87): I<br>- 01.001.008 (89): F<br>+ 01.001.009 (90): <sup>1</sup><br>+ 01.001.010 (91): <sup>1</sup> | [ K\$ 4.252,30 ]<br>as [ R\$ 4.267,30 ]<br>spécie [ R\$ 2.045,19<br>heque a Vista [ R\$ 0,<br>heque a Prazo [ R\$ 0<br>artão de Crédito [ R\$ 0<br>vro [ R\$ 0,00 ]<br>utros [ R\$ 0,00 ]<br>Permuta [ R\$ 0,00 ]<br>uncionários [ R\$ 0,00 ]<br>Vale Funcionario [ R\$<br>Ac Credito [ R\$ 0,00 ] | ]<br>00 ]<br>,00 ]<br>2.222,11 ]<br>]<br>0,00 ] |                      | F     |
| Imprimir<br>Análise                                                                                                    |                 | - 01.001.011 (92): V<br>01.001.012 (94): 0<br>1.002 (9): Estoque  <br>1.003 (19): Custos F                                                                                                    | ale [ R\$ 0,00 ]<br>1.001.001(4)-especie<br>[ R\$ 0,00 ]<br>[ixos [ R\$ 0,00 ]<br>[ariáveis [ <u>P\$ 15 00</u>                                                                                                    | [ R\$ 0,00 ]                                    | [2]<br>25            |       |
| Análise de Créc                                                                                                    | ditos: R\$ 0,00 | Análise de D                                                                                                    | ébitos: <mark>R\$ 0,00</mark>                                                                                                    | Res                                             | sultado: R\$ 0,00    |       |

Para adicionar um novo item dentro de um grupo já existente selecione o Grupo desejado e clique no botão **"Novo Sub-Item".** Caso queira criar um novo Grupo clique no botão **"Novo Item".** 

| Propriedades do Plano de Contas                                      | ×              |  |  |  |  |
|----------------------------------------------------------------------|----------------|--|--|--|--|
| Código: 03<br>Código Reduzido: 102                                   | <b>⊯</b> Ativo |  |  |  |  |
| Descrição:<br>Tipo do Item: O Receita O Despesa<br>Conta Operacional | O Grupo        |  |  |  |  |
| Gravar Desistir                                                      |                |  |  |  |  |

Na tela Propriedades do Plano de Contas, marque a opção Grupo e informe uma descrição para ele. Clique em Gravar para salvar e em Desistir para fechar sem salvar.

Você pode criar vários subgrupos dentro de cada grupo de contas. Para realizar esse procedimento selecione um grupo e clique no botão **"Novo Sub-Item"**, informe uma descrição e marque a opção **"Grupo"**. Clique em **"Gravar"** para salvar e em Desistir para fechar sem salvar.

| 1 | Propriedades do Plano de Contas                                                  |
|---|----------------------------------------------------------------------------------|
|   | Código: 03<br>Código Reduzido: 102                                               |
|   | Descrição: Nome Do Grupo<br>Tipo do Item:      Receita     O Despesa     O Grupo |
|   | Gravar Cesistir                                                                  |

Para criar itens dentro de um subgrupo, selecione-o e clique no botão **"Novo Sub-Item"**. Informe uma descrição e marque o item **"A Pagar"** ou **"A Receber"**. Clique em **"Gravar"** para salvar e em **"Desistir"** para fechar sem salvar.

Você pode criar vários grupos, subgrupos e itens, fique atento para selecionar corretamente o item a receber um sub-item e marcar convenientemente uma das opções de agrupamento: A Pagar, A Receber ou Grupo.

## **CONFIGURANDO AS FORMAS DE PAGAMENTO**

Todas as configurações do sistema são feitas através do item **"Configurações Gerais"**. Ao abrir esta opção clique em **"Configurações do Módulo de Gestão"**.

| INCLUINDO OU ALTERANDO AS FORMAS DE PAGAMENTO                                                                                                    |                                                                                                    |  |  |  |  |
|----------------------------------------------------------------------------------------------------|----------------------------------------------------------------------------------------------------|--|--|--|--|
| Para Incluir uma forma<br>de pagamento, clique<br>no botão <b>"Novo"</b> e<br>acompanhe as opções<br>abaixo. Se quiser alte-<br>rar alguma forma de<br>pagamento, selecione-<br>a e clique em <b>"Abrir"</b> . | Formas de Paqamentos       Cadastro de Formas de Pagamento         Movimento de Estoque       Descrição da Forma de Pagamento         Venda/Uso Interno ao Profissional       Image: Controle de Compra         Pedido de Compra       Image: Controle de Contas         Pontuações do Cliente       Image: Controle de Contas         Pontuações do Cliente       Image: Controle de Contas         Pontuações do Cliente       Image: Controle de Contas         Pontuações do Cliente       Image: Controle de Contas         Envio de Produtos, Serviços e Pacotes       Relatórios         Forma de Liberação do Rateio Bloqueado       Image: Clience Contas         Image: Controle de Contas       Image: Controle Contas         Pontuações do Cliente       Image: Controle Contas         Envio de Produtos, Serviços e Pacotes       Relatórios         Forma de Liberação do Rateio Bloqueado       Image: Contas         Image: Contas       Image: Clience Contas         Image: Controle de Contas       Image: Contas         Pontuações do Cliente       Image: Contas         Image: Contas       Image: Contas         Image: Contas       Image: Contas         Image: Contas       Image: Contas         Image: Contas       Image: Contas         Image: Contas       Image: Contas                 |  |  |  |  |
| Faça as modificações<br>desejadas e clique em<br><b>"Gravar"</b> para salvar<br>ou em <b>"Desistir"</b> para<br>sair sem salvar.                                                                               | Forma de Pagamento         Finalizadora:       Cartão de Crédito       Conta Corrente:       Usuário do Caixa)         Descrição:       Cheque Pré 2x         Ativo:       Sim       Acréscimo:       0%       Desconto:       0%         Bloquear o pagamento aos Profissionais:       Sim       Exceções         Considerar como Faturamento no Fechamento de caixa:       Sim       Exceções         Considerar como Faturamento no Fechamento de caixa:       Sim       Exceções         Considerar como Faturamento no Fechamento de caixa:       Sim       Exceções         Considerar como Faturamento no Fechamento de caixa:       Sim       Exceções         Considerar como Faturamento no Fechamento de caixa:       Sim       Exceções         Considerar como Faturamento no Fechamento de caixa:       Sim       Exceções         Considerar como Faturamento no Fechamento de caixa:       Sim       Exceções         Considerar como Faturamento no Fechamento de caixa:       Sim       Exceções         Considerar como Faturamento no Fechamento de caixa:       Sim       Exceções         Considerar como Faturamento ano Fechamento de caixa:       Sim       Exceções         Quitação Programada:       Sim       Gara       Exceções         Texa Administrativa:       0 %       Descontar taxa |  |  |  |  |

# **EXCLUINDO AS FORMAS DE PAGAMENTO**

|                                                                                               | Configurações do Módulo de Gestão                                                                                                    |
|-----------------------------------------------------------------------------------------------|----------------------------------------------------------------------------------------------------|
|                                                                                               | Formas de<br>Pagamentos Cadastro de Formas de Pagamento                                                                                                    |
| Para excluir alguma<br>forma de pagamen-<br>to, selecione-a e cli-<br>que em <b>"Abrir"</b> . | Movimento<br>de Estoque       Descrição da Forma de Pagamento         Venda/Uso Interno<br>ao Profissional       Descrição da Forma de Pagamento         Pedido<br>de Compra       Novo         Pedido<br>de Compra       Image: Controle de Contas         Pontuações<br>do Cliente       Abrir         Pontuações<br>do Cliente       Image: Convenio         Envio de Produtos,<br>Serviços e Pacotes       Relatórios         Forma de Liberação do Rateio Bloqueado       Image: Cliente         Controle de Contas       Image: Cliente         Envio de Produtos,<br>Serviços e Pacotes       Forma de Liberação do Rateio Bloqueado |
|                                                                                               | Gravar Fechar                                                                                                    |
|                                                                                               | Finalizadora:       Cartão de Crédito       Conta Corrente:       [Usuário do Caixa]         Descrição:       Cheque Pré 2x         Ativo:       Sim       Acréscimo:       0 %       Desconto:       0 %         Aplicar o Desconto no Rateio:       Não       V                                                                                                    |
| Depois clique no bo-                                                                          | Bloquear o pagamento aos Profissionais: Sim v Exceções<br>Considerar como Faturamento no Fechamento de caixa: Sim v<br>Lançar os recebimentos no plano de contas: +01.001.003 (5) - Cheque a Pra:<br>Bloquear por senha: v                                                                                                    |
| "Excluir".                                                                                    | Quitação Programada: Sim 💌<br>Taxa Administrativa                                                                                                    |
|                                                                                               | Taxa Administrativa: 0% 🗐 Descontar taxa dos profissionais: Não 💌<br>Gerar Conta da Taxa : Não 💌                                                                                                    |
|                                                                                               | Plano de Contas:                                                                                                    |
|                                                                                               | <ul> <li>Pagamento Simples</li> <li>Pagamento Parcelado</li> <li>Número de Parcelas:</li> <li>1º Parcela à Vista ?</li> <li>Não</li> <li>Dias para Vencimento:</li> <li>30</li> <li>Dias para a 1º Parcela:</li> <li>30</li> <li>Dias para a 1º Parcela:</li> <li>30</li> <li>Permite alterar vencimento das parcelas no caixa ?</li> <li>Sim</li> <li>Permite alterar valor das parcelas no caixa ?</li> <li>Sim</li> <li>Clique no botão Ajuda para entender o funcionamento da forma de pagamento no processamento de rateio dos profissionais.</li> <li>Excluir</li> <li>Ajuda</li> <li>Gravar</li> <li>Desistir</li> </ul>             |

# **RELATÓRIOS DE FORMAS DE PAGAMENTO**

Para visualizar ou imprimir um relatório com informações sobre as formas de pagamento, clique no botão **"Relatórios"**, selecione o relatório desejado e clique no botão **"Processar e Imprimir"**.

| Ob                                             | ter Relatórios                                              |                  |            |
|------------------------------------------------|-------------------------------------------------------------|------------------|------------|
| $\Rightarrow$                                  | Título                                                      | Autor            | Descrição  |
| 3                                              | Forma de Pagamento - Analítico                              | AZ Soluções      | Ficha com  |
| Forma de Pagamento - Sintético AZ Soluções Lis |                                                             |                  | Lista de f |
| <ul> <li>✓ □</li> <li>Duplo</li> </ul>         | III<br>clique na primeira coluna, adiciona ou retira os rel | atórios da aba F | Favoritos. |
|                                                | Criar Novo<br>Relatório<br>Relatório                        | Processar e      | e          |
|                                                | Fechar                                                      |                  |            |

#### "Cadastro de Clientes".

💊 Módulo de Gestão - AZ Cabelo&Estética - Versão 3.78 - Corporative

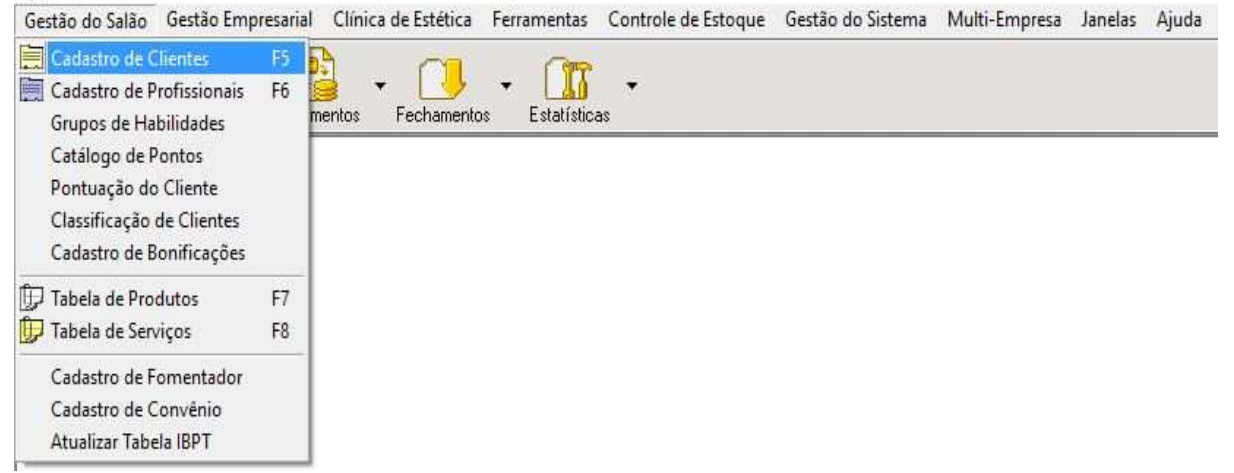

Você também pode clicar no botão Cadastros e escolha a opção Cadastro de Clientes.

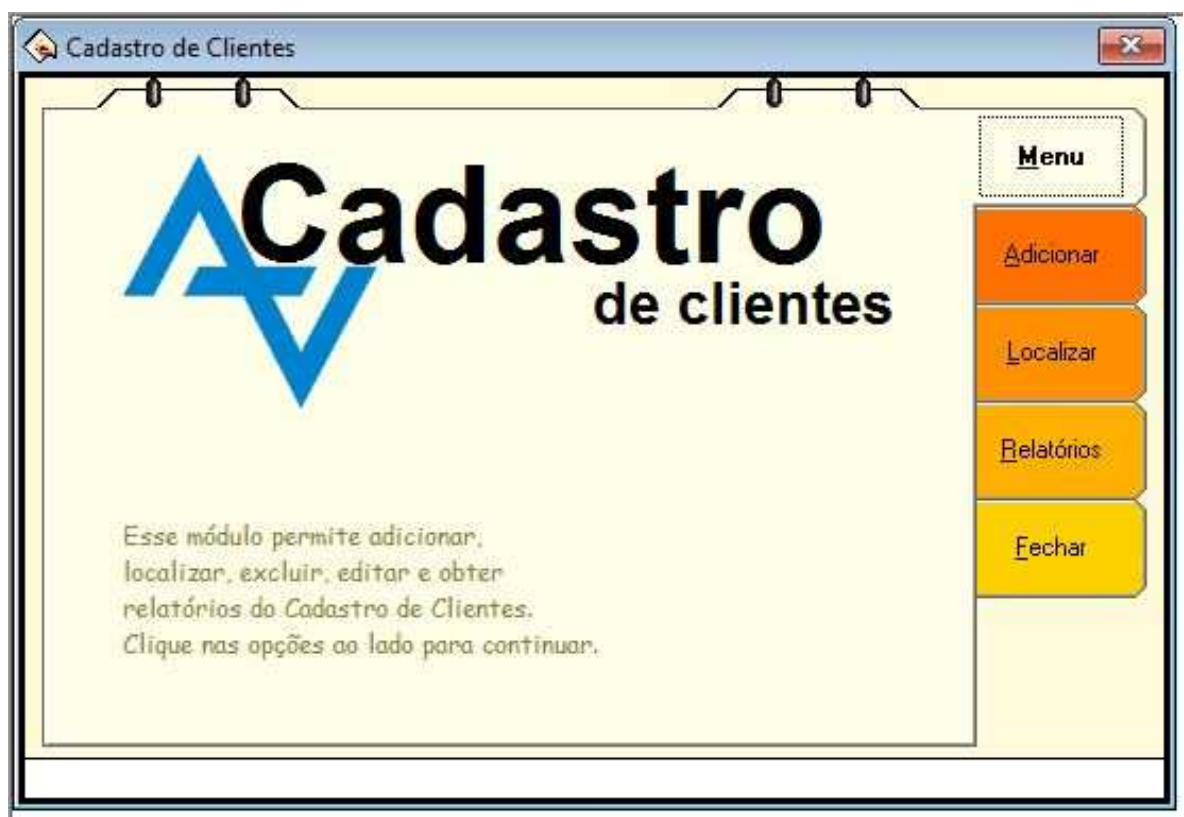

Ao clicar vai abrir a tela **"Cadastro de Clientes"**, onde você poderá escolher entre cadastrar **"Ficha Simples"** ou **"Ficha Completa"**.

| icionar Novo Ca                                                     | dastro                                                                                                    | Menu             |
|---------------------------------------------------------------------|----------------------------------------------------------------------------------------------------|------------------|
|                                                                     |                                                                                                    | Adicion          |
|                                                                     |                                                                                                    | Localiz          |
| Ficha <u>S</u> imples                                               | Ficha <u>C</u> ompleta                                                                                     | <u>R</u> elatóri |
| Abre uma nova ficha<br>simplificada, para o<br>cadastramento rápido | Abre uma nova ficha<br>cadastral, permitindo<br>adicionar todas as informações<br>disponíveis no cadastro. | <u>F</u> echa    |

Para iniciar o cadastro clique na aba "Adicionar".

### **CADASTRO DE CLIENTES - FICHA SIMPLES**

Na **Ficha Simples** você pode preencher os campos Nome, E-mail, RG, Endereço e outros. No campo CEP digite o número e passe para o campo seguinte (se não localizar o endereço, clique no botão ao lado para localizar). Na lista de telefones do Cliente, indique local, prefixo, número do telefone (é possível cadastrar masi de um telefone por cliente) e ramal e clique em **"Cadastrar"**.

Para salvar este registro, clique no botão "Gravar". Para fechar sem salvar, clique em "Desistir".

**Observações:** Não é permitido o cadastro de mais de um cliente com o mesmo nome. Será a ficha simples que aparece quando for cadastrar um novo cliente pela agenda ou pela Frente de Caixa. Os dados cadastrados nesta ficha também podem ser acessados através da ficha completa.

| Código:                                                              | 13817                                                                |                                   |              | ***               |
|----------------------------------------------------------------------|----------------------------------------------------------------------|-----------------------------------|--------------|-------------------|
| Nome:                                                                |                                                                      |                                   |              |                   |
| Endereço:                                                            |                                                                      |                                   |              |                   |
| CEP:                                                                 | P                                                                    |                                   | Bairro:      |                   |
| UF:                                                                  |                                                                      |                                   | Cidade:      |                   |
| CPF/CNPJ:[                                                           |                                                                      |                                   |              | RG:               |
| E-mail:[                                                             |                                                                      |                                   | ¢            | Cliente desde: 77 |
| Nascimento:[                                                         | // 13                                                                | Sexo:                             | •            | Estado Civil:     |
| <sup>D</sup> agamento:                                               |                                                                      | •                                 | Preferência: | 1                 |
| Convênio:                                                            |                                                                      | -                                 | Contato:     |                   |
| Indicação:                                                           | 0                                                                    | -                                 |              |                   |
| iberar Livro: [                                                      |                                                                      | •                                 |              |                   |
| Lista de telefo<br>Residencial<br>Telefone: ([<br>Obs.: [<br>Mostrar | ines do Cliente<br>Celular C Co<br>]) [ R<br>Cada<br>as Anotacões ao | mercial<br>amal: []<br>astron 🔖 ] | ha. Vendas e | Agenda            |
| -                                                                    | erzentisch 2007 (2017 - 14 20 2000)                                  |                                   | 1            |                   |
|                                                                      | -                                                                    | Er 🖉                              | avar 🖄       | Desistir          |

Caso o cliente que você preencheu os dados já esteja cadastrado, abrirá uma tela mostrando os dados ou um cliente com nome semelhante.

#### **ALTERANDO DADOS DO CLIENTE**

Para alterar a ficha de um cliente, você deve primeiro localizá-la e escolher entre **Ficha Simples** ou **Ficha Completa**.

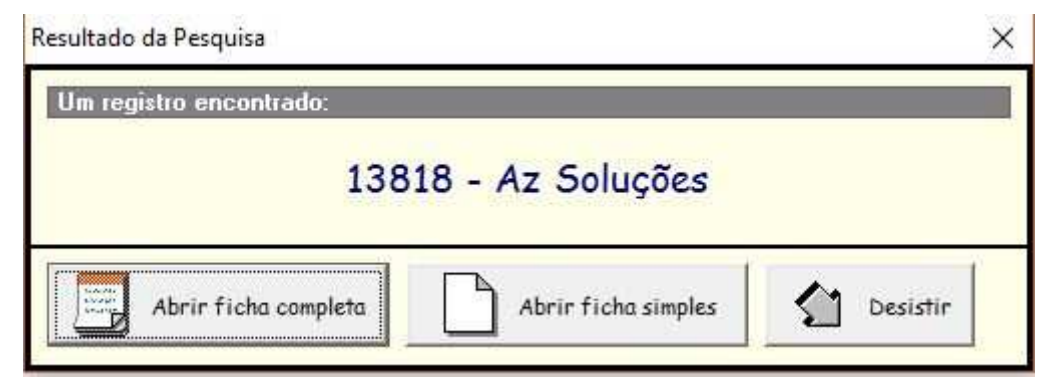

Se você optou por **Ficha Simples**, faça as alterações desejadas e clique em **"Gravar"**. Caso clique em **"Desistir"** todas as alterações efetuadas serão canceladas.

| Código:          | 7038            | Alterar C   | ódigo        | ****                         |
|------------------|-----------------|-------------|--------------|------------------------------|
| Nome: Al         | oduu Hauache    |             |              | ĺ.                           |
| Endereço: Ru     | ua Carmelo Rar  | igel        |              |                              |
| CEP: 80          | 440-050 🔎       |             | Bairro:      | Batel                        |
| UF: Pr           |                 |             | Cidade:      | Curitiba                     |
| CPF/CNPJ: 23     | .187.304/0001-0 | 5           |              | RG:                          |
| E-mail: su       | porte@azsoluc   | oes.com.bi  | r (          | Cliente desde: 01/01/2000 _3 |
| Nascimento: 01   | /01/1995 🔢      | Sexo: Ou    | itros 💌      | Estado Civil: Outros         |
| Pagamento: [     |                 | <b>.</b>    | Preferência: |                              |
| Con∨ênio:        |                 | •           | Contato:     |                              |
| Indicação:       |                 | •           |              |                              |
| Liberar Livro: 🔢 | io              | -           |              |                              |
| Lista de telefon | es do Cliente   |             |              | <b>4</b>                     |
| C Hesidencial C  | Celular C Col   | mercial 1   |              |                              |
|                  |                 | amai:       |              |                              |
| 2003.2           | Cade            | ıstrar 👆    |              |                              |
| 🔲 Mostrar a      | s Anotações ao  | Abrir a Fic | ha, Vendas e | Agenda                       |
|                  |                 |             |              | ~                            |
|                  |                 |             |              |                              |
|                  |                 |             |              | 14                           |
| 2                |                 |             |              |                              |
|                  | - Fi            |             | 1            | E.                           |
|                  | g Excluir       | <u>6</u> r  | avar 🛀       | Desistir                     |
|                  |                 |             |              |                              |

|                                                                                                    |                                                                              | <u>C</u> adastro                                                          |  |
|----------------------------------------------------------------------------------------------------|------------------------------------------------------------------------------|---------------------------------------------------------------------------|--|
| Dados                                                                                                    |                                                                              | Id entificação                                                            |  |
| Codigo:                                                                                                    | 7038 Alterar Código ☆☆☆☆☆                                                    | Perfil / Pontos                                                           |  |
| Nome:                                                                                                    | Abduu Hauache                                                                | Fotos                                                                     |  |
| CEP:                                                                                                    | 80440-050 D Bairro: Batel                                                    | Diagnósticos                                                              |  |
| UF:<br>E-Mail:<br>ascimento:                                                                                                 | Pr Cidade: Curitiba<br>suporte@azsolucoes.com.br Cliente desde: 01/01/2000 3 | Ficha <u>T</u> écnica<br>e Anamnese<br><u>P</u> rofissionais<br>Ignorados |  |
| Twitter:                                                                                                    | Facebook:                                                                    | Evolução                                                                  |  |
| Lista de telefones do Cliente<br>C Residencial O Celular O Comercial<br>Telefones (1) 11 12 12 12 12 12 12 12 12 12 12 12 12 |                                                                              |                                                                           |  |
| [eletone: []]     Hamal: Nenhum telefone cadastrado       Obs.: [     ]       Clique com o botão direito d     ]             |                                                                              |                                                                           |  |
| ira discar, ap                                                                                                    | lagar e editar.                                                              |                                                                           |  |

Se escolheu a Ficha Completa, faça todas as alterações desejadas.

**Importante:** para alterar dados do telefone do profissional, clique com o botão direito em cima do telefone desejado. Após isso abrirá um menu contendo as seguintes opções:

1- Discar: você tem a possibilidade de fazer uma ligação para o número desejado;

**2- Editar Telefone:** ao selecionar essa opção os dados vão aparecer no lado esquerdo da tela, faça as alterações desejada e clique em **"Cadastrar"**. Caso altere o local, o sistema adicionará um novo registro.

**3– Excluir/Adicionar Telefone:** selecione a opção que deseja (excluir ou adicionar um número novo) e confirme o procedimento.

Importante: ao clicar em "Desistir" todas as informações cadastradas serão canceladas. Após efetuar todas as alterações clique na aba Fechar e no botão "Fechar e Gravar as alterações". Ao clicar apenas em "Fechar sem Gravar", todas as alterações efetuadas serão canceladas.

**Observação:** a alteração do código do cliente só é possível se não estiver utilizando o Sincronismo de Clientes .

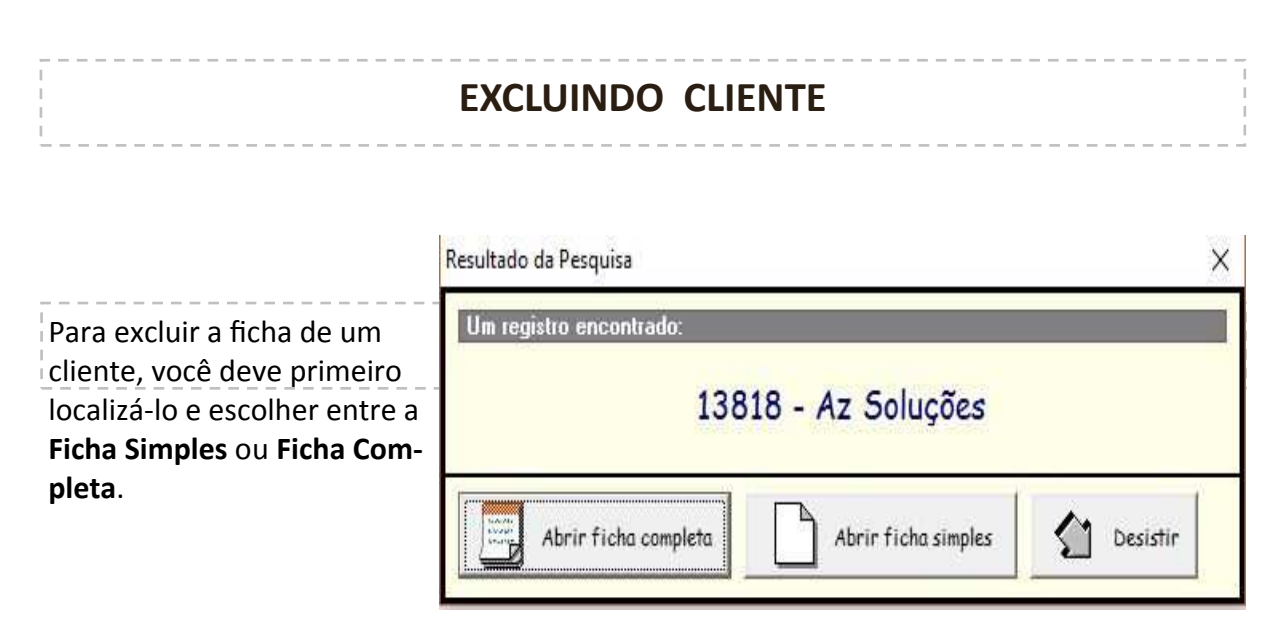

| 😪 Ficha do Cliente - Código: 7038 [Abduu Hauache]                                |                                |
|----------------------------------------------------------------------------------|--------------------------------|
| Código: 7038 Alterar Código                                                      | ***                            |
| Nome: Abduu Hauache                                                              |                                |
| Endereço: Rua Carmelo Rangel                                                     |                                |
| CEP: 80440-050 🔎 Bain                                                            | o: Batel                       |
| UF: Pr Cidad                                                                     | e: Curitiba                    |
| CPF/CNPJ:                                                                        | RG:                            |
| E-mail: suporte@azsolucoes.com.br                                                | Cliente desde: 01/01/2000 ত    |
| Nascimento: 01/01/1995 🛐 Sexo: Outros                                            | 🔹 Estado Civil: Outros 💽       |
| Pagamento: Preferênc                                                             | ia:                            |
| Convênio: 🗾 Conta                                                                | to: Se escolher a <b>Ficha</b> |
| Indicação:                                                                       | Simples, clique no             |
| Liberar Livro: Não                                                               | botão <b>"Excluir"</b> e       |
| Lista de telefones do Cliente Celular                                            | confirme a exclusão            |
| C Residencial C Celular C Comercial Residencia                                   | al ATT                         |
| I elefone:         [41]         Hamal:         (41)         3233           Obstr | 9-9944                         |
| Cadastrar                                                                        |                                |
| 🗖 Mostrar as Anotações ao Abrir a Ficha. Vendas                                  | e Agenda                       |
|                                                                                  | ^                              |
|                                                                                  |                                |
|                                                                                  |                                |
|                                                                                  |                                |
| 😥 Excluir 📝 <u>G</u> ravar                                                       | Desistin                       |
|                                                                                  |                                |
|                                                                                  |                                |

Se escolher a Ficha Completa, clique na aba Fechar, no botão "Excluir essa ficha do cadastro".

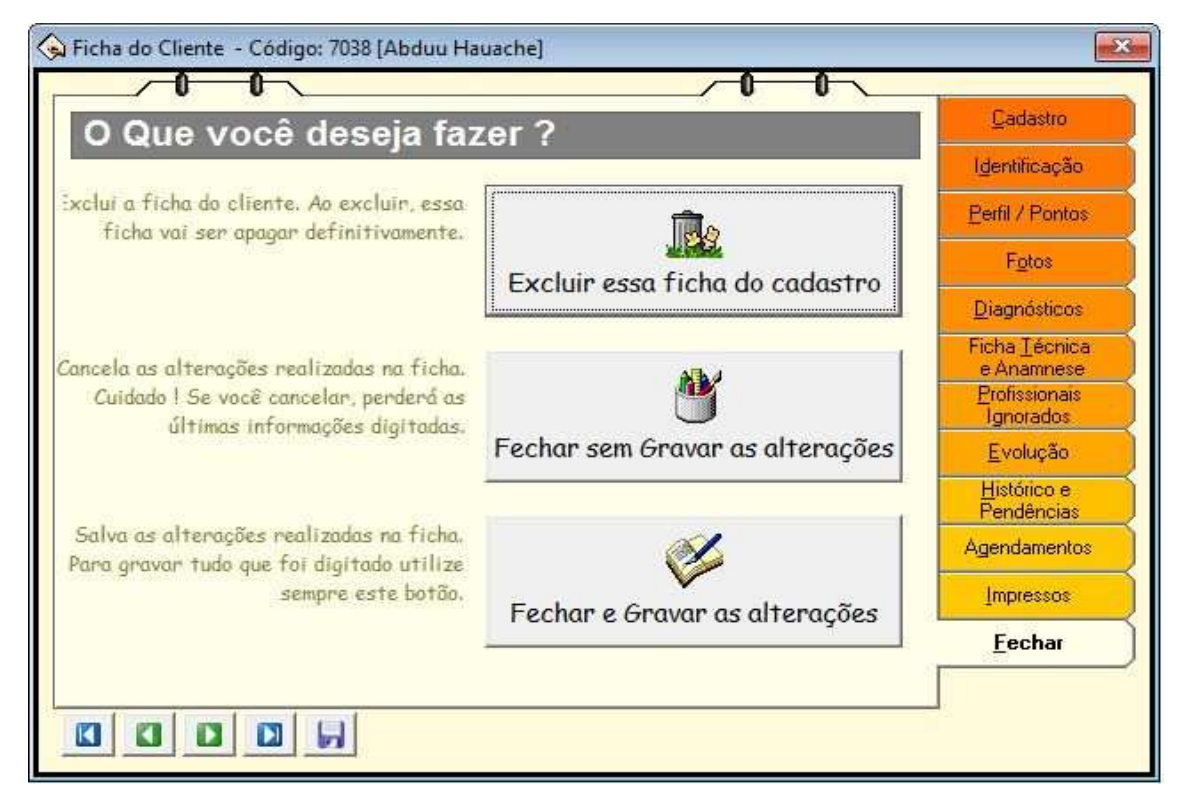
## **RELATÓRIOS DO CLIENTE**

Para visualizar ou imprimir um relatório com informaçõe de clientes, clique no botão "Relatórios", selecione o relatório desejado e clique no botão "Processar e Imprimir".

| Título   Aut     Aniversariantes de um Mês - Alfabético   AZ     Aniversariantes de um Mês - Ordem de Dia   AZ     Aniversariantes de um Mês - Cadastro Completo   AZ | tor<br>Soluções                         | Adicionar               |  |
|----------------------------------------------------------------------------------------------------|-----------------------------------------|-------------------------|--|
| Aniversariantes de um Mês - Alfabético   AZ     Aniversariantes de um Mês - Ordem de Dia   AZ     Aniversariantes de um Mês - Cadastro Completo   AZ                  | Soluções                                |                         |  |
| Aniversariantes de um Mês - Ordem de Dia AZ   Aniversáriantes de um Mês - Cadastro Completo AZ                                                                        | and the second                          | Localizar               |  |
| Aniversáriantes de um Mês - Cadastro Completo AZ                                                                                                    | Soluções                                |                         |  |
|                                                                                                    | . Soluções                              | Checken and Checken and |  |
| Aniversáriantes de um Mês - Telefone/e-mail AZ Soluções                                                                                                    |                                         |                         |  |
| Cadastro de Clientes - Analítico AZ                                                                                                    | tro de Clientes - Analítico AZ Soluções |                         |  |
| Cadastro de Clientes - Incompletos AZ                                                                                                    | . Soluções                              |                         |  |
| Cadastro de Clientes - Sintético AZ                                                                                                    | Soluções                                | luções 🗸 🖌 Fechar       |  |
|                                                                                                    | >                                       | <u>r</u> echai          |  |

Aparecerá uma tela na qual você deverá informar um valor. Após informar, clique no botão próximo.

Também é possível editar o relatório, para isto escolha o relatório e clique no botão **"Editar"**.

Clicando em **"Novo"** você irá criar e adicionar um novo relatório ao sistema.

Para excluir um relatório, clique no botão "Editar", depois "Excluir" e confirme a exclusão.

|          | auvo        |
|----------|-------------|
| Denti    | ro da Lista |
|          | - +         |
| <b>L</b> |             |
| -        |             |
|          |             |
|          |             |
| *        |             |